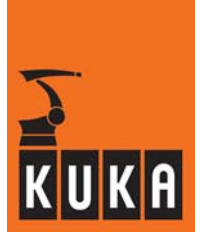

Controller

KR C2 edition2005

## **KUKA.SafeRobot**

Release 1.0 for KUKA System Software (KSS) Release 5.4

Issued: 28 Sep 2005 Version: 03

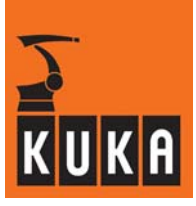

# KUKA.SafeRobot

© Copyright 2005

## **KUKA Roboter GmbH**

This documentation or excerpts therefrom may not be reproduced or disclosed to third parties without the express permission of the publishers. Other functions not described in this documentation may be operable in the controller. The user has no claims to these functions, however, in the case of a replacement or service work.

We have checked the content of this documentation for conformity with the hardware and software described. Nevertheless, discrepancies cannot be precluded, for which reason we are not able to guarantee total conformity. The information in this documentation is checked on a regular basis, however, and necessary corrections will be incorporated in subsequent editions. Subject to technical alterations without an effect on the function.

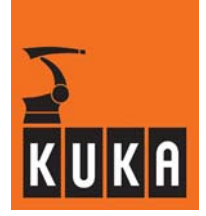

## Contents

| 1                                                                           | Introduction                                                                                                    |  |  |  |
|-----------------------------------------------------------------------------|----------------------------------------------------------------------------------------------------|--|--|--|
| 1.1                                                                         | Target group for this documentation                                                                                                    |  |  |  |
| 1.2                                                                         | Short description                                                                                                    |  |  |  |
| 1.3<br>1.3.1<br>1.3.2<br>1.3.3<br>1.3.4                                     | Conditions, instructions, restrictions<br>Robot hardware<br>Controller hardware<br>System software<br>Restrictions                           |  |  |  |
| 1.4                                                                         | Terms and abbreviations used                                                                                                    |  |  |  |
| 1.5                                                                         | Service                                                                                                    |  |  |  |
| 2                                                                           | Safety                                                                                                    |  |  |  |
| 2.1<br>2.1.1<br>2.1.2<br>2.2<br>2.3                                         | Symbols and icons                                                                                                    |  |  |  |
| 2.4                                                                         | Designated use                                                                                                    |  |  |  |
| 2.5                                                                         |                                                                                                    |  |  |  |
| 3                                                                           | Product description                                                                                                    |  |  |  |
| 3.1<br>3.1.1<br>3.1.2<br>3.1.3<br>3.1.4                                     | General<br>Ranges<br>Configuration of the ranges<br>Braking reactions<br>Braking distance of the robot mechanical system (stopping distance) |  |  |  |
| 3.2<br>3.2.1<br>3.2.2<br>3.2.3<br>3.2.4<br>3.2.5<br>3.2.6<br>3.2.7<br>3.2.8 | Functions                                                                                                    |  |  |  |
| 3.3                                                                         | Configuration program                                                                                                    |  |  |  |
| 4                                                                           | Lavout. interfaces                                                                                                    |  |  |  |
| -                                                                           |                                                                                                    |  |  |  |

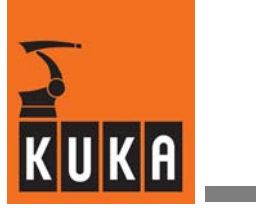

| 4.1.4                                                                                                    | Connection panel on the control cabinet (DaimlerChrysler)                                                                                                    | 29                                                                                      |
|----------------------------------------------------------------------------------------------------|----------------------------------------------------------------------------------------------------|-----------------------------------------------------------------------------------------|
| 4.2<br>4.2.1<br>4.2.2<br>4.2.3<br>4.2.4                                                                                  | SafeRobot control cabinet components<br>Multi-function card MFC 3 Tech<br>Safety logic – Cl 3 technology<br>Safe RDC<br>Interfaces to the Safe RDC                                                                                                    | 30<br>30<br>33<br>36<br>45                                                              |
| 4.3<br>4.3.1<br>4.3.2<br>4.3.3<br>4.3.4                                                                                  | Connecting cables between robot and control cabinet<br>Connecting cables diagram<br>Connecting cables<br>Configuration of the connecting cables<br>Interface assignments                                                                                                    | 54<br>54<br>55<br>56<br>57                                                              |
| 4.4<br>4.4.1<br>4.4.2                                                                                                    | Reference switch          Components for reference switch          Installing the reference switch                                                                                                    | 58<br>60<br>62                                                                          |
| 4.5                                                                                                    | Keyswitch for "safe retraction" mode                                                                                                    | 64                                                                                      |
| 4.6<br>4.6.1                                                                                                    | Periphery<br>Example of connection to a safety PLC (Siemens ET200S)                                                                                                    | 64<br>64                                                                                |
| 4.7                                                                                                    | Assignment of X40 for operation without a PLC                                                                                                    | 67                                                                                      |
| 4.8<br>4.8.1<br>4.8.2                                                                                                    | Functional examples          Example of a loading station at a turntable          Example of a loading station at a robot gripper                                                                                                    | 68<br>69<br>71                                                                          |
| 5                                                                                                    | Commissioning                                                                                                    | 73                                                                                      |
| 5.1<br>5.1.1<br>5.1.2<br>5.1.3                                                                                           | Prerequisites<br>Requirements regarding the operating personnel<br>Instruction and training of operating personnel<br>Training for administrators and safety maintenance personnel                                                                                                    | 73<br>73<br>73<br>73                                                                    |
| 5.2                                                                                                    | Installing the configuration program                                                                                                    | 74                                                                                      |
| - 0                                                                                                    |                                                                                                    |                                                                                         |
| 5.3<br>5.3.1<br>5.3.2<br>5.3.3<br>5.3.4<br>5.3.5<br>5.3.6                                                                | Using the configuration program<br>User group<br>Starting the configuration program<br>Checking the data<br>Changing parameter values<br>Configuration of safety-relevant parameters<br>Parameter default values                                                                                                    | 74<br>74<br>75<br>76<br>77<br>78<br>84                                                  |
| 5.3<br>5.3.1<br>5.3.2<br>5.3.3<br>5.3.4<br>5.3.5<br>5.3.6<br>5.4<br>5.4.1<br>5.4.2                                       | Using the configuration program<br>User group<br>Starting the configuration program<br>Checking the data<br>Changing parameter values<br>Configuration of safety-relevant parameters<br>Parameter default values<br>Brake test and reference run<br>Brake test<br>Reference run                                                                       | 74<br>74<br>75<br>76<br>77<br>78<br>84<br>86<br>86<br>86                                |
| 5.3<br>5.3.1<br>5.3.2<br>5.3.3<br>5.3.4<br>5.3.5<br>5.3.6<br>5.4<br>5.4.1<br>5.4.2<br>5.5                                | Using the configuration program<br>User group .<br>Starting the configuration program .<br>Checking the data .<br>Changing parameter values .<br>Configuration of safety-relevant parameters .<br>Parameter default values .<br>Brake test and reference run .<br>Brake test .<br>Reference run .<br>Acceptance test for KUKA.SafeRobot - Checklist . | 74<br>74<br>75<br>76<br>77<br>78<br>84<br>86<br>86<br>86<br>87                          |
| 5.3<br>5.3.1<br>5.3.2<br>5.3.3<br>5.3.4<br>5.3.5<br>5.3.6<br>5.4<br>5.4.1<br>5.4.2<br>5.5<br><b>6</b>                    | Using the configuration program<br>User group                                                                                                    | 74<br>74<br>75<br>76<br>77<br>78<br>84<br>86<br>86<br>86<br>87<br>88                    |
| 5.3<br>5.3.1<br>5.3.2<br>5.3.3<br>5.3.4<br>5.3.5<br>5.3.6<br>5.4<br>5.4.1<br>5.4.2<br>5.5<br><b>6</b>                    | Using the configuration program<br>User group                                                                                                    | 74<br>74<br>75<br>76<br>77<br>78<br>84<br>86<br>86<br>86<br>87<br>88<br><b>89</b>       |
| 5.3<br>5.3.1<br>5.3.2<br>5.3.3<br>5.3.4<br>5.3.5<br>5.3.6<br>5.4<br>5.4.1<br>5.4.2<br>5.5<br><b>6</b><br>6.1<br><b>7</b> | Using the configuration program<br>User group                                                                                                    | 74<br>74<br>75<br>76<br>77<br>78<br>84<br>86<br>86<br>87<br>88<br><b>89</b><br>89<br>89 |

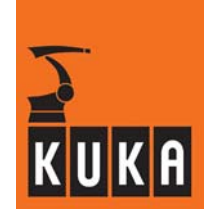

| 8    | Diagnostics, fault analysis                     | 95  |
|------|-------------------------------------------------|-----|
| 8.1  | Error messages for KUKA.SafeRobot               | 95  |
| 9    | Repair                                          | 97  |
| 9.1  | Preparation                                     | 97  |
| 9.2  | Removing the Safe RDC                           | 98  |
| 9.3  | Installing the Safe RDC                         | 99  |
| 10   | Appendix                                        | 101 |
| 10.1 | Technical data                                  | 101 |
| 10.2 | Acceptance test for KUKA.SafeRobot - Checklists | 103 |

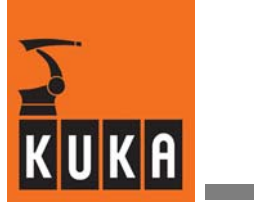

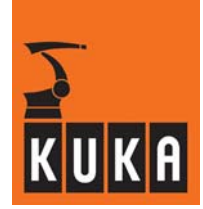

## 1 Introduction

## **1.1** Target group for this documentation

This user manual is intended for use by the system integrator.

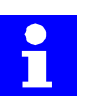

#### Info

Information about KUKA training programs is available from www.kuka.com or from your KUKA Roboter GmbH representative.

## 1.2 Short description

"KUKA.SafeRobot" - based on the controller KR C2 with ESC safety logic - is an automatically controlled programmable robot system for use in automated production systems.

"KUKA.SafeRobot" features safe hardware and software and allows the position of the robot to be continuously monitored. The principle of the safe functions is based on safe monitoring of limit values.

If the robot moves outside the permitted ranges the Electronic Safety Circuit (ESC) safety system disconnects the drives.

A basic description of the individual functions of the "KUKA.SafeRobot" technology is contained in Chapter 3 of this documentation. Chapter 4 describes the individual components of "KUKA.SafeRobot", its layout and interfaces.

Commissioning is described in Chapter 4. In this chapter the installation of the configuration program and its operation are also described.

Information on operation can be found in Chapter 6.

Chapter 7 contains information on programming and program examples for extended KRL programs, brake tests and reference runs, as well as the extended "SPS.SUB".

The "KUKA.SafeRobot" error messages are described in Chapter 8.

Chapter 9 describes the removal and installation of the Safe RDC.

Chapter 10 contains a summary of the technical data and the checklists for the acceptance test of "KUKA.SafeRobot".

| _ |
|---|

"KUKA.SafeRobot" satisfies category 3 to EN 954-1, and SIL 2 to EN 61508, and has been approved by the German Technical Inspectorate (TÜV).

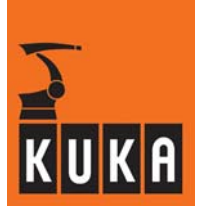

## 1.3 Conditions, instructions, restrictions

### 1.3.1 Robot hardware

"KUKA.SafeRobot" can be used with all KUKA robot variants in the following list:

#### Low payloads

KR 6; KR 6 KS; KR 6 ARC; KR 16; KR 16 CR; KR 16 EX; KR 16 KS; KR 16 L6; KR 16 L6 ARC; KR 16 L6 KS

Medium payloads

KR 30-3; KR30-3 KS; KR 30 HA; KR 30 L16; KR 60-3; KR 60-3 KS; KR 60 HA

High payloads

KR 100 comp, KR 140 comp, KR 200 comp; KR 150-2; KR; KR 150-2 K; KR 150 W; KR 180-2; KR 180-2 K; KR 180 L130-2 CR; KR 210-2; KR 210-2 K; KR240-2

Heavy-duty robots

KR 360; KR 500

## 1.3.2 Controller hardware

The following are necessary for "KUKA.SafeRobot":

- Robot controller KR C2 edition2005 with KPC 2004
- ESC CI 3 Tech
- MFC3 Tech and
- KCP2 standard edition2005 with brought-out operating modes T1 and T2.
- Safe RDC
- DSE-IBS C33
- Reference switch with actuating plate

#### 1.3.3 System software

KUKA System Software (KSS) Release 5.4.

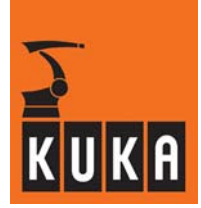

#### 1.3.4 Restrictions

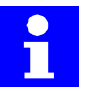

## Note

Master/slave axes and CR (RoboTeam) are not supported..

The functions of "KUKA.SafeRobot" do not replace the limit switches and mechanical end stops for range limitation of robot axes A1, A2 and A3.

Because of the design and quality assurance the robot mechanical parts operate safely. The probability of malfunctions is very slight, nevertheless there remains a small residual risk.

Therefore even in ranges which are safeguarded only by the control technology of the robot, cognizance must be taken of possible incorrect movements by the robot.

## 1.4 Terms and abbreviations used

The following terms and abbreviations are used in this documentation:

| Working range                | Permissible range within which the robot can work and move;<br>all the robot axes are contained within this range |
|------------------------------|----------------------------------------------------------------------------------------------------|
| Process range                | Permissible range within which the robot may move                                                                 |
| Safety range                 | Non-permissible range within which the robot may neither work nor move                                            |
| Axis range 1                 | Continuously monitored axis range                                                                                 |
| Axis ranges 2 7              | Monitoring using safe inputs                                                                                      |
| Axis ranges 8 10             | Status reporting using safe outputs                                                                               |
| Reduced<br>velocity range    | Permissible range within which the robot may move but only at reduced velocity                                    |
| I/O                          | Inputs / Outputs                                                                                                  |
| KR C2 edition2005            | Control cabinet for KUKA robots                                                                                   |
| KCP2 Standard<br>edition2005 | KUKA Control Panel – Teach pendant with extended functionality for KUKA.SafeRobot                                 |
| НМІ                          | Human Machine Interface                                                                                           |
| KRL                          | KUKA Robot Language                                                                                               |

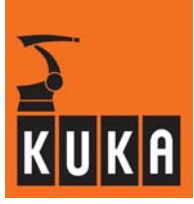

| KUKA.SafeRobot                                                        | Controller variant with software-controlled axis disconnection                                                                                                    |
|-----------------------------------------------------------------------|----------------------------------------------------------------------------------------------------|
| Safe RDC                                                              | Circuit board for the <b>R</b> esolver <b>D</b> igital <b>C</b> onverter with safe monitoring                                                                                                    |
| Safe RDC Box                                                          | Housing for the Safe RDC (in the robot base)                                                                                                    |
| I/O Print                                                             | Piggyback circuit board on the Safe RDC                                                                                                    |
| ESC                                                                   | Electronic Safety Circuit - safety logic of the controller                                                                                                    |
| ENA                                                                   | Externer NOT-AUS - ESC input triggering a category 1<br>EMERGENCY STOP                                                                                                    |
| QE                                                                    | Local STOP - ESC input triggering a category 0<br>EMERGENCY STOP                                                                                                    |
| MFC 3 Tech                                                            | Multi Function Card - plug-in card in the PC                                                                                                    |
|                                                                       |                                                                                                    |
| CI 3 Technology                                                       | Safety bus for monitoring safety-relevant components.                                                                                                    |
| CI 3 Technology<br>DSE-IBS                                            | Safety bus for monitoring safety-relevant components.<br>Digital Servo Electronics - piggyback circuit board on the<br>MFC 3 Tech                                                                                                    |
| CI 3 Technology<br>DSE-IBS<br>KGD                                     | Safety bus for monitoring safety-relevant components.<br><b>D</b> igital <b>S</b> ervo <b>E</b> lectronics – piggyback circuit board on the<br>MFC 3 Tech<br><b>K</b> UKA <b>G</b> uiding <b>D</b> evice – unit for manual movement of axes                                                                                                    |
| CI 3 Technology<br>DSE-IBS<br>KGD<br>EMT                              | Safety bus for monitoring safety-relevant components.<br>Digital Servo Electronics - piggyback circuit board on the<br>MFC 3 Tech<br>KUKA Guiding Device - unit for manual movement of axes<br>Electronic Measuring Tool                                                                                                    |
| CI 3 Technology<br>DSE-IBS<br>KGD<br>EMT<br>Meas                      | Safety bus for monitoring safety-relevant components. Digital Servo Electronics – piggyback circuit board on the MFC 3 Tech KUKA Guiding Device – unit for manual movement of axes Electronic Measuring Tool "Fast Measurement" input                                                                                                    |
| CI 3 Technology<br>DSE-IBS<br>KGD<br>EMT<br>Meas<br>DSP               | Safety bus for monitoring safety-relevant components. Digital Servo Electronics - piggyback circuit board on the MFC 3 Tech KUKA Guiding Device - unit for manual movement of axes Electronic Measuring Tool "Fast Measurement" input Digital Signal Processor                                                                                                    |
| CI 3 Technology<br>DSE-IBS<br>KGD<br>EMT<br>Meas<br>DSP<br>SSI        | Safety bus for monitoring safety-relevant components.<br>Digital Servo Electronics - piggyback circuit board on the<br>MFC 3 Tech<br>KUKA Guiding Device - unit for manual movement of axes<br>Electronic Measuring Tool<br>"Fast Measurement" input<br>Digital Signal Processor<br>Standard Serial Interface                                                             |
| CI 3 Technology<br>DSE-IBS<br>KGD<br>EMT<br>Meas<br>DSP<br>SSI<br>PLC | Safety bus for monitoring safety-relevant components.<br>Digital Servo Electronics - piggyback circuit board on the<br>MFC 3 Tech<br>KUKA Guiding Device - unit for manual movement of axes<br>Electronic Measuring Tool<br>"Fast Measurement" input<br>Digital Signal Processor<br>Standard Serial Interface<br>Programmable Logic Controller (within customer's system) |

## 1.5 Service

#### Procedure for dealing with queries or problems

If any questions or problems arise while using the robot system, please first try to solve them with the aid of these operating instructions.

Should this not bring about the desired result, please contact one of our Service Centers. So that the situation can be resolved easily and quickly, it is advisable for you to be at the robot with access to the control panel when you call.

The operating handbook [KR C2edition2005 / Introduction / Service] will tell you what information is important and which service support point you should contact.

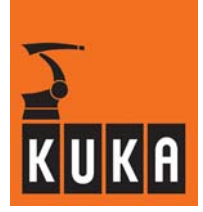

## 2 Safety

## 2.1 Symbols and icons

WARNING!

The following safety symbols and pictograms are used in these operating instructions:

## 2.1.1 Safety symbols

Text passages indicated by the following safety symbols are relevant to safety and <u>must</u> be observed.

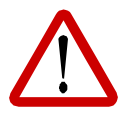

Following these safety warnings carefully can prevent personal injury.

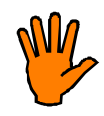

CAUTION! Following these safety warnings carefully can prevent material damage.

## 2.1.2 Icons

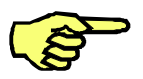

## NOTE

Indicates special features for particular attention.

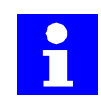

#### Info

Indicates passages which are of particular significance or are useful for greater understanding.

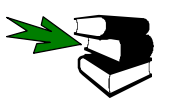

### See also

Indicates sections or chapters containing further information and explanations.

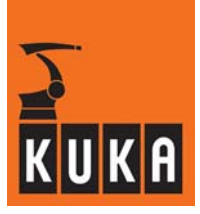

## 2.2 General information

- All pertinent safety regulations as well as the booklet [Safety and Installation Instructions] are to be observed when working on the system.
- The KUKA safety chapter [KR C Safety, General] is supplied with the robot system and must be read and understood before commencing work.
- The safety instructions in the KR C2 Operating Handbook must be observed.

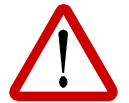

During operation of the robot a continuous ground conductor circuit must exist between the control cabinet and the robot (equipotential bonding).

Before commissioning the robot this must be tested by means of a ground conductor measurement to DIN EN 60204-20.2.

If the result of the test is negative, the robot must not be put into operation!

## 2.3 Additional safety instructions for "KUKA.SafeRobot"

- Installation, exchange and service work on this option or individual components thereof
  may be performed only by qualified personnel specially trained for this purpose and
  acquainted with the risks involved.
- The axis ranges that are configured using the configuration and parameterization program must be checked by movement.
- Changes to the configuration are recorded and must be checked by moving once again to the parameterized limits.
- Changes to the machine data must be checked for correctness.
- Changes to the safety parameters must be checked for correctness.
- A reference run (mastering test) must be performed before the start of each shift and before starting work.
- A brake test must be performed before the start of each shift and before starting work.
- After reinstallation, maintenance work and after every change to the system, the system must be subjected to an acceptance test in accordance with the checklists in Section 5.5.

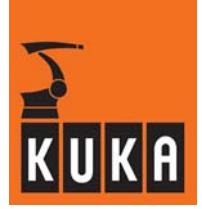

## 2.4 Designated use

"KUKA.SafeRobot" is intended exclusively for use in accordance with the properties described in this documentation.

Using the system for any other or additional purpose is considered contrary to its designated use. The manufacturer cannot be held liable for any damage resulting from such use. The risk lies entirely with the user.

In addition the regulations and instructions contained in the KRC user manual, chapter [KRC Safety, General], section [Designated Use] must be complied with.

"KUKA.SafeRobot" must be used only in conjunction with an effective safeguard (safety fence, light barrier etc.).

The applicable national laws, regulations, standards and guidelines must be observed and complied with.

"KUKA.SafeRobot" can be used in conjunction with all KUKA applications for which it is approved. Examples of KUKA applications are:

- Welding
- Assembly
- Handling
- Coating
- Measuring/inspection
- Machining

## 2.5 Liability

"KUKA.SafeRobot" has been designed, built, and programmed using state-of-the-art technology and in accordance with the recognized safety rules. Nevertheless, improper installation of this system or its employment for a purpose other than the intended one may constitute a risk to life and limb of operating personnel or of third parties, or cause damage to or failure of the control cabinet, resulting in damage to or failure of the entire robot system and other material property.

"KUKA.SafeRobot" may only be used in technically fault-free condition in accordance with its designated use and only by safety-conscious persons who are fully aware of the risks involved in its operation. Connection and use must be carried out in compliance with this documentation.

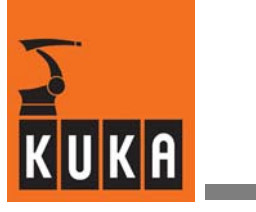

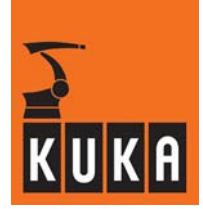

## **3 Product description**

## 3.1 General

The "KUKA.SafeRobot" technology permits continuous safe monitoring of the movement limits of a robot.

In contrast to mechanical-electrical technology for working range monitoring using mechanical limit switches on the axis ranges, "KUKA.SafeRobot" evaluates signals obtained from the resolvers on the motor shafts. This permits quick reaction times.

"KUKA.SafeRobot" permits not only the monitoring of the main axes (A1 ... A3) but also the monitoring of the wrist axes (A4 ... A6).

"KUKA.SafeRobot" features safe hardware and software-based functions and allows the position of the robot to be continuously monitored, with safe axis disconnection.

## 3.1.1 Ranges

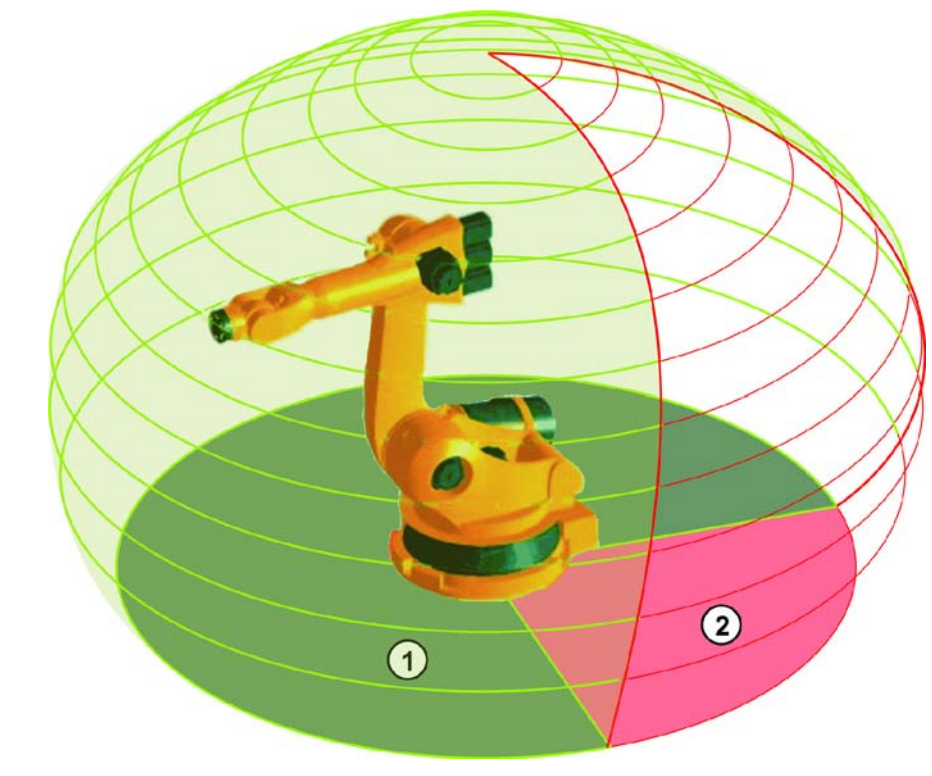

Working range
 Safety range

Fig. 1 Working range, safety range

"KUKA.SafeRobot" allows working ranges and safety ranges to be defined for the robot. These ranges are shown schematically in Fig. 1.

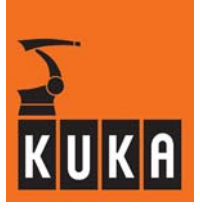

## Definition of the ranges

- Working range All the robot axes are contained within this range
- Safety range No axes may be in this range

The monitoring of the ranges is performed by "KUKA.SafeRobot" using redundantly safeguarded position monitoring with detection of the respective axis positions. The axis ranges can thus easily be restricted and the safeguarded working ranges defined.

### 3.1.2 Configuration of the ranges

The configuration of the ranges is performed using the "KUKA.SafeRobot" configuration program. Detailed information on this can be found in Section 5.3 of this documentation.

#### 3.1.3 Braking reactions

Two types of STOP are defined as braking reactions in the event of an error or the violation of configured settings:

STOP 0:

If, at the point in time when the robot moves into a non-permissible range, the monitoring of this range is active, the robot will be stopped with a category 0 stop (STOP 0). To trigger a STOP 0 the ESC signal "QE" is set to LOW via a safe output of the Safe RDC. This leads to direct disconnection of the drives.

STOP 1:

If, at the point in time when monitoring is activated, the robot is already within a non-permissible range, the robot will be stopped with a category 1 stop (STOP 1). To trigger a STOP 1 the ESC signal "ENA" is set to LOW via a safe output of the Safe RDC. This leads to delayed disconnection of the drives.

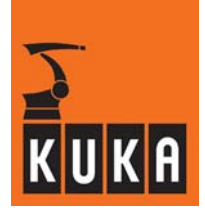

## 3.1.4 Braking distance of the robot mechanical system (stopping distance)

When the robot is stopped due to triggering of a monitoring function, the drives are disconnected and the brakes are applied. Due to the mass inertia and other influences, the robot has a certain stopping distance.

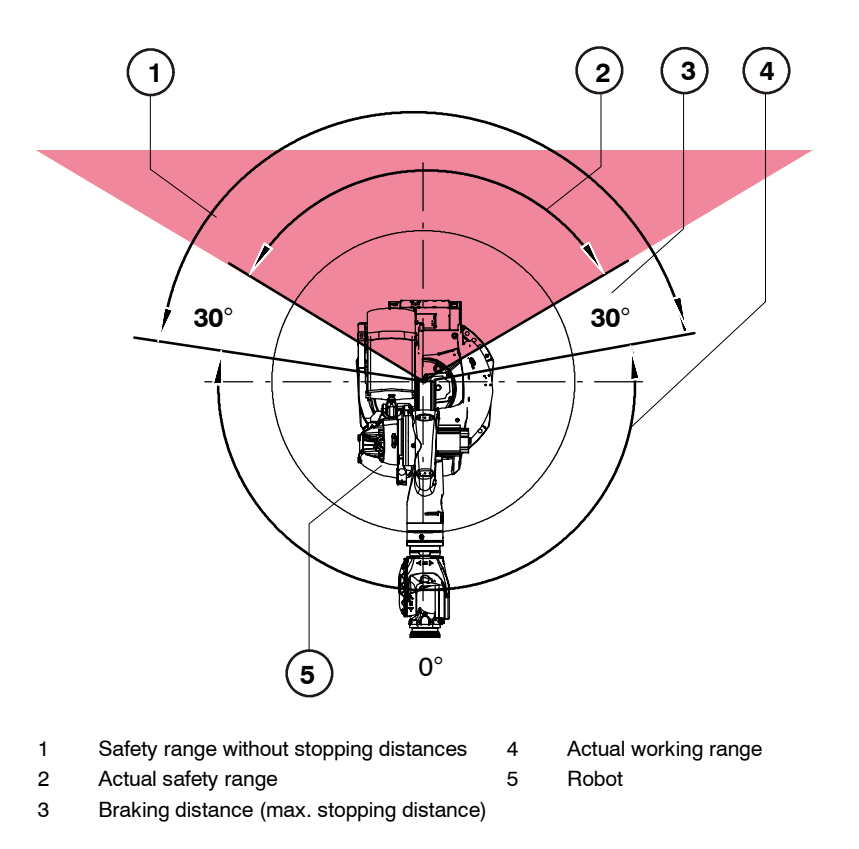

## Fig. 2 Working range, safety range, braking distance

Fig. 2 shows schematically the stopping distance (braking ramp), when the robot is stopped. The extent of the controlled braking ramp, and thus the actual braking distance, depends on the direction of the path and the kinetic energy of the robot at the time of disconnection.

The braking distance of the robot at maximum velocity is approx. 30°. The exact value can only be determined by measuring the stopping distance.

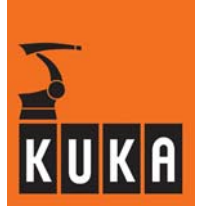

## 3.2 Functions

#### 3.2.1 Safe functions

The safe functions include:

- Safe reduced velocity/acceleration (axis-specific)
- Safe reduced velocity (Cartesian) at the flange
- Safe position sensing system
- Safe axis range monitoring
- Safe operational stop
- Safe stop (ESC function)
- Monitoring of the robot mastering
- Brake test
- Safe disconnection of drives in accordance with "STOP 0" or "STOP 1"

### 3.2.2 Conditions for the safe monitoring of the robot

The following conditions must be satisfied for the safe monitoring of the robot:

- The safety parameters have been confirmed in the configuration program (see Chapter 7 of this documentation).
- The KUKA.SafeRobot acceptance test has been performed successfully in accordance with the checklists (see Section 5.5 of this documentation).

Exceptions to this are the braking test (see Section 5.4.1) and the reference run (see Section 5.4.2).

## 3.2.3 Monitoring of the safe inputs and outputs

To ensure the safety of the digital inputs and outputs of the Safe RDC, their functions are checked cyclically during operation.

This entails monitoring of the

inputs for cross-connections and dual-channel operation

and the

outputs for cross-connections, short circuits and cable breaks

In the event of a fault, the robot will be stopped (STOP 0) and a message displayed.

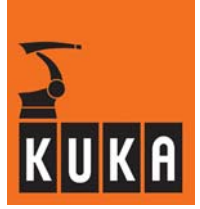

#### 3.2.4 Safe reduced velocity, axis-specific

This monitoring function "safe reduced velocity, axis-specific" is activated by a safe input on the Safe RDC. This causes limit values and actual values to be compared for every axis by the Safe RDC. If the actual velocity exceeds the limit value, the drives are disconnected (STOP 0).

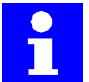

- Monitoring is active under the following conditions:
- Operating mode T1 (Test 1)
- Safe robot retraction activated
- Safe operational stop activated
- dV signal LOW activated

In the operating mode "Automatic" the monitoring of the safe reduced velocity is activated by an input "dV" to the Safe RDC.

#### 3.2.5 Safe reduced velocity, Cartesian

The monitoring function "safe reduced velocity, Cartesian" to EN 775 relates to the flange center point and is used for monitoring the safe reduced velocity.

The Safe RDC calculates the respective Cartesian position and velocity of the flange, based on the resolver data. The velocity is monitored using a limit value configured with the aid of the configuration program.

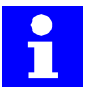

Monitoring is active under the following conditions:

- Operating mode T1 (Test 1)
- Safe robot retraction activated
- Safe operational stop activated
- dV signal LOW activated

#### 3.2.6 Safe position sensing system

The safe position sensing system operates via a dual-channel link to the Safe RDC.

The software checks the reported values for plausibility. If deviations are found, the robot will be stopped (STOP 0).

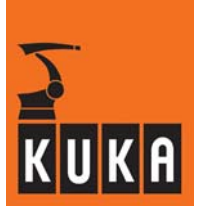

### 3.2.7 Safe axis range monitoring

A total of 10 axis ranges are available for the function "safe axis range monitoring". Each axis range can be defined as a working range or safety range.

If a working or safety range is violated a corresponding message will be displayed. If the robot moves back into the permissible range, a corresponding acknowledgement message will be displayed.

The respective axis range is deactivated if a High signal is present at the input. After disconnection, the robot can only be moved into the permissible range in "safe retraction" mode.

The axis ranges are divided into three groups:

- Axis range 1 Continuously monitored
- Axis ranges 2 ... 7 Monitoring using safe inputs
- Axis ranges 8 ... 10 Status reporting using safe outputs

### Axis range 1

Axis range 1 is continuously monitored. If the configured axis range is exceeded the drives are disconnected and a category 0 stop performed (STOP 0).

| Axis range 1     |              |
|------------------|--------------|
| Axis 1<br>Axis 2 | <br>QE (ESC) |
| Axis 3           | STOP 0       |
| Axis 8           |              |

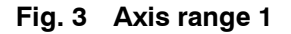

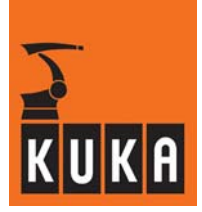

#### Axis ranges 2 to 7 (safe inputs)

Axis ranges 2 to 7 are monitored by safe inputs 1 to 6. The assignment of the inputs to the respective axis ranges cannot be changed. The monitoring of these axis ranges is activated by the LOW signal for the respective axis range.

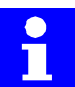

### Info

The designation of the safe inputs has the following relationship with hardware and software:

| Software | Hardware |
|----------|----------|
| Input 1  | E0       |
| Input 2  | E1       |
|          |          |
| Input 6  | E5       |

The stop reaction of the axis ranges depends on how the range has been violated. The following applies here:

- If, at the point in time when the robot moves into a non-permissible range, the monitoring of this range is active, the robot will be stopped with a category 0 stop (STOP 0).
- If, at the point in time when monitoring is activated, the robot is already within a non-permissible range, the robot will be stopped with a category 1 stop (STOP 1).

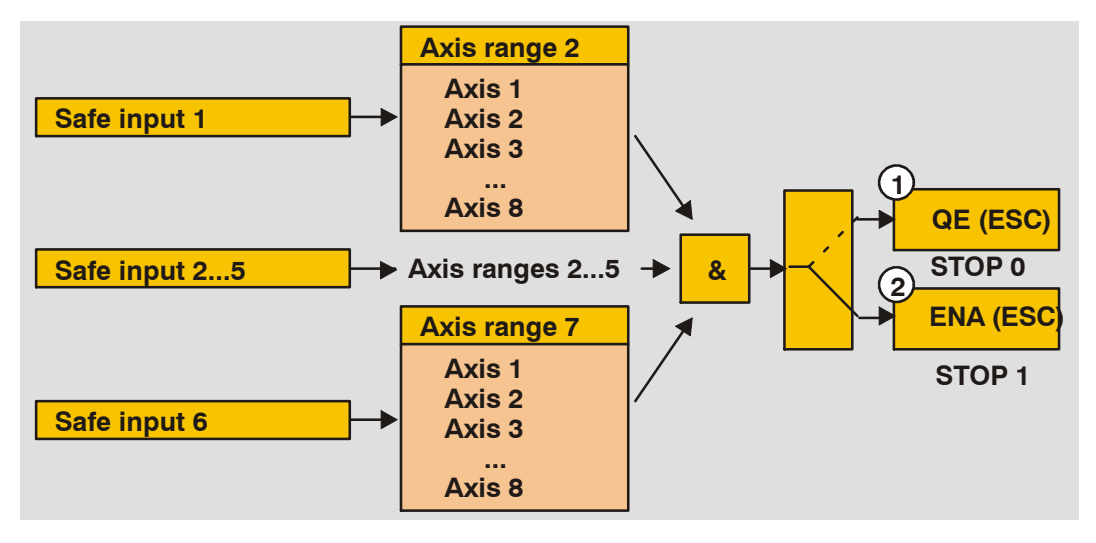

1 STOP 0 Activated axis range has been violated

2 STOP 1 Violated axis range has been activated

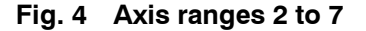

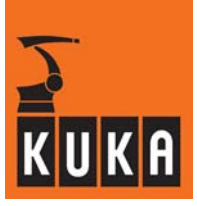

The axis ranges 2 ... 7 can be configured as working ranges or safety ranges. This is done using the configuration program (see Section 5.3).

For each range the value can be set as:

- FALSE working range
- TRUE safety range

### Axis ranges 8 to 10 (safe outputs)

For axis ranges 8 to 10, the safe outputs 1 to 3 signal whether the robot is in the respective permissible range. If the robot moves outside its permissible range the respective output goes to the LOW condition. This monitoring is always active.

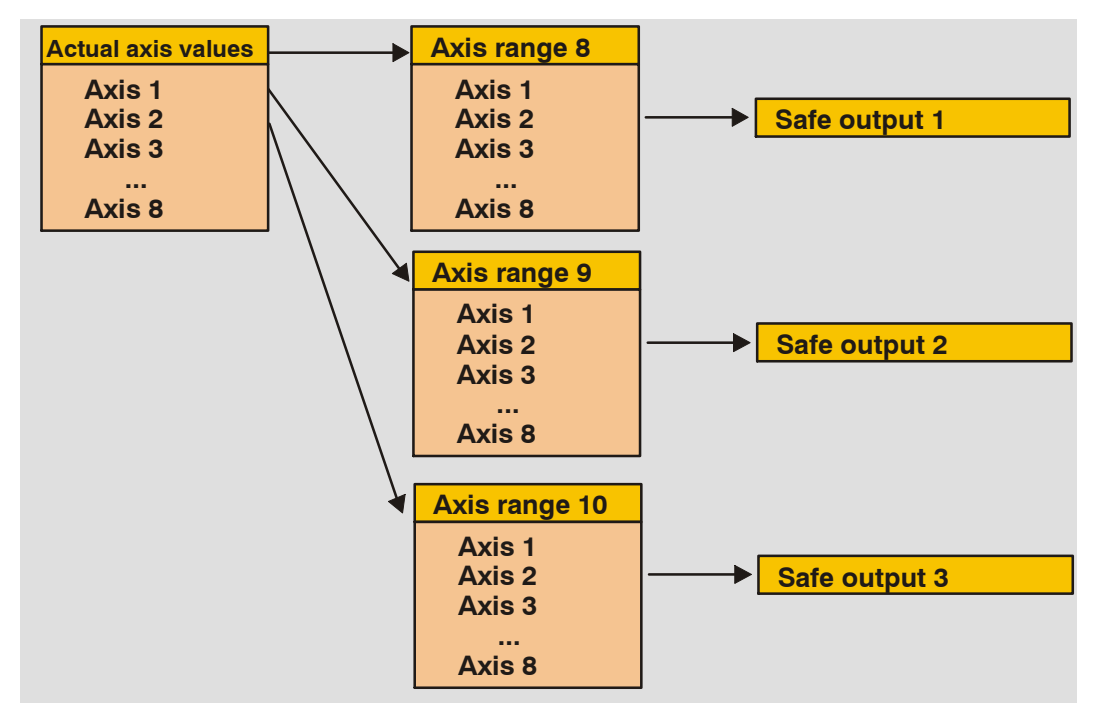

Fig. 5 Axis ranges 8 to 10

The axis ranges 8 ... 10 can be configured as working ranges or safety ranges. This is done using the configuration program (see Section 5.3).

For each range the value can be set as:

- FALSE working range
- TRUE safety range

The assignment of each axis range to the respective output is fixed. The monitoring of these axis ranges does not trigger a stop.

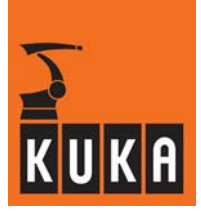

### 3.2.8 Safe operational stop

The function "Safe operational stop" initiates monitoring of all robot axes; the drives remain under control and the brakes are not applied. This function is activated by a safe input to the Safe RDC.

If these are not within a defined tolerance, the drive enable flag is withdrawn by means of a safe output and the robot is stopped (STOP 0).

## **3.3** Configuration program

A configuration program is available for configuring and parameterizing the safe parameters.

The installation of this program is described in Section 5.2, and its operation is described in Section 5.3.

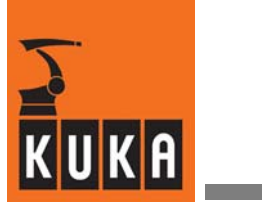

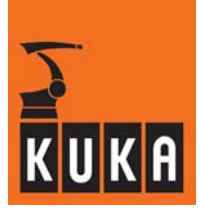

## 4 Layout, interfaces

## 4.1 Layout of robot and control cabinet

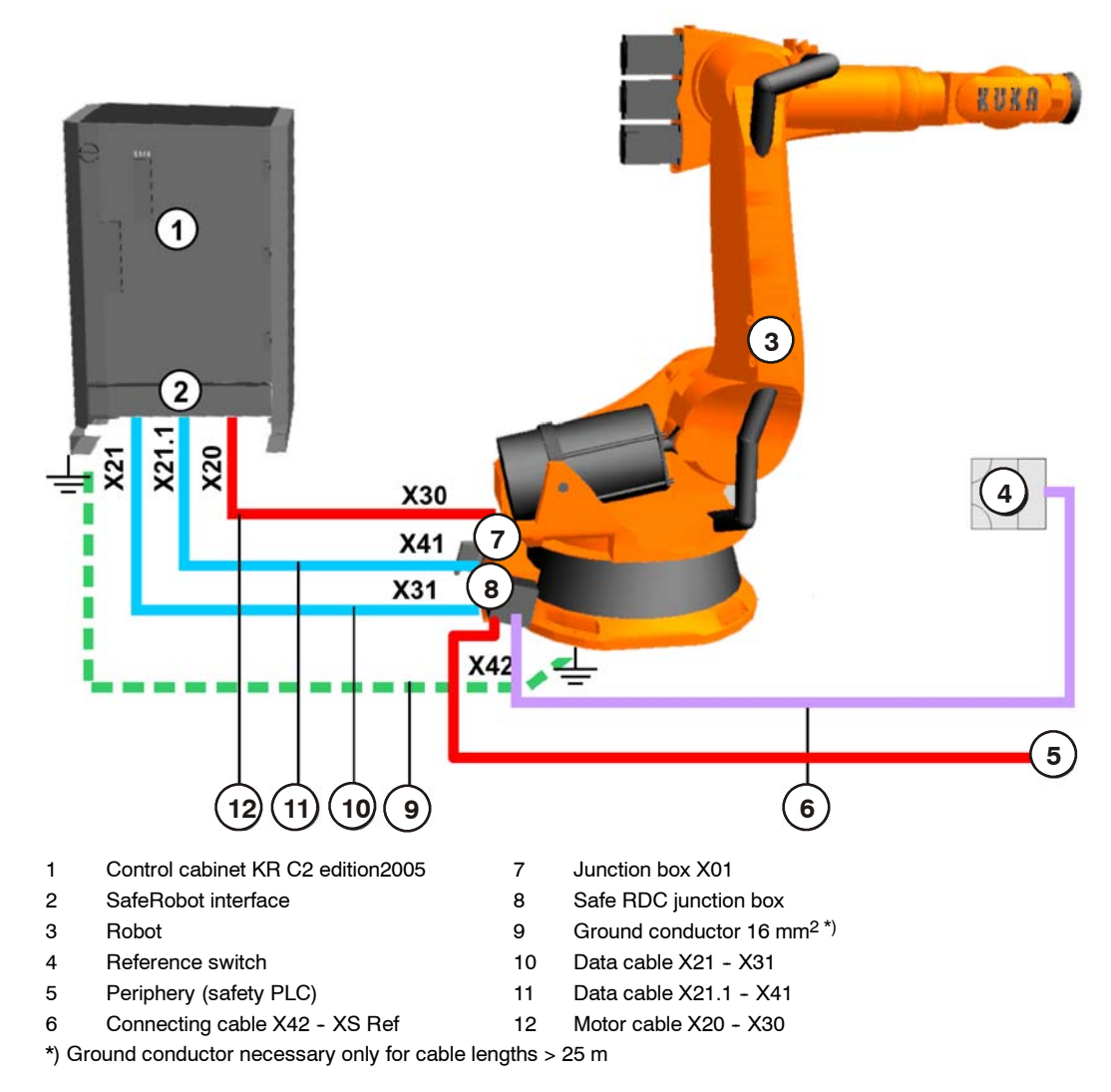

## Fig. 6 Layout of control cabinet, robot, SafeRobot

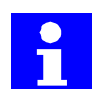

For detailed information regarding all connections, see circuit diagrams and cable listings supplied.

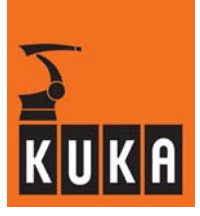

### 4.1.1 Junction boxes on the robot

The plug-in connections on the robot are located on the junction boxes on the base frame: on junction box X01 for the motor cable, on X02 for the data cable. The arrangement of the junction boxes and the associated connectors on the robot are as shown in the example in Fig. 7.

If connecting cables with a length > 25 m are used, a ground bolt must be provided on the base frame for the ground conductor (Fig. 25).

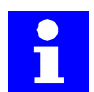

The connectors for the motor cable X20 – X30 and data cables X21 – X31 and X21.1 – X41 are coded to avoid crossing over.

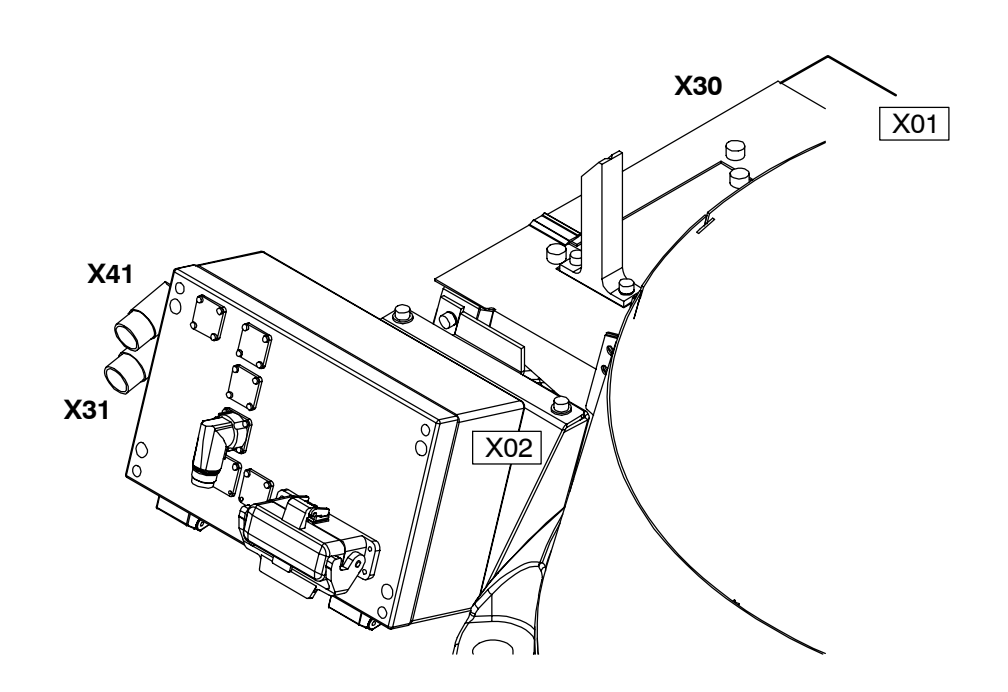

Fig. 7 Junction boxes

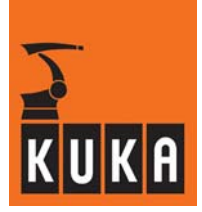

## 4.1.2 Control cabinet KR C2 edition2005

The control cabinet KR C2 edition2005 (Fig. 8) has been suitably modified for the KUKA.SafeRobot option. The connection panel is accessed by opening the door to the cabinet.

The connected cables are routed under the control cabinet to the rear.

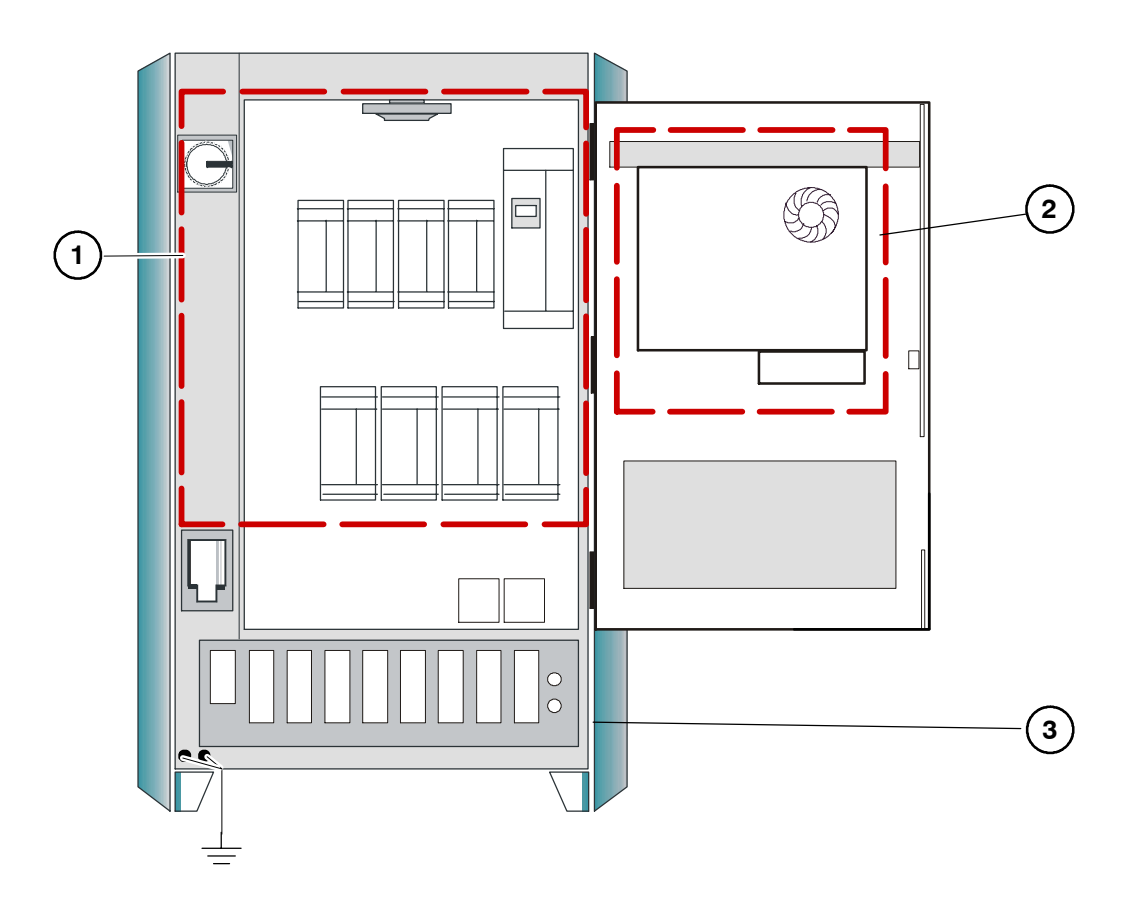

- 1 Power unit
- 2 Computer unit (KUKA PC2004)
- 3 Connection panel

#### Fig. 8 Control cabinet KR C2 edition2005 (for SafeRobot)

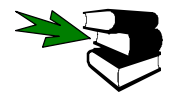

Detailed information regarding the KR C2 control cabinet and the modules shown here can be found in the [KR C2 edition2005 Operating Handbook].

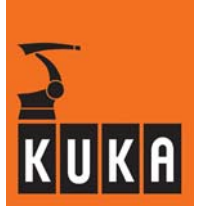

## 4.1.3 Connection panel on the control cabinet (standard)

The connection panel (Fig. 9) is accessed by opening the door to the cabinet. The connected cables are routed under the control cabinet to the rear.

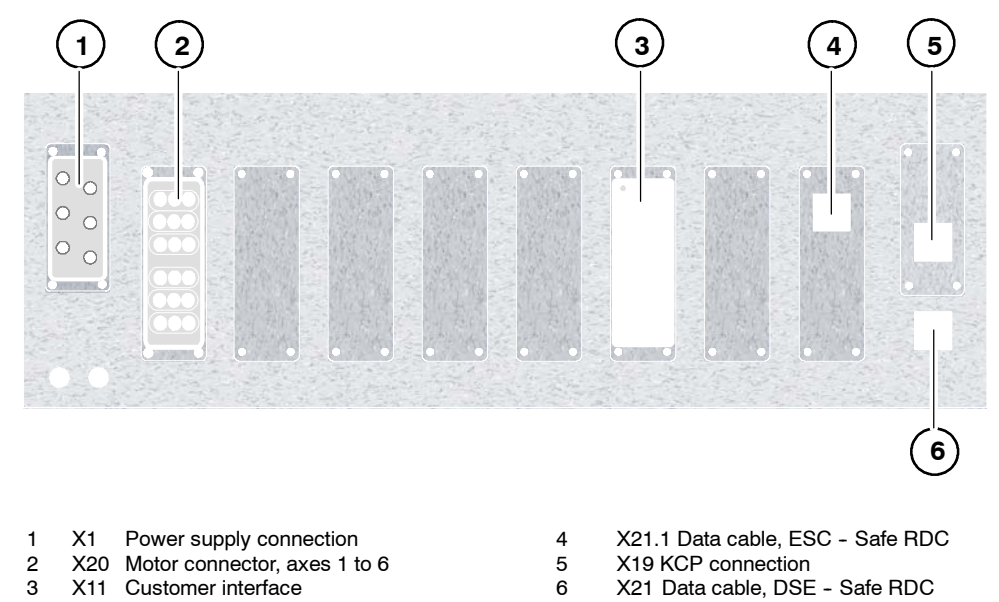

Fig. 9 Connection panel on the control cabinet (standard)

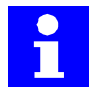

Depending on the motor package and cabinet option, the assignment of the connectors and the motor connector design may differ from those shown.

The connection panel for the DaimlerChrysler variant is described in Section 4.1.4.

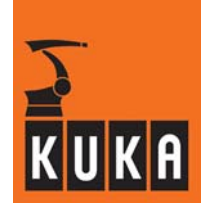

#### 4.1.4 Connection panel on the control cabinet (DaimlerChrysler)

Fig. 10 shows the connection panel for the DaimlerChrysler variant.

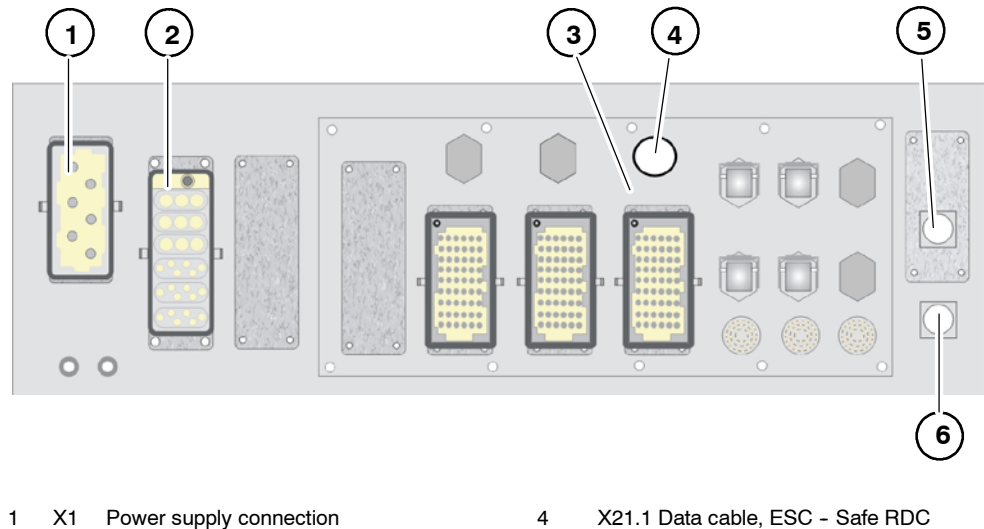

- X1 Power supply connection 1
- 2 3 X20 Motor connector, axes 1 to 6
- X11 Customer interface
- X21.1 Data cable, ESC Safe RDC
- 5 X19 KCP connection
- X21 Data cable, DSE Safe RDC 6

Fig. 10 Connection panel on the control cabinet (DaimlerChrysler)

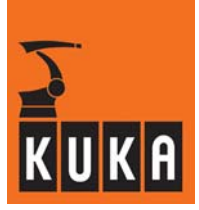

## 4.2 SafeRobot control cabinet components

## 4.2.1 Multi-function card MFC 3 Tech

The multi-function card MFC 3 in the PCI-BUS version contains the inputs and outputs for the system.

This card has the following properties:

- RTAcc chip for VxWinRT (real-time function)
- DeviceNet/CAN bus connection
- Interface with the DSE

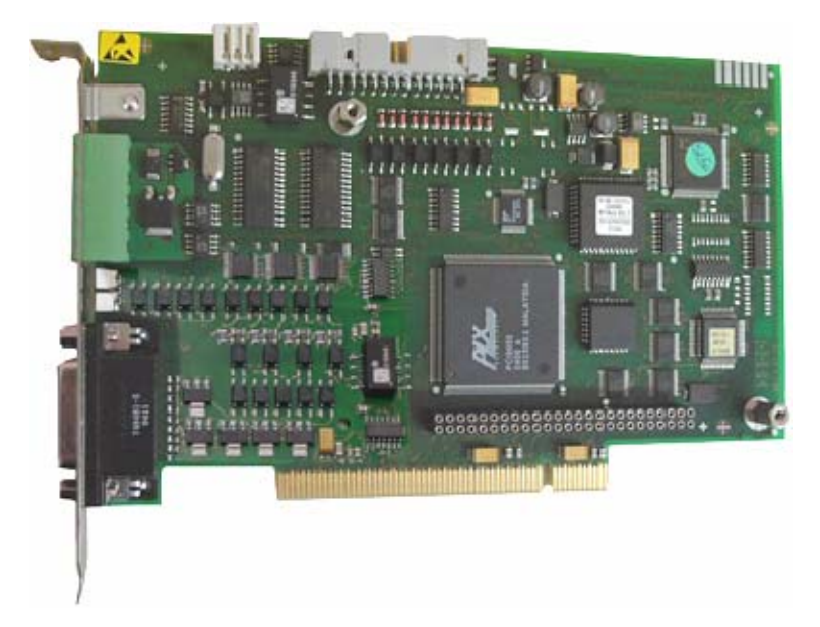

Fig. 11 Multi-function card MFC3 Tech

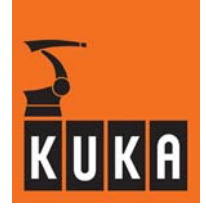

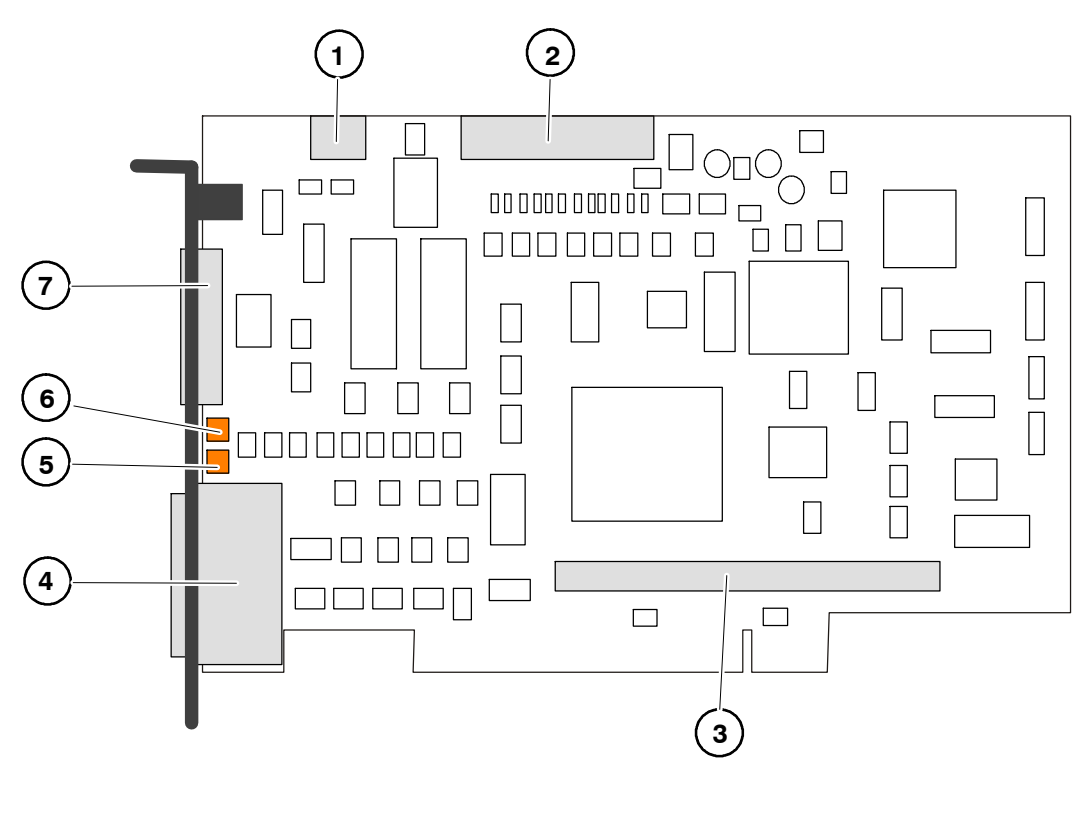

- 1 X3: PC fan monitoring
- 2 X6: ESC, KCP-CAN, COM, user I/O
- 3 X8101: DSE
- 4 X2: Interface to ESC-CI3 board
- 5 LED2 DeviceNet CAN bus
- 6 LED1 DeviceNet CAN bus
- 7 X801: CAN bus

- (3-pin Wago)
  (26-pin male connector)
  (50-pin socket connector)
  (26-pin Sub-D connector)
  (two-color data bit indication)
  (two-color data bit indication)
  (5-pin Combicom socket connector)
- Fig. 12 Components on the MFC 3 Tech

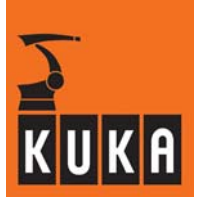

## Digital servo-electronics (DSE-IBS)

The DSE-IBS module (Fig. 13) plugged into the multi-function card undertakes the control of up to eight axes and also the processing of the error and status information read from the servo-modules. The DSE-IBS module is equipped with its own Interbus interface.

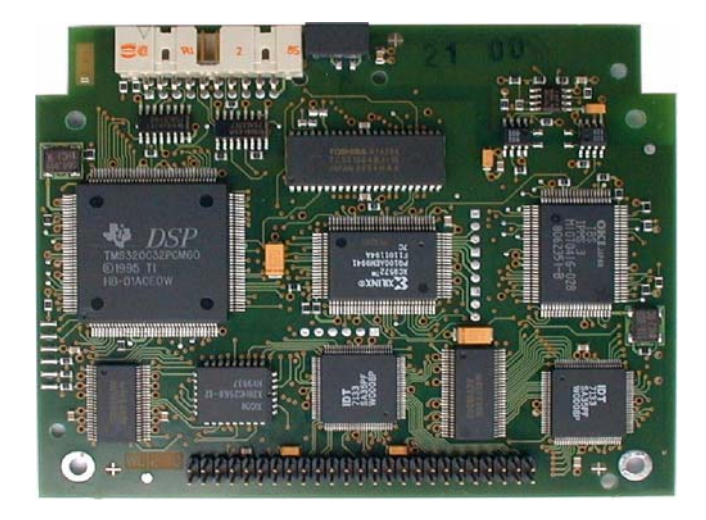

Fig. 13 DSE-IBS module

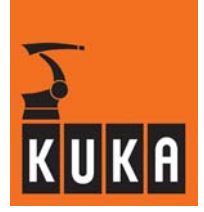

## 4.2.2 Safety logic - CI 3 technology

**CI 3 technology** is a microcontroller-based safety bus. This dual-channel system permanently monitors all connected safety-relevant components.

If the robot moves outside the set permissible working ranges, the drives are disconnected via the ESC safety logic.

"KUKA.SafeRobot" uses the CI 3-Tech board for the ESC safety circuit. The ESC is connected to the Safe RDC using the additional interface X21.1 in the control cabinet.

The following signals are available:

- QE (category 0 STOP)
- ENA (external EMERGENCY STOP, category 1 STOP)
- KGD (KUKA Guiding Device)

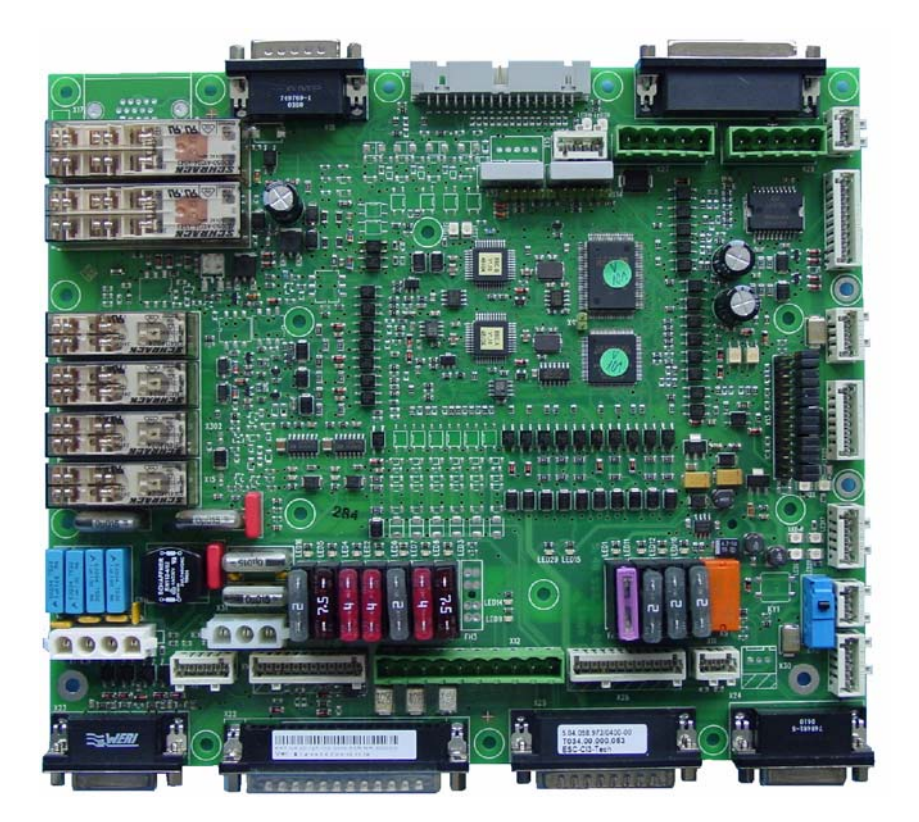

Fig. 14 Cl 3-Tech board

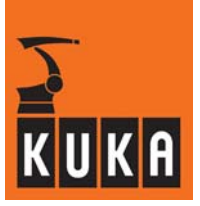

## CI 3-Tech board components and connections

| Connector designation | Function                                                                |
|-----------------------|-------------------------------------------------------------------------|
| X1                    | Internal 24 V power supply                                              |
| X2                    | KPS connection                                                          |
| X3                    | MFC connection                                                          |
| X4                    | External mode selector switch connection (optional)                     |
| X5                    | KCP connection                                                          |
| X6                    | Connector for internal/external power supply and ESC circuit            |
| X7                    | CAN connection, I/O board (optional)                                    |
| X8                    | Connection of external controllers, EMERGENCY-STOP button on<br>cabinet |
| X10                   | Spare                                                                   |
| X11                   | Safe input E7 (SafeRobot option)                                        |
| X12                   | Periphery interface outputs >500 mA                                     |
| X13                   | SafetyBUS Gateway interface (optional)                                  |
| X16                   | Cobra Control (CC) interface, Common Control Cabinet (CCC) (optional)   |
| X18                   | Interface to MFC3 (CR safety signals) (optional)                        |
| X19                   | Interface to CR lamp (optional)                                         |
| X20                   | Interface to selector switch in Shared Pendant (optional)               |
| X21                   | KCP power supply and KCP CAN                                            |
| X22                   | Periphery interface inputs and outputs                                  |
| X23                   | Safe RDC interface (optional)                                           |
| X24                   | CR OUT interface (optional)                                             |
| X25                   | CR IN interface (optional)                                              |
| X26                   | KUKA Guiding Device (KGD) interface (optional)                          |
| X27                   | Multi-power tap (DeviceNet on MFC) (optional)                           |
| X28                   | Multi-power tap (OUT1) (optional)                                       |
| X29                   | Multi-power tap (OUT2) (optional)                                       |
| X30                   | Spare                                                                   |
| X31                   | Internal cabinet fan connection                                         |

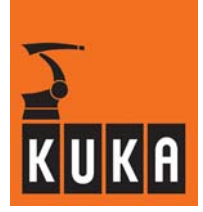

### Fuses

The fuses are rated for voltages of up to 35 V. By every fuse on the board is a red LED which lights up if the fuse is defective.

| Fuse<br>designation | Fuse rating | Function                  |
|---------------------|-------------|---------------------------|
| F2                  | 2 A         | Fan monitoring in cabinet |
| F10                 | 3 A         | ESC supply voltage        |
| F13                 | 4 A         | Periphery                 |
| F21                 | 2 A         | CR lamp                   |
| F23                 | 2 A         | RDC supply                |
| F24                 | 2 A         | Multi-power tap supply    |

## Relays

| Relay<br>designation | Function                      |
|----------------------|-------------------------------|
| K1                   | Message: Drives ON            |
| K2                   | Message: Drives ON            |
| K3                   | Message: Local EMERGENCY STOP |
| K4                   | Message: Local EMERGENCY STOP |
| K7                   | Message: TEST mode            |
| K8                   | Message: AUTOMATIC mode       |

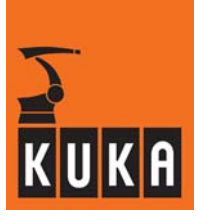

## 4.2.3 Safe RDC

## Safe RDC box

The Safe RDC box is fitted to the robot base. This box contains the Safe RDC board and the connections to the control cabinet, robot and safety PLC.

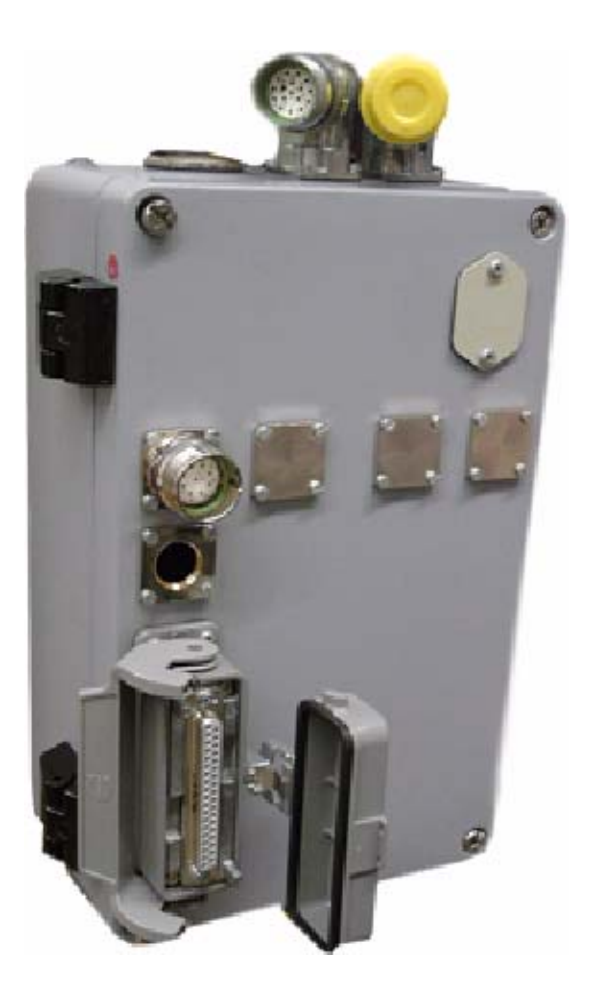

Fig. 15 Safe RDC box
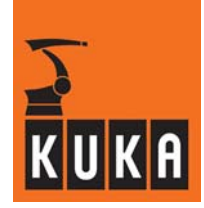

### Connections to the Safe RDC box

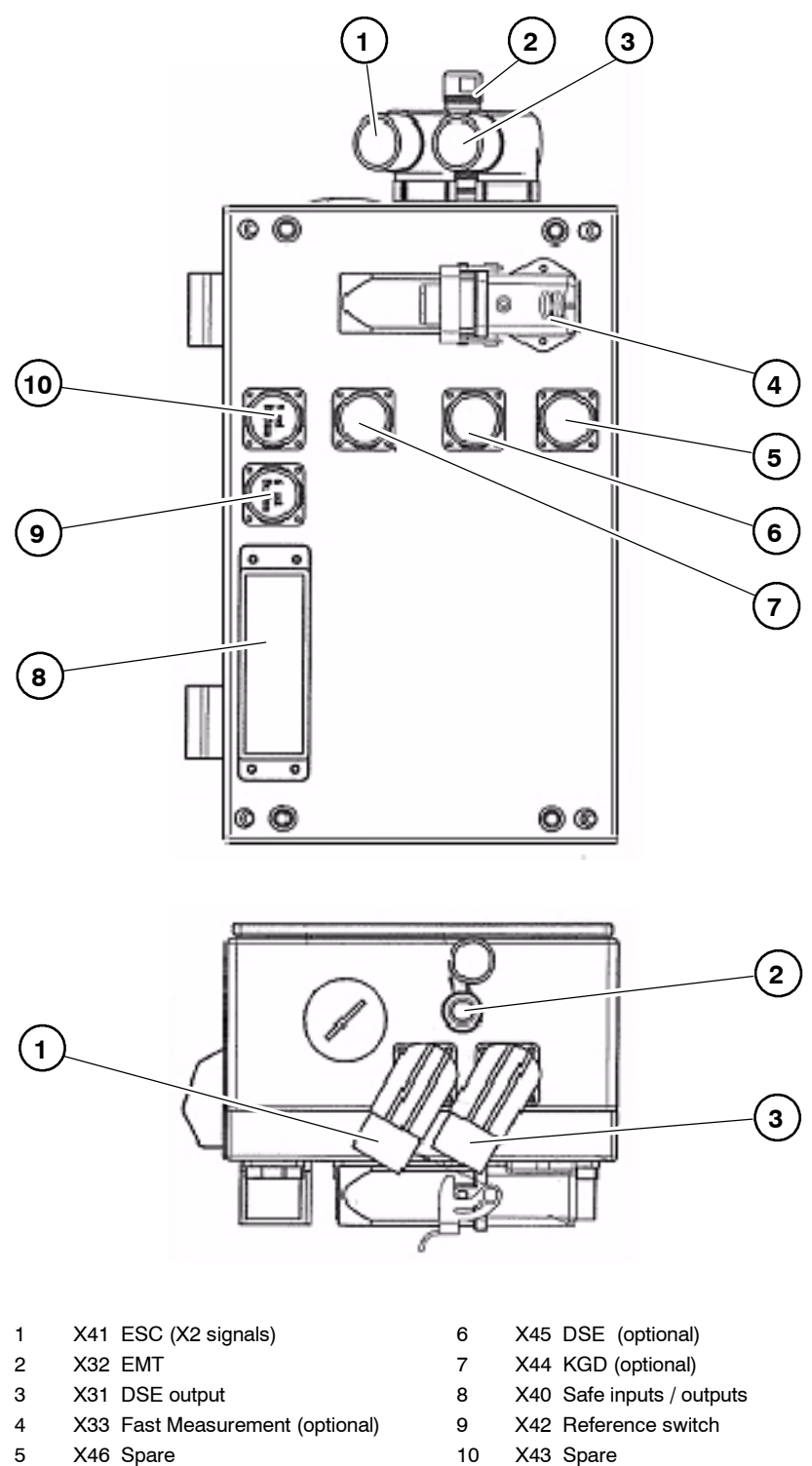

#### Fig. 16 Connections to the Safe RDC box

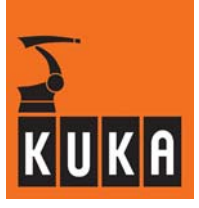

#### Safe RDC board

The Safe RDC board (Fig. 17) is installed in the Safe RDC box on the robot base.

The board comprises the basic board and the I/O Print piggyback board.

The basic board is of dual-channel design. Each channel is equipped with its own DSP (Digital Signal Processor) which converts the incoming analog signals to digital signals.

On the I/O Print board, the safe inputs and outputs of the Safe RDC are provided for linking to a safety PLC.

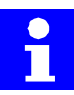

If the inputs are led to switching equipment with contacts, a resistive circuit must be provided to ensure that the necessary minimum current flows through the contacts: Inputs 24 V:  $_{\sim}3$  mA; outputs 24 V: 100 mA.

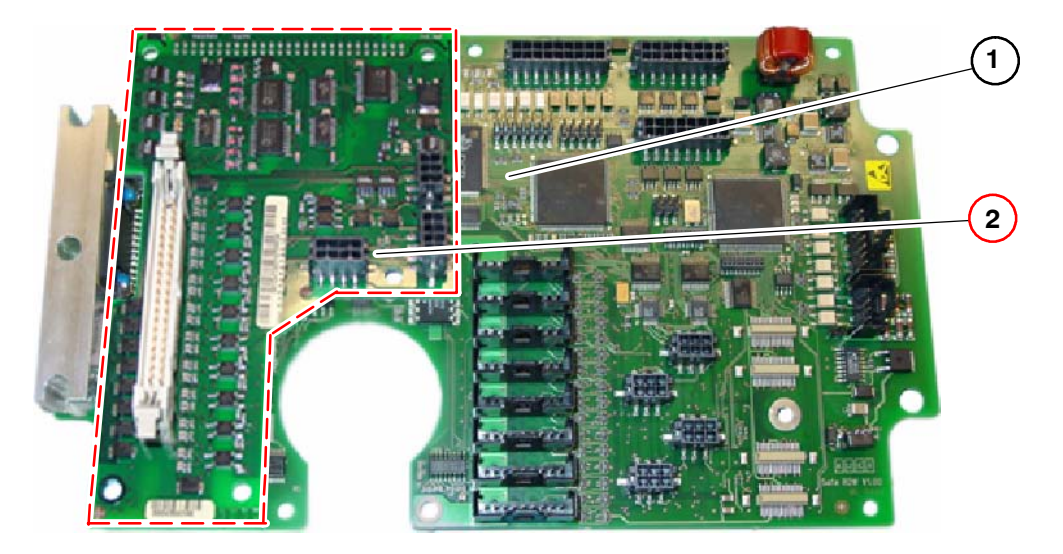

- 1 Basic board
- 2 Piggyback board for inputs and outputs (I/O Print)

#### Fig. 17 Safe RDC board

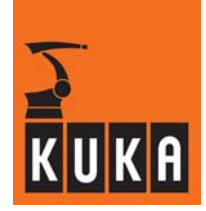

The Safe RDC performs the following functions:

- Generation of all necessary operating voltages from the supply voltage
- Evaluating the resolvers for 8 axes
- A/D conversion of up to 8 axes
- A/D conversion of 8 temperature sensors
- Evaluation of an EMT
- Open-circuit monitoring of the resolvers
- Motor temperature monitoring
- Communication with the DSE-IBS via an RS422 serial interface
- Fast Measurement
- Sensing circuit board temperature

The following safety-relevant monitoring features are available:

- Safe reduced velocity/acceleration (axis-specific)
- Safe reduced velocity (Cartesian) at the flange
- Safe position sensing system
- Safe axis range monitoring
- Safe operational stop
- Safe stop (ESC function)
- Monitoring of robot mastering
- Brake test
- Safe disconnection of drives in accordance with Stop 0 or Stop 1

#### Safe inputs and outputs

The following safe inputs are provided on the basic board: Corob\_En and E\_T1 and also the safe outputs:  $QE_A/B$  and ENA A/B.

The safe inputs: E0 – E5 (axis ranges 1 – 6), reference switch, safe retraction, safe stop, reduced velocity and KGD and also the safe outputs: A0 – A2 (axis ranges), status and spare output are on the I/O Print board.

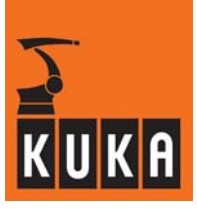

### Connections to the Safe RDC board

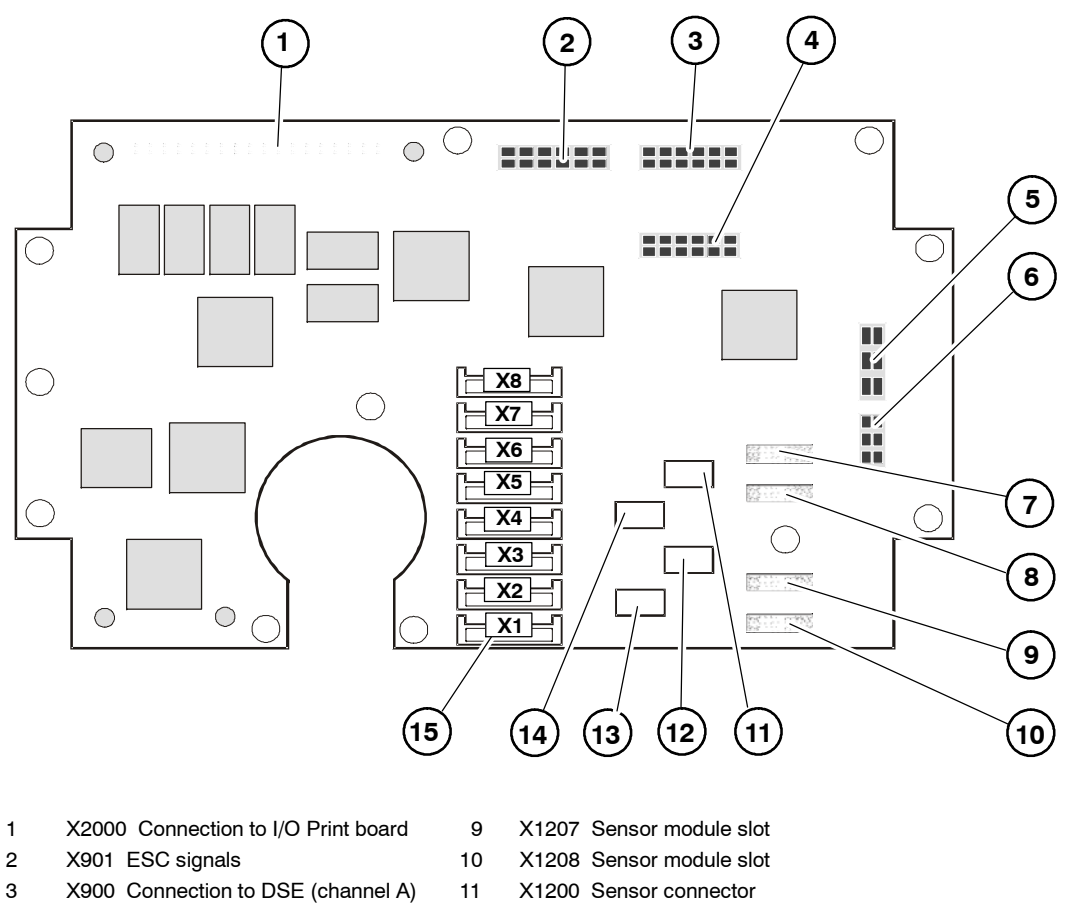

- 4 X1000 Connection to DSE (channel B)
- 5 X1301 "Fast Measurement" connection
- 6 X1300 EMT connection
- 7 X1204 Sensor module slot
- 8 X1205 Sensor module slot
- 12 X1202 Sensor connector
- 13 X1203 Sensor connector
- 14 X1201 Sensor connector
- 15 X1-X8 Resolver connector

#### Fig. 18 Connections to the basic board

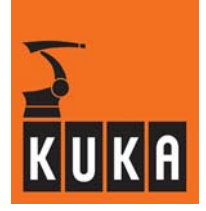

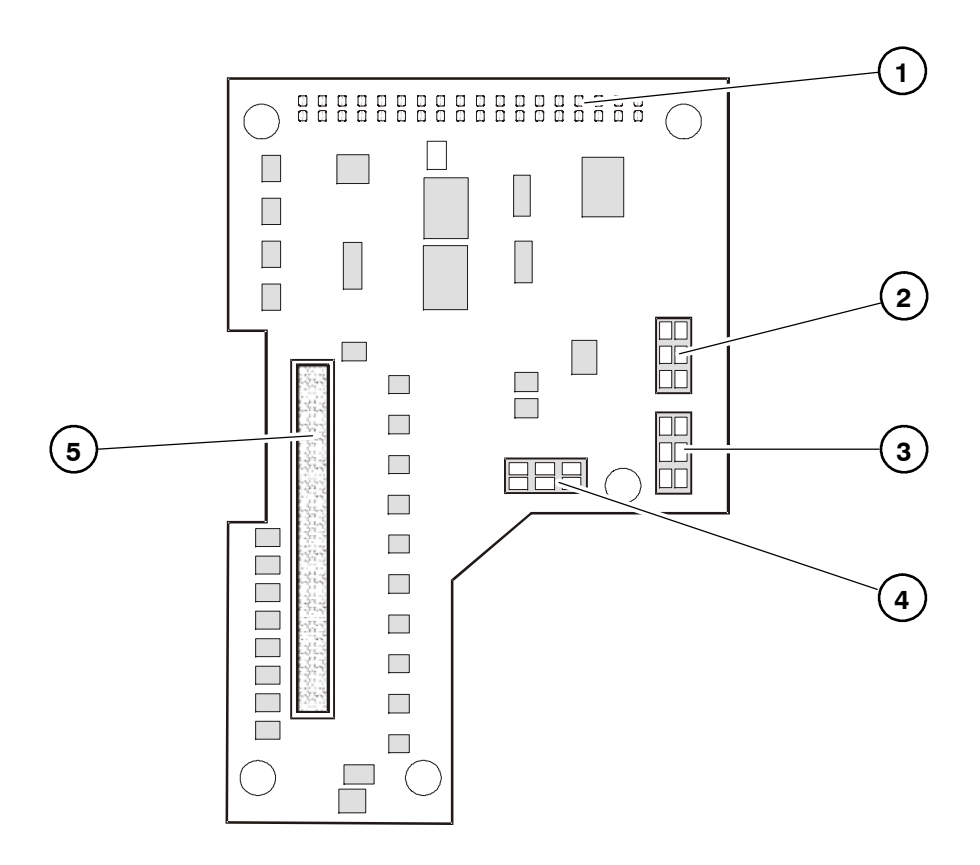

- 1 X901 Connection to Safe RDC
- 2 X904 Input for reference switch
- 3 X905 Input for KGD
- 4 X903 Spare output
- 5 X902 Connection for safe I/Os

Fig. 19 Connections to the piggyback board for inputs and outputs (I/O Print board)

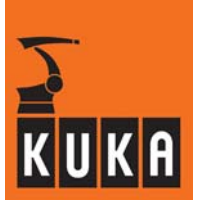

#### Indicators

On the Safe RDC basic board there are LEDs to indicate the operating status. The positions are shown in Fig. 20.

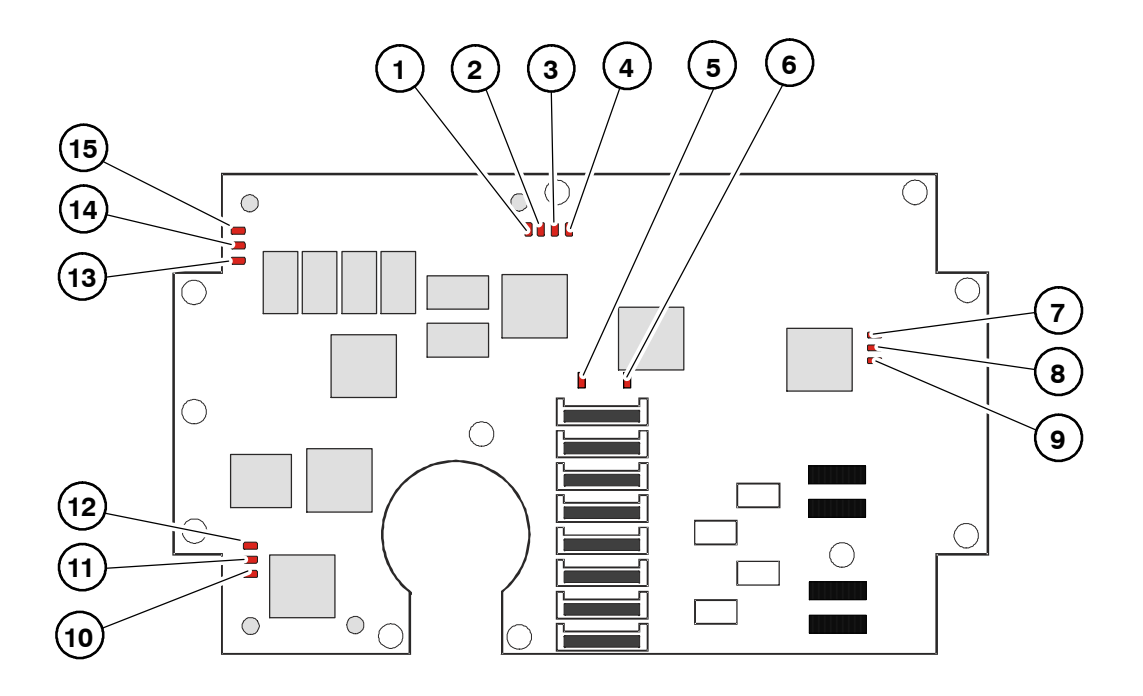

- 1 H2103 Safe output ENA (B)
- 2 H2102 Safe output QE (B)
- 3 H2101 Safe output ENA (A)
- 4 H2100 Safe output QE (A)
- 5 H1801 DSP A
- 6 H1800 DSP A
- 7 H1400 Microcontroller A Operational
- 8 H1401 Microcontroller A Status

Fig. 20 LEDs on the basic board

- 9 H1402 Microcontroller A Busy
- 10 H1500 Microcontroller B Operational
- 11 H1501 Microcontroller B Status
- 12 H1502 Microcontroller B Busy
- 13 H1702 Not used
- 14 H1701 DSP B
- 15 H1700 DSP B

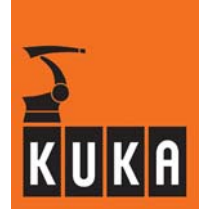

#### Meaning of the LEDs for the safe outputs

The statuses of the safe outputs are shown by the LEDs H2100 to 2103 (see Fig. 20). The assignment of LEDs to outputs and the meaning of the indications is described in the following table.

| LED                     | Safe output | Meaning                                        |
|-------------------------|-------------|------------------------------------------------|
| <b>H2100</b><br>(green) | QE (A)      | STOP 0 A channel<br>On: Output has HIGH signal |
| <b>H2101</b><br>(green) | ENA (A)     | STOP 1 A channel<br>On: Output has HIGH signal |
| <b>H2102</b><br>(green) | QE (B)      | STOP 0 B channel<br>On: Output has HIGH signal |
| <b>H2103</b><br>(green) | ENA (B)     | STOP 1 B channel<br>On: Output has HIGH signal |

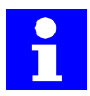

If all four LEDs (H2100 ... 2103) are lit, no safety stop (STOP 0 or STOP 1) is active. Assuming that no other stop condition is prevailing (such as EMERGENCY STOP at the KCP) the robot can move.

#### Description of the LEDs for the microcontrollers

The current operating mode and status for microcontrollers A and B is indicated by the LEDs H1400 ... H1403 and H1500 ... 1503 (see Fig. 20). The meaning of the indications at boot-up and during normal operation is described in the following table.

| LED                   | Boot-up   |                               | Normal op | eration                                 |
|-----------------------|-----------|-------------------------------|-----------|-----------------------------------------|
| H1400 MC A            | Operation |                               | Operation |                                         |
| (green)<br>H1500 MC B | Off:      | Cannot operate, serious error | Off:      | Cannot operate, serious error           |
| (green)               | On:       | Boot loader running           | Flashing: | Normal operation                        |
|                       | Flashing: | Firmware defective            |           |                                         |
| H1401 MC A            | State     |                               | State     |                                         |
| (green)               | Off:      | Initialization error          | Off:      | Normal operation                        |
| H1501 MC B<br>(green) | On:       | Initialization ended          | On:       | DPRAM for DSP<br>frozen                 |
|                       |           |                               | Flashing: | Waiting for synchro-<br>nization signal |
| H1402 MC A            | Busy      |                               | Busy      |                                         |
| (red)<br>H1502 MC B   | Off:      | Waiting for<br>command        | Off:      | Waiting for<br>command                  |
| (red)                 | On:       | Command being executed        | On:       | Command being executed                  |

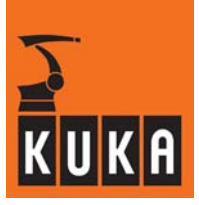

### Description of the LEDs for the DSP

The current status of the DSP is indicated by the LEDs H1700, H1701, H1800 and H1801. The meaning of the indications at boot-up and during normal operation is described in the following table.

| LED                  | Boot-  | up                                                 | Normal op  | eration          |
|----------------------|--------|----------------------------------------------------|------------|------------------|
| H1800 DSP A          | Opera  | tion                                               | Operation  |                  |
| (green)              | Off:   | Cannot operate,                                    | Off:       | Cannot operate,  |
| H1700 DSP B          |        | serious error                                      |            | serious error    |
| (green)              | On:    | Boot loader running                                | Flashing:  | Normal operation |
|                      | State  |                                                    | State      |                  |
| (red)                | On:    | Error during DSP test                              | Not connec | ted              |
| H1700 DSP B<br>(red) | Lights | <b>up briefly:</b><br>Data transmission<br>running |            |                  |

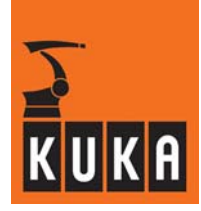

# 4.2.4 Interfaces to the Safe RDC

| X31<br>Pin | Signal name | Description                                                                     |
|------------|-------------|---------------------------------------------------------------------------------|
| 01         | +24V_CR     | 24V supply to the CR lamp on the robot                                          |
| 02         | GND_P       | Reference potential for the 24V supply to the Safe RDC from the control cabinet |
| 03         | +24V        | 24V supply to the Safe RDC from the control cabinet                             |
| 04         | /A_CLKR1    | SSI interface to DSE channel A                                                  |
| 05         | A_CLKR1     | SSI interface to DSE channel A                                                  |
| 06         | A_FSX1      | SSI interface to DSE channel A                                                  |
| 07         | /A_FSX1     | SSI interface to DSE channel A                                                  |
| 08         | A_DX1       | SSI interface to DSE channel A                                                  |
| 09         | /A_DX1      | SSI interface to DSE channel A                                                  |
| 10         | /A_FSR1     | SSI interface to DSE channel A                                                  |
| 11         | A_FSR1      | SSI interface to DSE channel A                                                  |
| 12         | /A_DR1      | SSI interface to DSE channel A                                                  |
| 13         | A_DR1       | SSI interface to DSE channel A                                                  |
| 14         | /A_CLKX1    | SSI interface to DSE channel A                                                  |
| 15         | A_CLKX1     | SSI interface to DSE channel A                                                  |
| 17         | GND-CR      | Reference potential for the 24V supply to the CR lamp on the robot              |

#### DSE signals, Safe RDC - connection X31

### EMT signals, Safe RDC - connection X32

| X32<br>Pin | Name  | Description                            |
|------------|-------|----------------------------------------|
| 01         | GND-P | Reference potential for the 24V supply |
| 02         | 24V-P | 24 V supply                            |
| 05         | EMT2  | EMT input 2                            |
| 06         | EMT1  | EMT input 1                            |

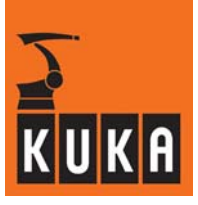

# Safe inputs and outputs, Safe RDC - connection X40

| X40<br>Pin | Signal name   | Description                                                    |
|------------|---------------|----------------------------------------------------------------|
| 01         | E0_A_24V      | Input 0 channel A for axis range 1                             |
| 02         | E0_B_24V      | Input 0 channel B for axis range 1                             |
| 03         | /E1_A_24V     | Input 1 channel A for axis range 2                             |
| 04         | /E1_B_24V     | Input 1 channel B for axis range 2                             |
| 05         | E2_A_24V      | Input 2 channel A for axis range 3                             |
| 06         | E2_B_24V      | Input 2 channel B for axis range 3                             |
| 07         | /E3_A_24V     | Input 3 channel A for axis range 4                             |
| 08         | /E3_B_24V     | Input 3 channel B for axis range 4                             |
| 09         | E4_A_24V      | Input 4 channel A for axis range 5                             |
| 10         | E4_B_24V      | Input 4 channel B for axis range 5                             |
| 11         | /E5_A_24V     | Input 5 channel A for axis range 6                             |
| 12         | /E5_B_24V     | Input 5 channel B for axis range 6                             |
| 13         | /E_FREI_A_24V | Input for safe retraction channel A                            |
| 14         | /E_FREI_B_24V | Input for safe retraction channel B                            |
| 15         | E_HALT_A_24V  | Input for safe stop channel A                                  |
| 16         | E_HALT_B_24V  | Input for safe stop channel B                                  |
| 17         | /E_DV_A_24V   | Input for reduced velocity channel A                           |
| 18         | /E_DV_B_24V   | Input for reduced velocity channel B                           |
| 20         | OUT_A0_A      | Output 0 channel A for axis range 1                            |
| 21         | OUT_A0_B      | Output 0 channel B for axis range 1                            |
| 22         | OUT_A1_A      | Output 1 channel A for axis range 2                            |
| 23         | OUT_A1_B      | Output 1 channel B for axis range 2                            |
| 24         | OUT_A2_A      | Output 2 channel A for axis range 3                            |
| 25         | OUT_A2_B      | Output 2 channel B for axis range 3                            |
| 26         | OUT_STATUS_A  | Output STATUS channel A                                        |
| 27         | OUT_STATUS_B  | Output STATUS channel B                                        |
| 28         | /TA24V_A      | Pulsed voltage channel A for input test                        |
| 29         | /TA24V_B      | Pulsed voltage channel B for input test                        |
| 30         | GND-E         | Reference potential for safe inputs with external power supply |

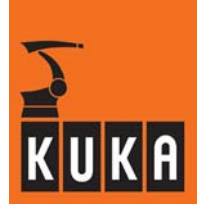

| X40<br>Pin | Signal name | Description                                                                                                    |
|------------|-------------|----------------------------------------------------------------------------------------------------|
| 31         | GND-P       | If no safety PLC is connected, this pin is jumpered to pin 30 (GND_E).                                         |
| 32         | +24V_AUSG1  | +24V for external independent power supply to the safe outputs.                                                |
|            |             | Reference potential for +24V-AUSG1                                                                             |
| 33         | GND-A1      | If no safety PLC is connected, this pin is jumpered to pin 35 (GND-P).                                         |
| 34         | +24V-P      | If no safety PLC is connected, this pin is jumpered to pin 32 (+24V_AUSG1).                                    |
| 35         | GND-P       | Reference potential for TA24V_X                                                                                |
| 36         | GND-P       | Reference potential for /TA24V_X<br>If internal power supply is available, can be jumpered to pin<br>22 GND_E. |

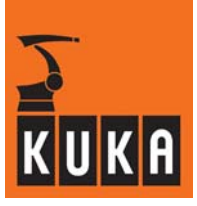

# ESC signals, Safe RDC - connection X41

| X41<br>Pin | Signal name        | Description                                                                   |
|------------|--------------------|-------------------------------------------------------------------------------|
| 01         | TA 24V (A) -ESC    | Pulsed voltage coming from ESC-Cl3, power supply to outputs QE_A and ENA_A    |
| 02         | GND ESC            | Reference potential for TA 24V (A and B) ESC                                  |
| 03         | TA 24V (B) -ESC    | Pulsed voltage coming from ESC-Cl3, power supply to<br>outputs QE_B and ENA_B |
| 04         | ENA_A_24V          | Safe output,<br>ENA channel A (Stop 1) to ESC-Cl3 board                       |
| 05         | ENA_B_24V          | Safe output,<br>ENA channel B (Stop 1) to ESC-Cl3 board                       |
| 06         | QE_A_24V           | Safe output,<br>QE channel A (Stop 0) to ESC-Cl3 board                        |
| 07         | QE_B_24V           | Safe output,<br>QE channel B (Stop 0) to ESC-Cl3 board                        |
| 08         | TA 24V (B)         | Pulsed voltage for channel B input test                                       |
| 09         | TA 24V (A)         | Pulsed voltage for channel A input test                                       |
| 10         | E_T1_A_24V         | Safe input, test 1 channel A                                                  |
| 11         | E_T1_B_24V         | Safe input, test 1 channel B                                                  |
| 12         | COROB_<br>EN_A_24V | Safe input, for activating the KGD function channel A                         |
| 13         | COROB_<br>EN_B_24V | Safe input,<br>for activating the KGD function channel B                      |
| 14         | GND-E              | Reference potential for safe inputs with external power supply                |
| 15         | GND-P              | If internal power supply is available, is jumpered to pin 30 GND_E            |
| 16         | Reserved           | Coding pin                                                                    |
| 17         | N.C.               | Not connected                                                                 |

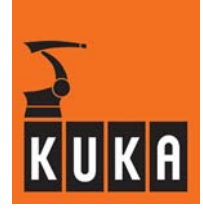

# Input for reference switch, Safe RDC - connection X42

| X42<br>Pin | Signal name | Description                                   |
|------------|-------------|-----------------------------------------------|
| 01         | E_REF_A_24V | Input for reference switch channel A          |
| 02         | E_REF_B_24V | Input for reference switch channel B          |
| 03         | /TA24V_A    | Pulsed voltage channel A for input test       |
| 04         | /TA24V_B    | Pulsed voltage channel B for input test       |
| 05         | GND-P       | Reference potential for /TA24V_A and /TA24V_B |
| 06         | N.C.        | Not connected                                 |

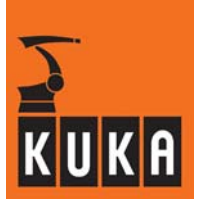

# Connection KCP X19 (control cabinet KR C2 edition2005) to connector X20 (ESC Cl3 board)

| X19<br>Pin | Name                 | Description                             | X20<br>Pin |
|------------|----------------------|-----------------------------------------|------------|
| А          | DISPLAY+             |                                         |            |
| В          | DISPLAY-             |                                         |            |
| С          | SW_Selection(A)      | Switch setting "Selection" to SSB       | 3          |
| D          | SW_Release(B)        | Switch setting "Release" to SSB         | 4          |
| 1          | +24 V KCP<br>voltage |                                         |            |
| 2          | GND                  |                                         |            |
| 3          | +24 V ESC<br>voltage |                                         |            |
| 4          | GND                  |                                         |            |
| 5          | ESC In (B)           |                                         |            |
| 6          | ESC In (A)           |                                         |            |
| 7          | ESC Out (B)          |                                         |            |
| 8          | ESC Out (A)          |                                         |            |
| 9          | CAN +                |                                         |            |
| 10         | CAN -                |                                         |            |
| 11         | CR_TA(A)             | 24V test output A from CR logic         | 1          |
| 12         | T1-A                 | Safe input, operating mode T1 channel A | 5          |
| 13         | CR_TA(B)             | 24V test output B from CR logic         | 2          |
| 14         | Т2-В                 | Safe input, operating mode T1 channel B | 6          |

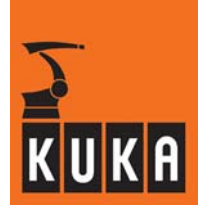

# DSE signals

# Connection X31 (Safe RDC box) to connection X21 (control cabinet KR C2)

| X31<br>Pin | Name     | Description                                                                        | X21<br>Pin |
|------------|----------|------------------------------------------------------------------------------------|------------|
| 01         | +24V CR  | 24V supply to the CR lamp on the robot                                             | 1          |
| 02         | GND-P    | Reference potential for the 24V supply to the Safe<br>RDC from the control cabinet | 2          |
| 03         | +24V     | 24V supply to Safe RDC<br>from control cabinet                                     | 3          |
| 04         | /A_CLKR1 | SSI interface to DSE channel A                                                     | 4          |
| 05         | A_CLKR1  | SSI interface to DSE channel A                                                     | 5          |
| 06         | /A_FSX1  | SSI interface to DSE channel A                                                     | 6          |
| 07         | A_FSX1   | SSI interface to DSE channel A                                                     | 7          |
| 08         | A_DX1    | SSI interface to DSE channel A                                                     | 8          |
| 09         | /A_DX1   | SSI interface to DSE channel A                                                     | 9          |
| 10         | /A_FSR1  | SSI interface to DSE channel A                                                     | 10         |
| 11         | A_FSR1   | SSI interface to DSE channel A                                                     | 11         |
| 12         | /A_DR1   | SSI interface to DSE channel A                                                     | 12         |
| 13         | A_DR1    | SSI interface to DSE channel A                                                     | 13         |
| 14         | /A_CLKX1 | SSI interface to DSE channel A                                                     | 14         |
| 15         | A_CLKX1  | SSI interface to DSE channel A                                                     | 15         |
| 17         | GND-CR   | Reference potential for the 24V supply to the CR lamp on the robot                 | 17         |

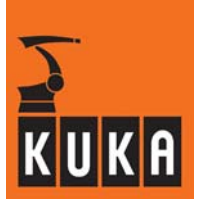

# ESC signals (QE, ENA, T1)

# Connection X41 (Safe RDC box) to connection X21.1 (control cabinet KR C2)

| X41<br>Pin | Signal name        | Description                                                                   | X21.1<br>Pin |
|------------|--------------------|-------------------------------------------------------------------------------|--------------|
| 1          | TA 24V (A) -ESC    | Pulsed voltage coming from ESC-Cl3, power<br>supply to outputs QE_A and ENA_A | 2            |
| 2          | GND ESC            | Reference potential for TA 24V (A and B) ESC                                  | 1            |
| 3          | TA 24V (B) -ESC    | Pulsed voltage coming from ESC-Cl3, power<br>supply to outputs QE_B and ENA_B | 3            |
| 4          | ENA_A_24V          | Safe output,<br>ENA channel A (Stop 1) to ESC-Cl3 board                       | 8            |
| 5          | ENA_B_24V          | Safe output,<br>ENA channel B (Stop 1) to ESC-Cl3 board                       | 9            |
| 6          | QE_A_24V           | Safe output,<br>QE channel A (Stop 0) to ESC-Cl3 board                        | 6            |
| 7          | QE_B_24V           | Safe output,<br>QE channel B (Stop 0) to ESC-Cl3 board                        | 7            |
| 8          | TA 24V (B)         | Pulsed voltage for channel B input test                                       | 4            |
| 9          | TA 24V (A)         | Pulsed voltage for channel A input test                                       | 5            |
| 10         | E_T1_A_24V         | Safe input, test 1 channel A                                                  | 10           |
| 11         | E_T1_B_24V         | Safe input, test 1 channel B                                                  | 11           |
| 12         | COROB_<br>EN_A_24V | Safe input, for activating the KGD function channel A                         | 12           |
| 13         | COROB_<br>EN_B_24V | Safe input,<br>for activating the KGD function channel B                      | 13           |
| 14         | GND_E              | Reference potential for safe inputs with external power supply                | 14           |
| 15         | GND-P              | If internal power supply is available, is jumpered to pin 30 GND_E            | 15           |
| 16         | Reserved           | Coding pin                                                                    | 16           |
| 17         | N.C.               | Not connected                                                                 | 17           |

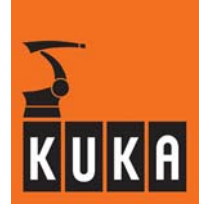

### **Reference switch**

### Connection X42 (Safe RDC box) to connection XS Ref (reference switch)

See also Section 4.4.1.

| X42<br>Pin | Signal name | Description                                   | XS Ref<br>Pin |
|------------|-------------|-----------------------------------------------|---------------|
| 01         | E_REF_A_24V | Input for reference switch channel A          | 2             |
| 02         | E_REF_B_24V | Input for reference switch channel B          | 5             |
| 03         | /TA24V_A    | Pulsed voltage channel A for input test       | 1             |
| 04         | /TA24V_B    | Pulsed voltage channel B for input test       | 4             |
| 05         | GND-P       | Reference potential for /TA24V_A and /TA24V_B | 3             |
| 06         | N.C.        | Not connected                                 | 6             |

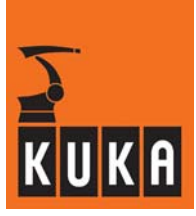

# 4.3 Connecting cables between robot and control cabinet

# 4.3.1 Connecting cables diagram

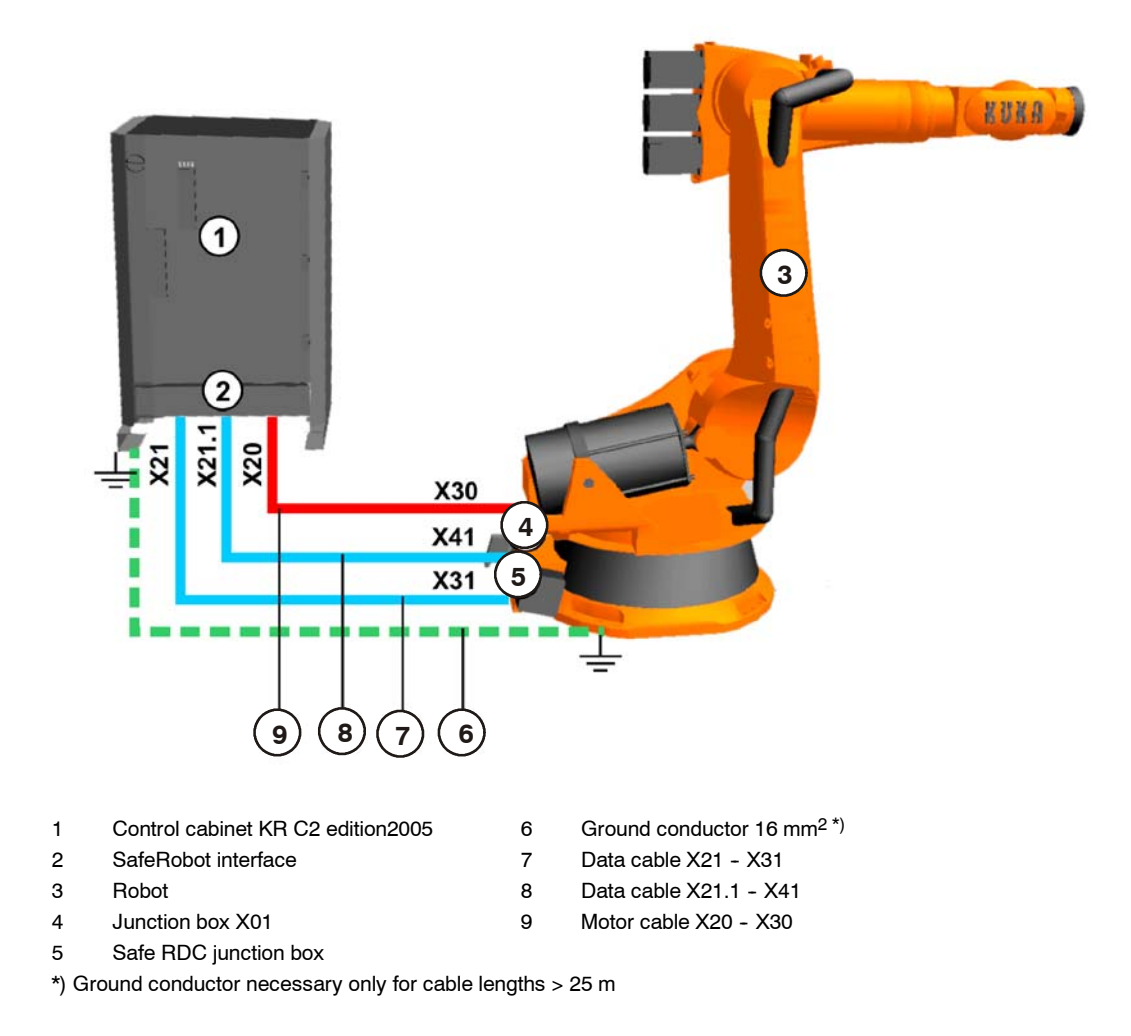

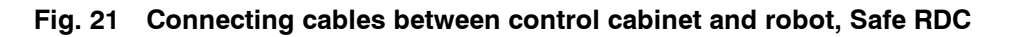

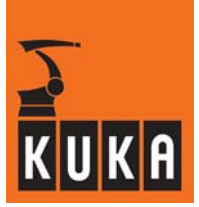

#### 4.3.2 Connecting cables

Connecting cables are all the cables running between the robot and the control cabinet (Fig. 21). They have plug-in connections at both ends. In order to avoid the connectors being mixed up, the ends of each cable are provided with a designation label, which must match the designation of the socket on the robot or on the control cabinet. In addition the connectors are coded.

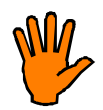

#### The connectors must be plugged in carefully so as not to bend the contact pins.

For connecting cables of length > 25 m an additional ground conductor is required to provide a low-resistance connection in accordance with DIN EN 60204. The ground conductors are fastened with cable lugs to threaded bolts.

#### **Routing of cables**

The following points must be observed when routing the cables:

- The minimum bending radius of the cables (150 mm for fixed installation) must be observed.
- Protect cables against exposure to mechanical stress.
- Route the cables without tension (no tensile forces on the connectors).
- Cables are only to be installed indoors.
- Observe permissible temperature range (fixed installation) 263 K (-10  $^\circ\text{C}$ ) to 343 K (+70  $^\circ\text{C}$ ).
- Route power cables separately from the control cables (such as data cables, bus cables).

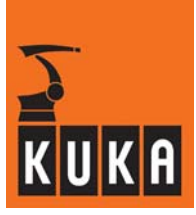

# 4.3.3 Configuration of the connecting cables

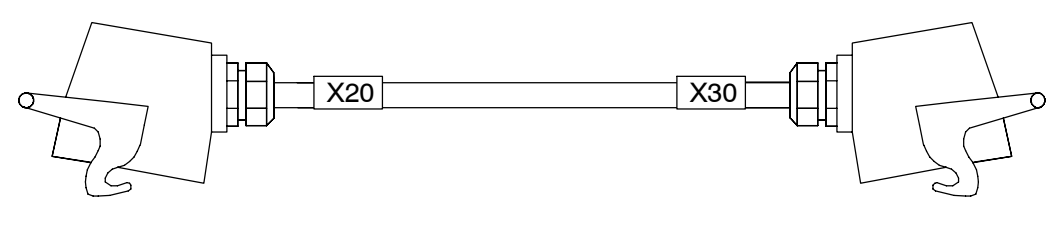

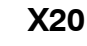

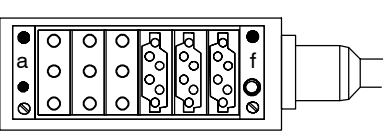

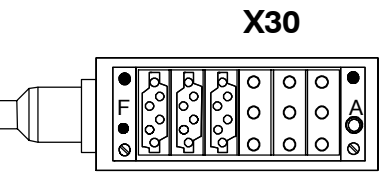

Fig. 22 Motor cable, X20 - X30

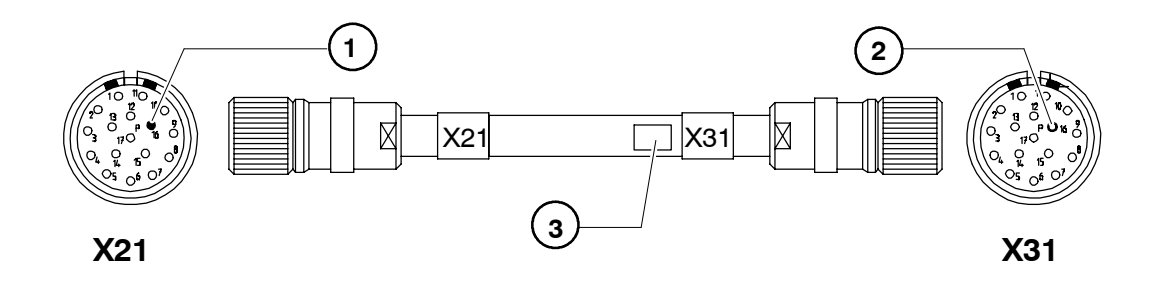

1 Coding pin 3 Barcode plate 2 Coding hole

Fig. 23 Data cable X21 - X31

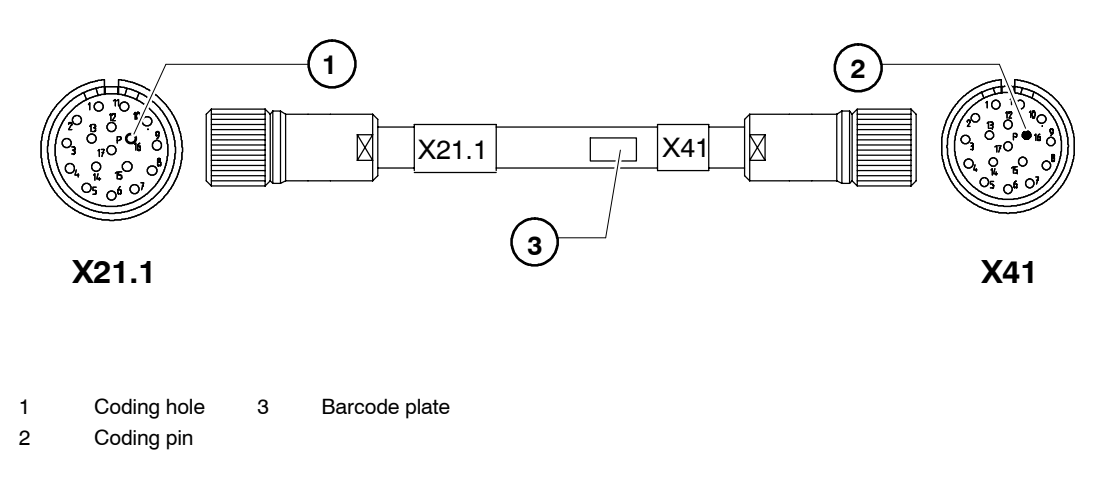

Fig. 24 Data cable X21.1 - X41

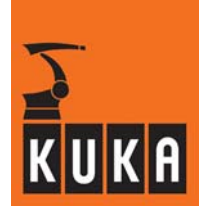

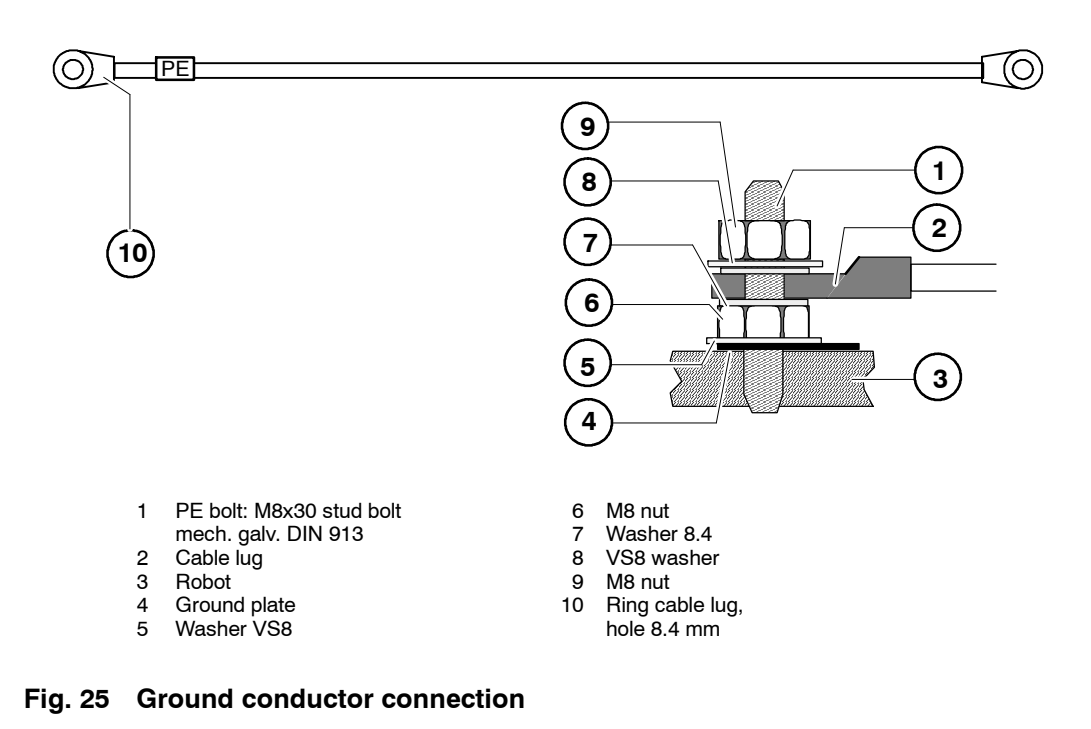

#### 4.3.4 Interface assignments

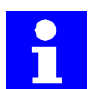

The pin assignments for the connecting cables and their signal designations are described in Section 4.2.3.

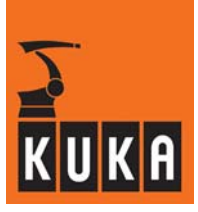

#### **Reference** switch 4.4

For safe operation, a reference run must be performed every time the robot controller is booted up, and also at specified intervals during continuous operation (see Section 5.4.2).

For this purpose a reference switch must be installed within the possible working range of the robot. This reference switch should be installed outside the process range of the robot and must not be at the mastering position of the robot or at a singularity position.

The function of the reference run is described in Section 5.4.2 of this documentation, and a program example is shown in Section 7.1.

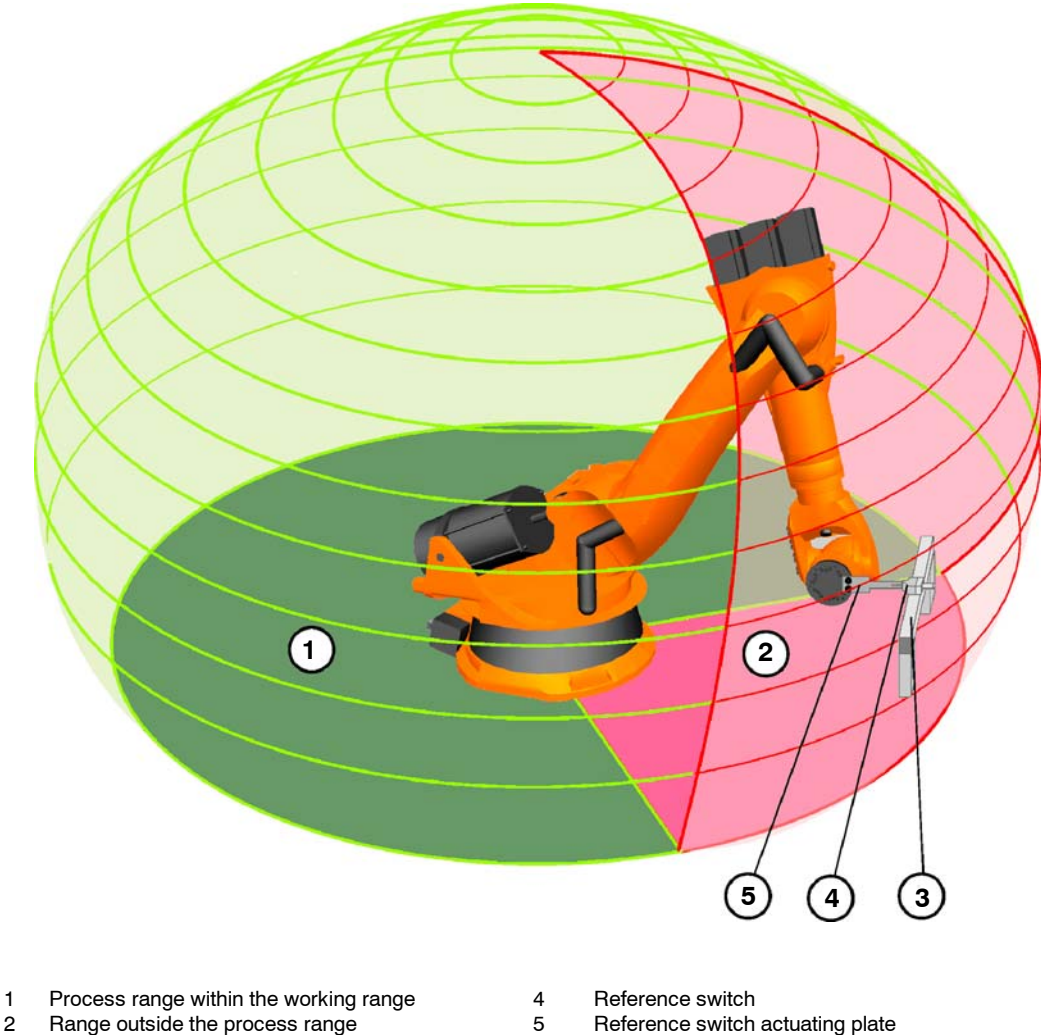

2 Construction for mounting the reference switch 3

Reference switch actuating plate

Fig. 26 Reference switch: working range, process range

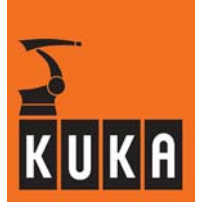

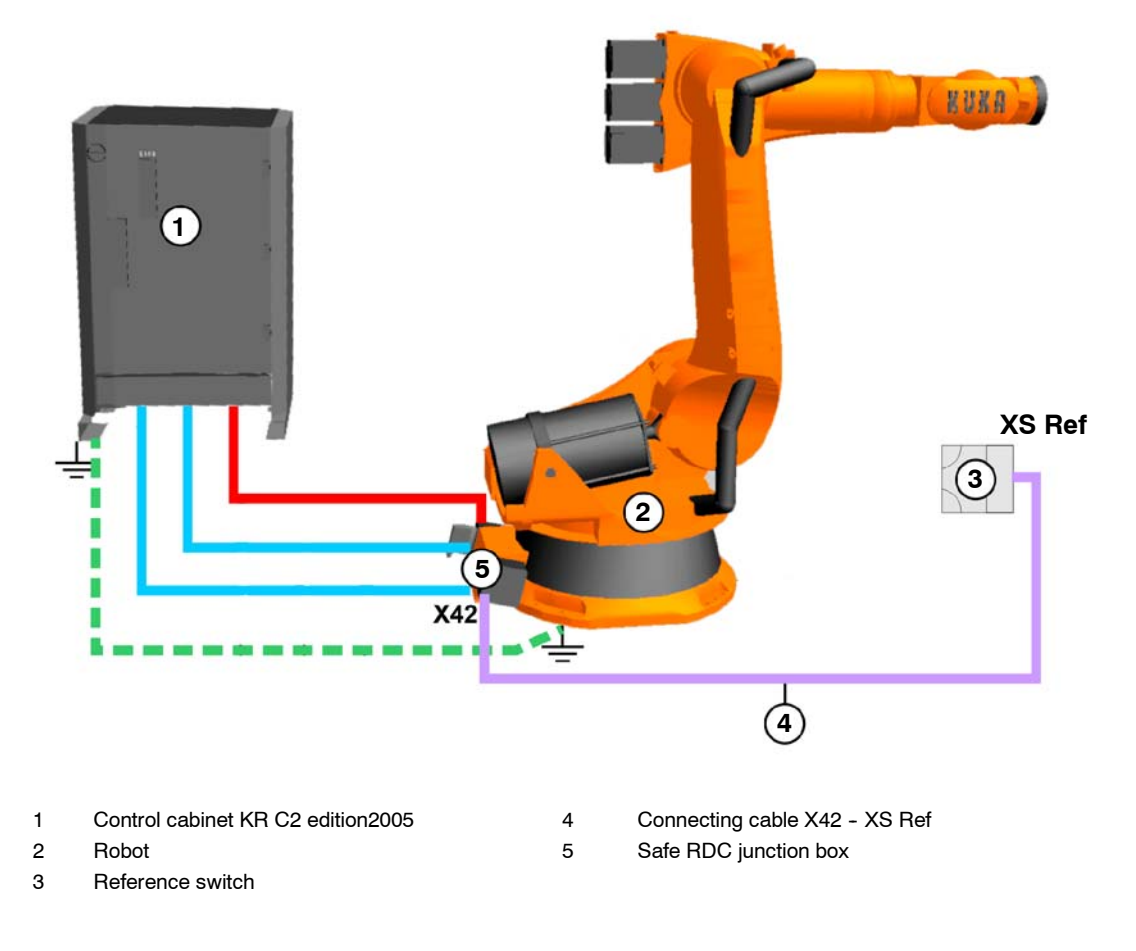

Fig. 27 Interface, SafeRobot - reference switch

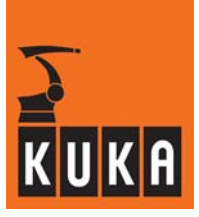

#### 4.4.1 Components for reference switch

The following components are necessary:

- Reference switch (KUKA) installed in the working range of the robot
- Reference switch actuating plate (KUKA) installed on the robot wrist, projecting beyond the flange
- Connecting cable for reference switch, 15 m (KUKA) to interface X42 on the Safe RDC

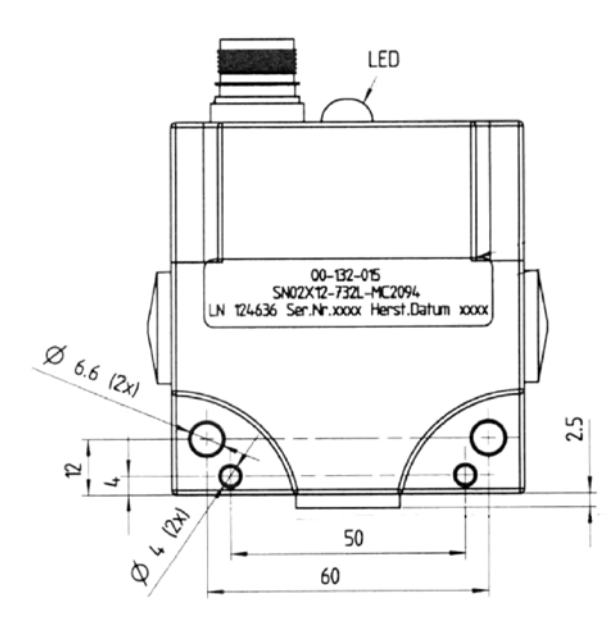

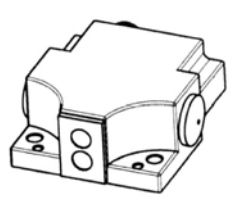

Fig. 28 Reference switch with position of fastening holes

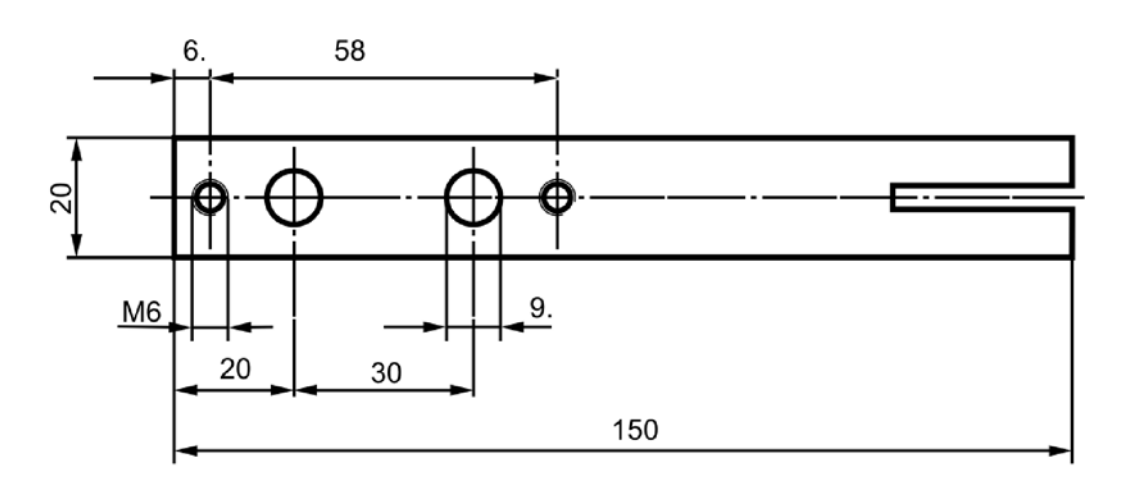

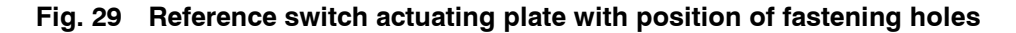

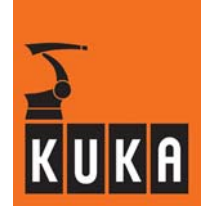

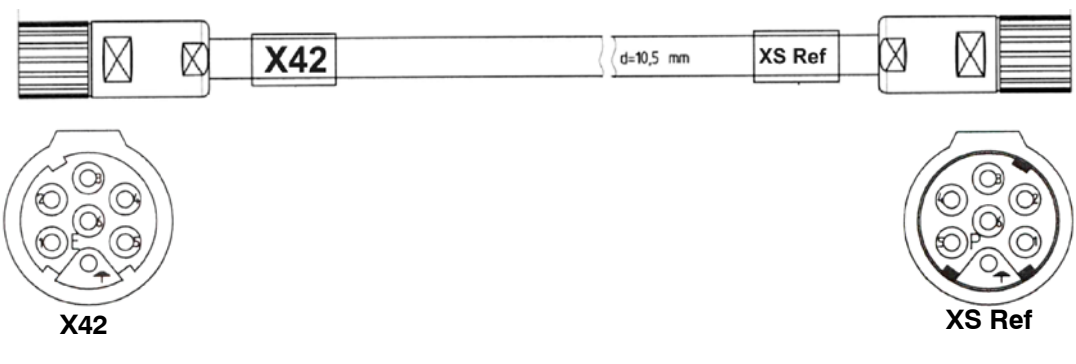

Fig. 30 Connecting cable X42 - XS Ref (length: 15 m)

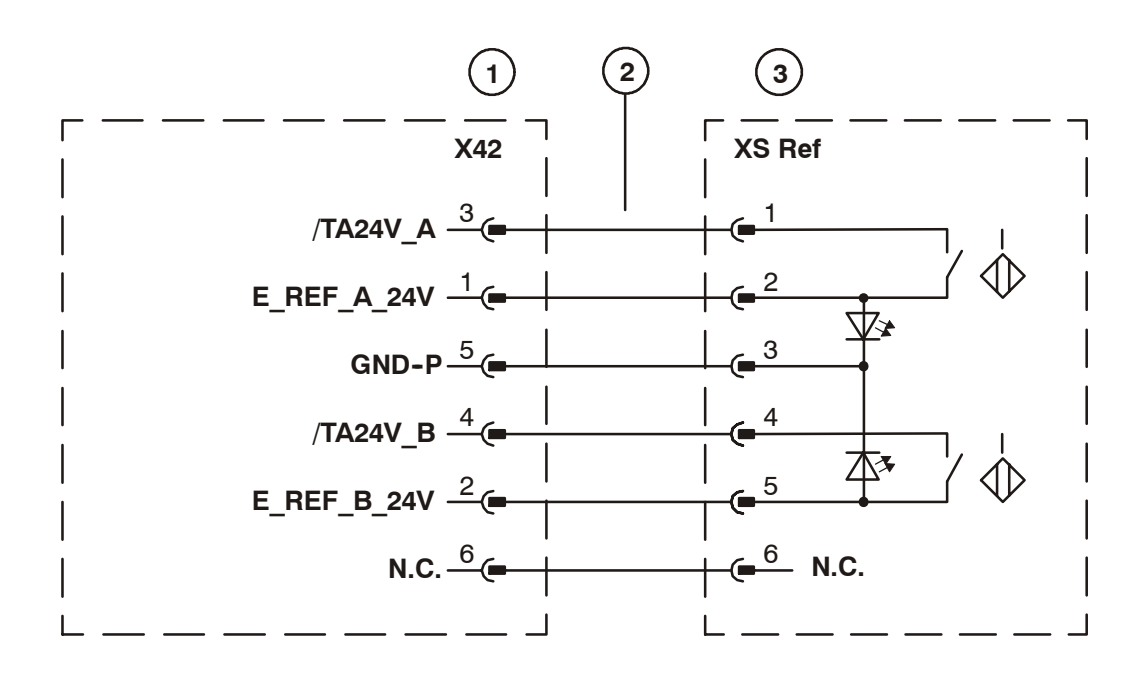

- 1 Safe RDC
- 2 Connecting cable X42 XS Ref
- 3 Reference switch

Fig. 31 Pin assignment for connector X42, reference switch

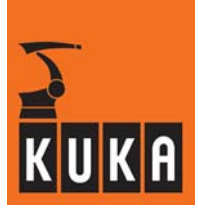

#### 4.4.2 Installing the reference switch

The reference switch is installed within the working range of the robot. The installation position should be chosen so that the switch does not interfere with the normal working process of the robot (see Fig. 26), i.e. outside the normal process range of the robot.

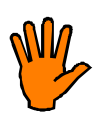

#### CAUTION!

The reference switch must not be installed in a position which would bring the robot into the mastering position or a singularity position while performing a reference run (actuation of the reference switch). Were this to happen it would mean the reference run could not be successfully completed.

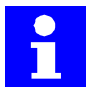

A singularity of the robot is a position that satisfies any of the following conditions:

- Axes A4 and A6 are in line
- Axes A1 and A4 are in line
- Axes A1 and A6 are in line

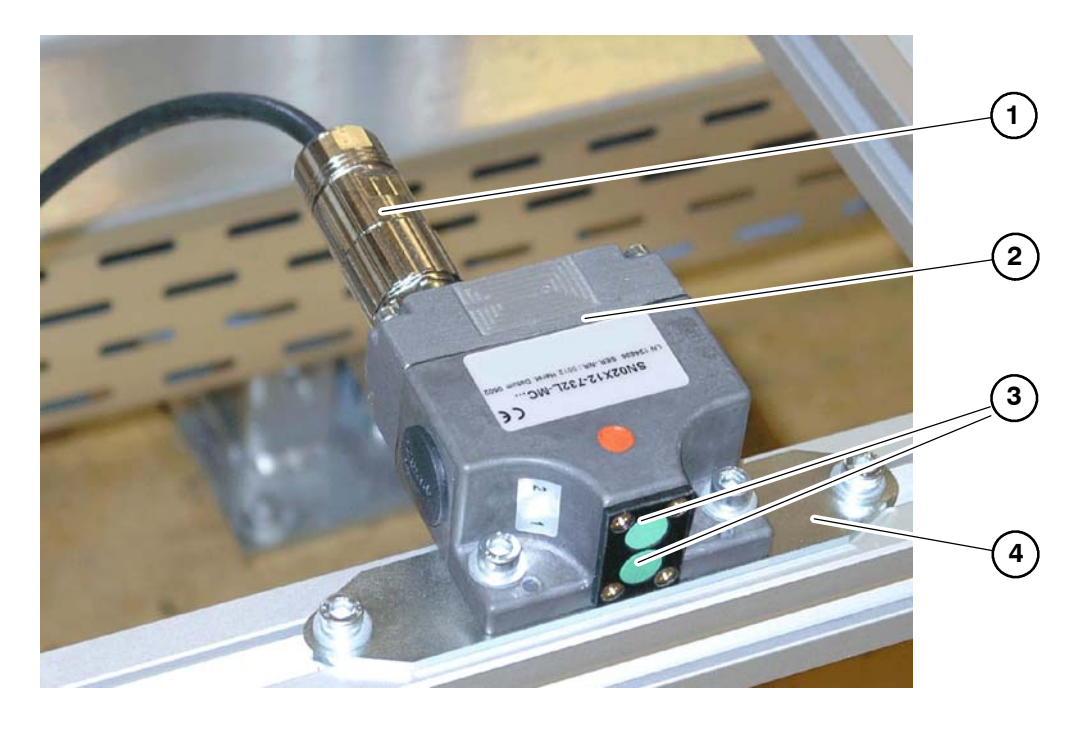

- Connecting cable X42 XS Ref
  Reference switch
- 3 Sensors on the reference switch4 Fastening plate

Fig. 32 Installing the reference switch

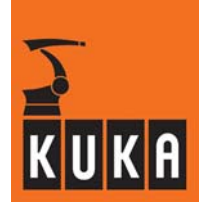

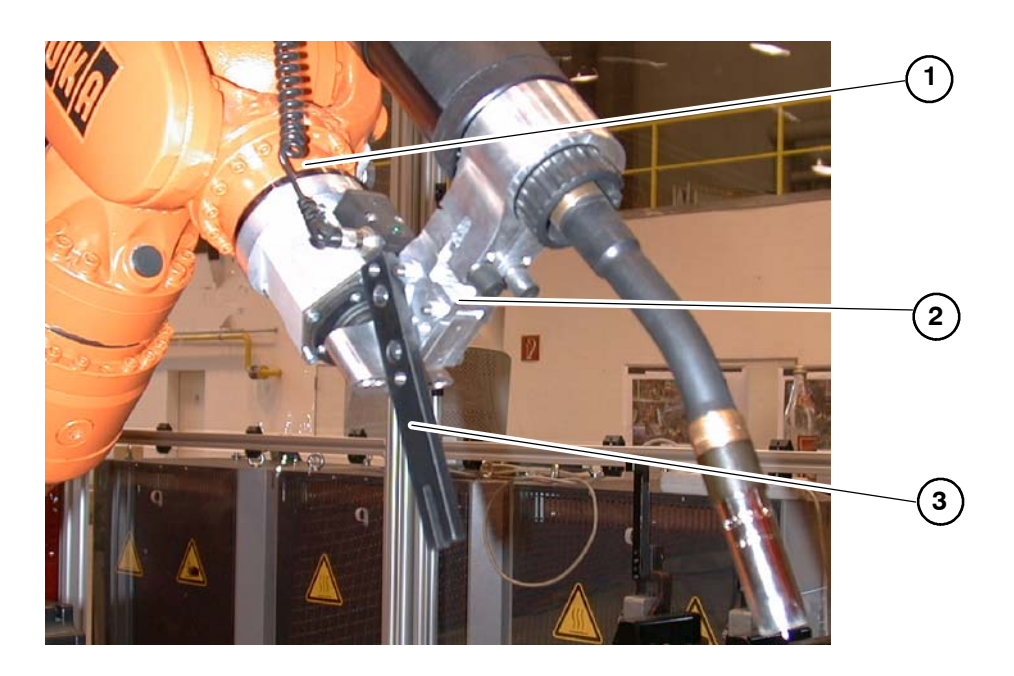

- 1 Robot flange
- 2 Tool
- 3 Reference switch actuating plate

#### Fig. 33 Actuating plate for reference switch

#### Installation

- At a suitable position, set up a sufficiently stable mechanical mounting to carry the reference switch. An example is shown in Fig. 32.
- Secure the reference switch to it using the holes provided for the purpose (see Fig. 28 and Fig. 32).
- Connect the reference switch to the X42 interface on the Safe RDC using the connecting cable (see Fig. 30 and Fig. 32).
- Fit the actuating plate (see Fig. 29 and Fig. 33) to the robot wrist, so that this projects beyond the flange.

It must be ensured that the reference switch and actuating plate are installed in such a way that the switching sensors (see Fig. 32) integrated in the reference switch can be correctly approached with the forked actuating plate.

The sensors can be approached forwards or sideways, as shown in Fig. 34, but always so that the actuating plate points with the fork towards the two sensor markings on the reference switch.

The operation of the reference switch can be checked using the LED indicator on the rear of the reference switch (see Fig. 28).

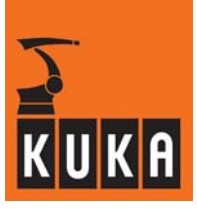

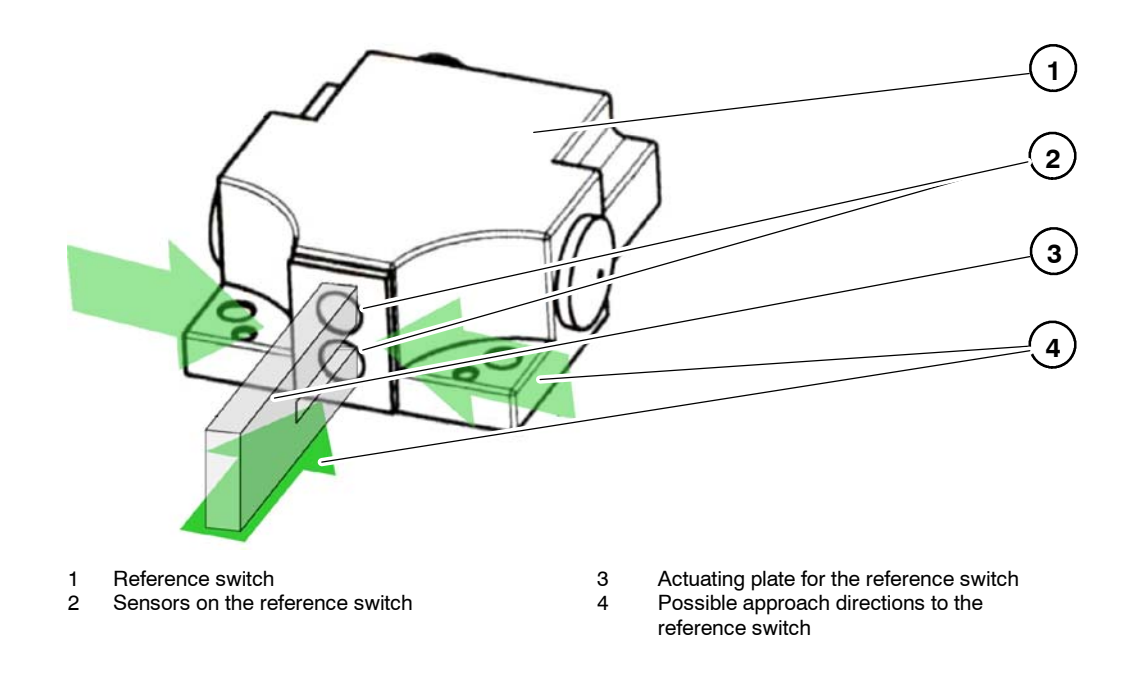

Fig. 34 Reference switch, actuating plate - possible approach directions

# 4.5 Keyswitch for "safe retraction" mode

"Safe retraction" mode can be activated for moving the robot free under manual control. This is done by setting the safe input "Safe retraction".

For this purpose a keyswitch can be installed at a suitable point, with which the input "Safe retraction channel A" or "Safe retraction channel B" (see Section 4.2.3, Safe inputs and outputs, Safe RDC – connection X40) can be set to the HIGH signal.

# 4.6 Periphery

"KUKA.SafeRobot" allows connection of a safety PLC.

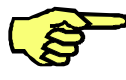

#### NOTE

If the robot is operated without a PLC, the Safe RDC interface X40 must be connected as described in Section 4.7.

#### 4.6.1 Example of connection to a safety PLC (Siemens ET200S)

An example of connection of the safe outputs of a safety PLC to the safe inputs of the Safe RDC is shown in Fig. 35. This is a solution using relays.

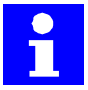

The relays used must be positively driven.

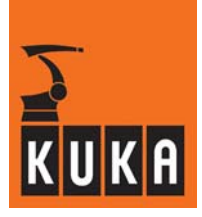

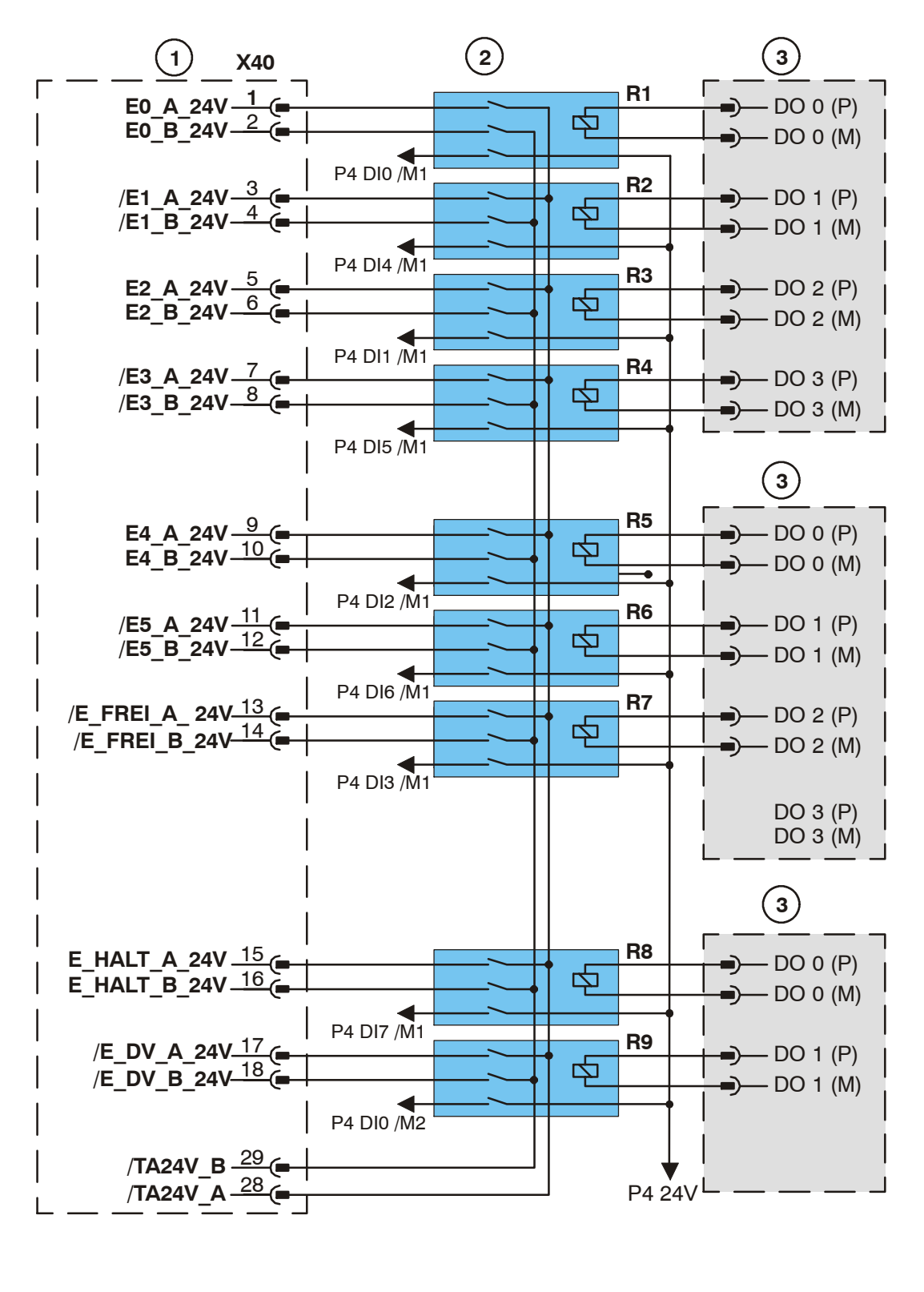

1 Safe RDC

2 Relay (positively driven) R1 ... R9

3 Module, Siemens Profi Safe 4F-DO 24V/2A

R1...R9 Positively driven relay DO x DO x Outputs, Siemens ET200S

Fig. 35 Connection of safe outputs from Siemens ET200S to inputs of Safe RDC using relays (example)

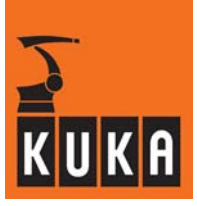

An example of connection of the safe inputs of a Siemens PLC ET200S to the safe inputs of the Safe RDC is shown in Fig. 36.

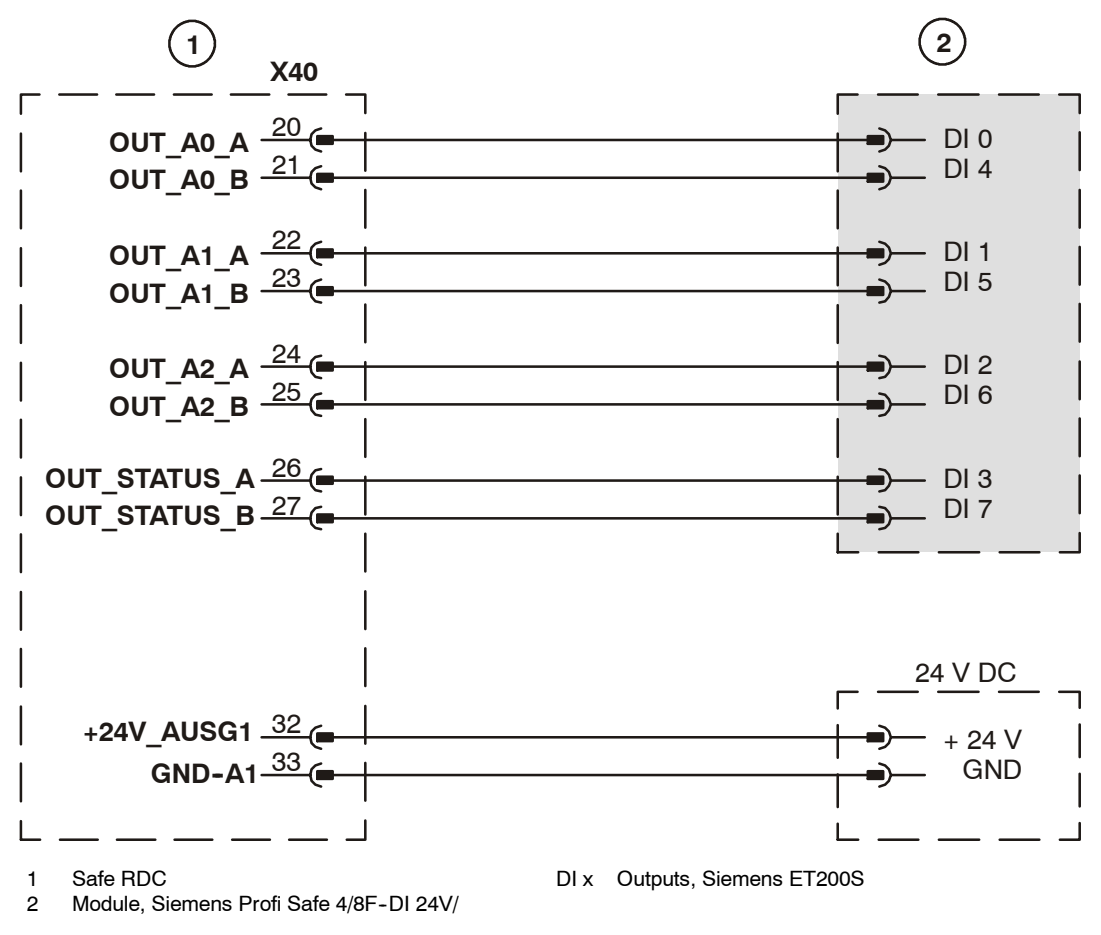

Fig. 36 Connection of safe inputs of Siemens ET200S to safe outputs from Safe RDC (example)

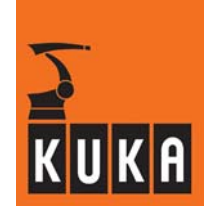

# 4.7 Assignment of X40 for operation without a PLC

When the "KUKA.SafeRDC" is operated without a safety PLC, the interface X40 of the Safe RDC must be connected as shown in Fig. 37.

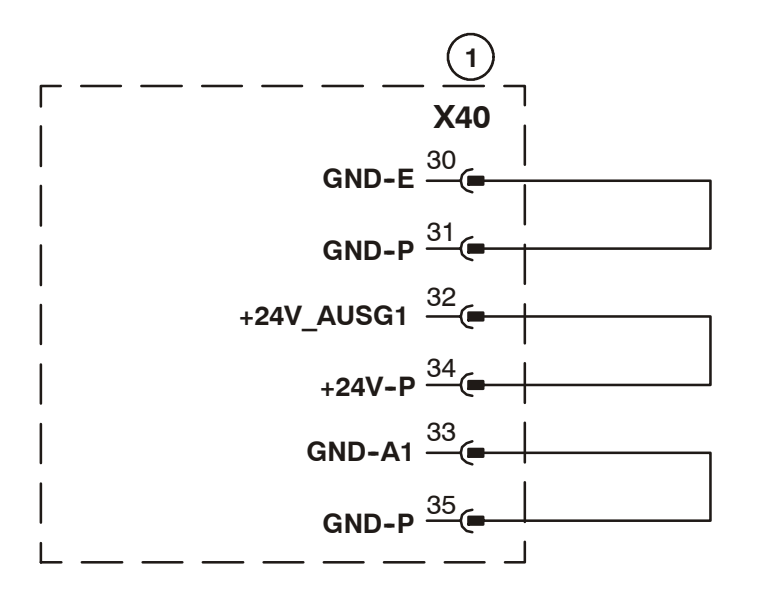

1 Safe RDC

#### Fig. 37 Pin assignment for X40 Safe RDC for operation without a PLC

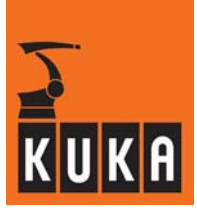

# 4.8 Functional examples

In this section two examples are described, which make clear the function of "KUKA.SafeRobot". The inputs and outputs of the Safe RDC should be configured as shown in the following tables.

| Input  | Description                                                    |
|--------|----------------------------------------------------------------|
| E0     | Input for activating axis range 0 (safety range on LOW signal) |
| E1     | Input for activating axis range 1 (safety range on LOW signal) |
| E2     | Input for activating axis range 2 (safety range on LOW signal) |
| E3     | Input for activating axis range 3 (safety range on LOW signal) |
| E4     | Input for activating axis range 4 (safety range on LOW signal) |
| E5     | Input for activating axis range 5 (safety range on LOW signal) |
| E_dV   | Input for monitoring the reduced velocity (on LOW signal)      |
| E_Halt | Input for monitoring the robot at standstill (on LOW signal)   |

#### Inputs to the Safe RDC

#### Outputs from the Safe RDC

| Output | Description                                                     |
|--------|-----------------------------------------------------------------|
| A0     | Output to indicate when axis range 0 has been left (LOW signal) |
| A1     | Output to indicate when axis range 1 has been left (LOW signal) |
| A2     | Output to indicate when axis range 2 has been left (LOW signal) |

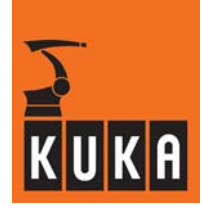

#### 4.8.1 Example of a loading station at a turntable

Fig. 38 shows a loading station at a turntable.

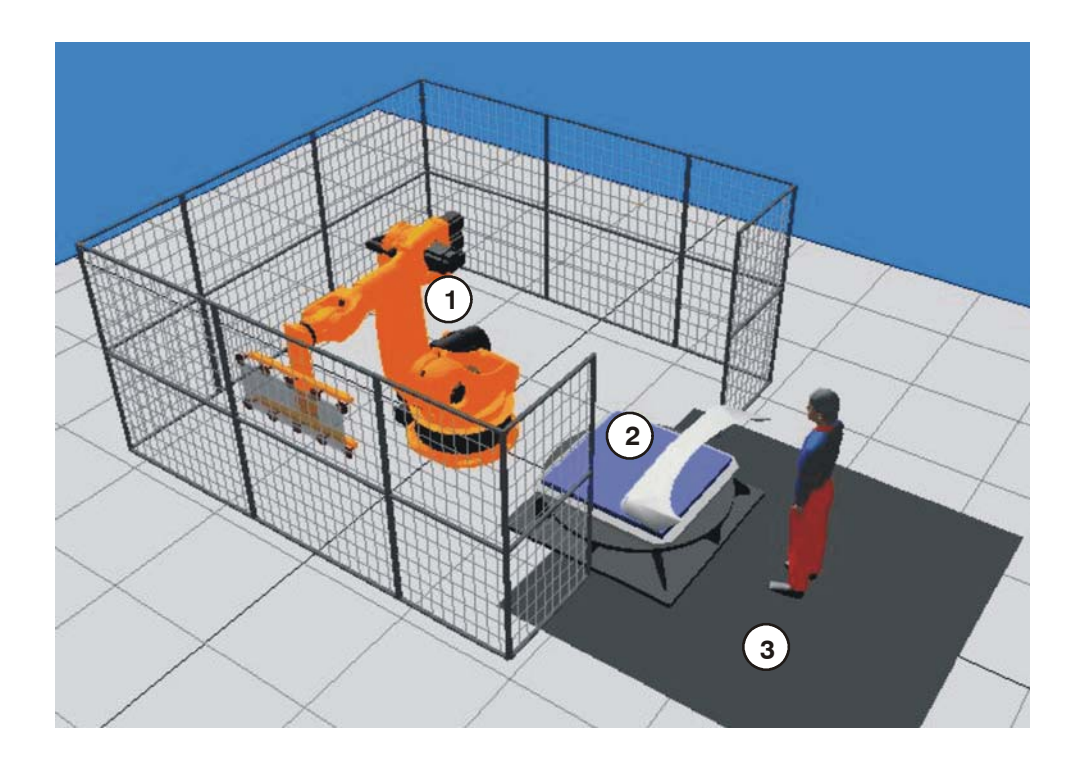

- 1 Robot
- 2 Turntable
- 3 Safeguard (e.g. safety mat)

#### Fig. 38 Loading station at a turntable

It must be ensured that the robot cannot move into the safety range or carry out motion within it when the safeguard is triggered (e.g. when a person is standing on the safety mat). This is monitored in this example by input E0, which in the example shown is linked to the safety mat (LOW signal).

Fig. 39 shows the individual ranges:

- Working range
- Range with reduced velocity
- Safety range

Fig. 40 shows the connection of the safeguard (e.g. safety mat) to the interface X40 of the Safe RDC and other necessary jumpers.

The range with reduced velocity is also monitored, so that the safety clearances can be reduced. This is done by connecting output A0 to the input for activating the reduced velocity ( $E_dV$ ).

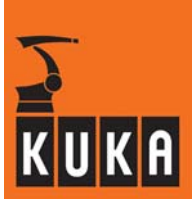

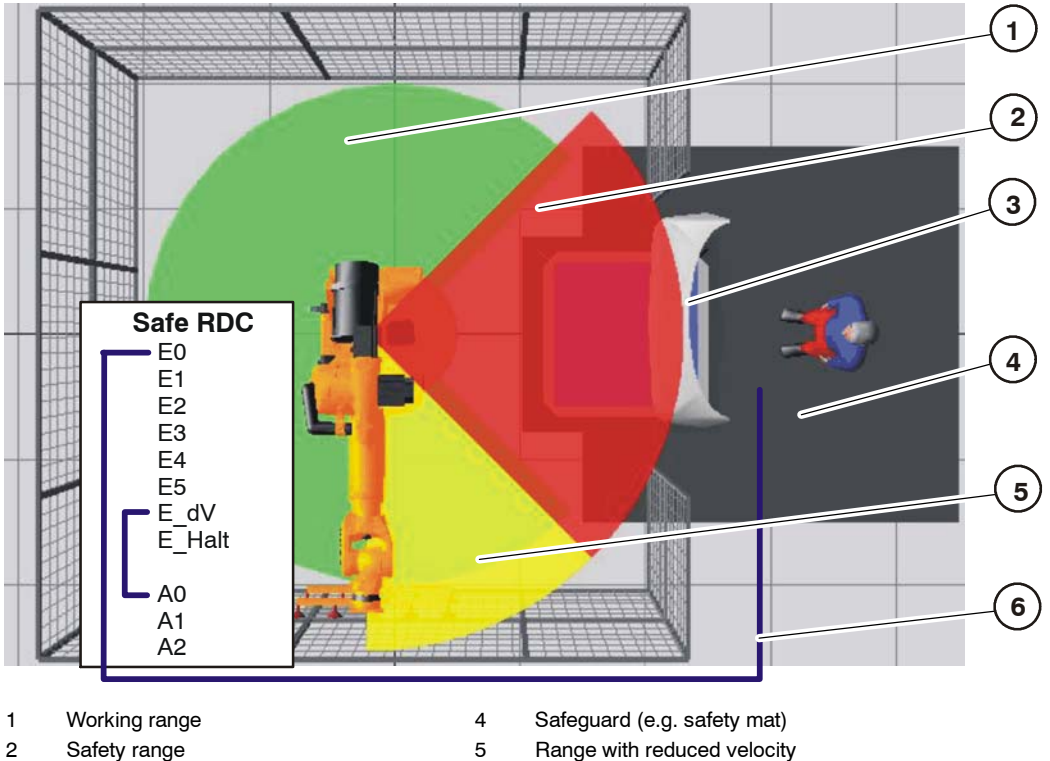

3 Turntable

6 Dual channel connection

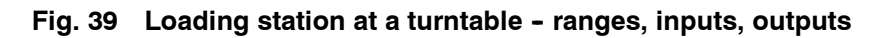

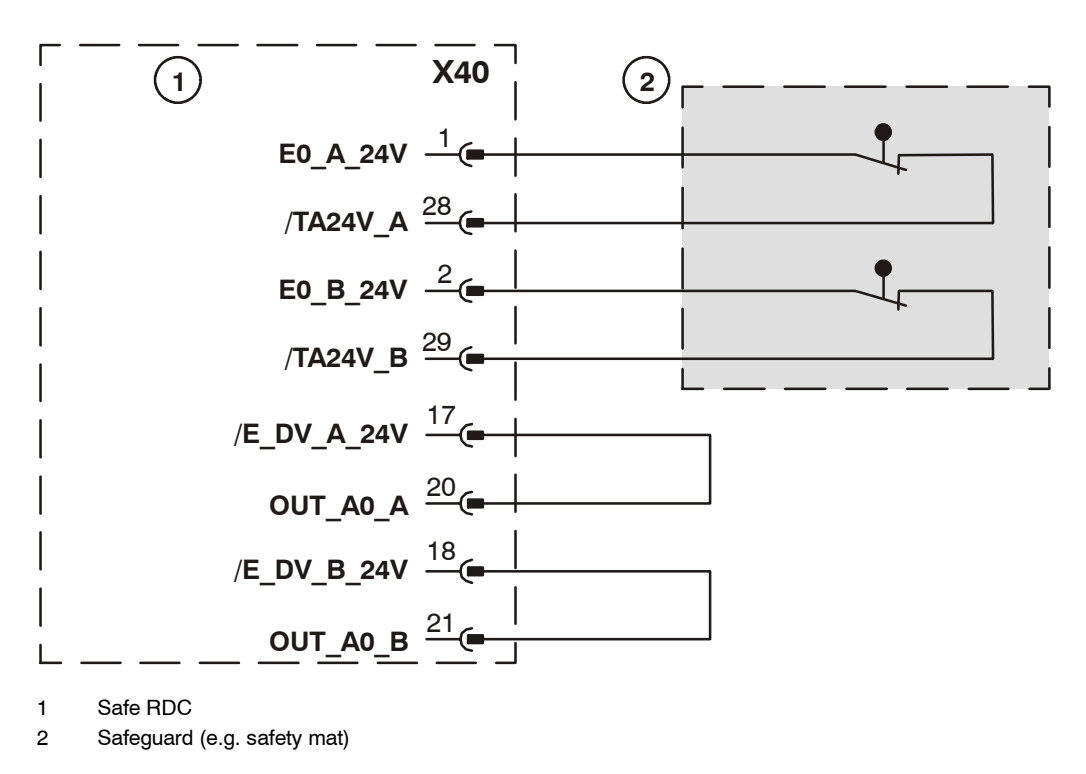

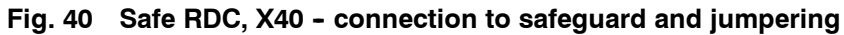

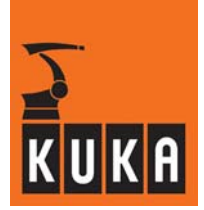

#### 4.8.2 Example of a loading station at a robot gripper

Fig. 41 shows a loading station at which the component is placed manually directly into the robot gripper.

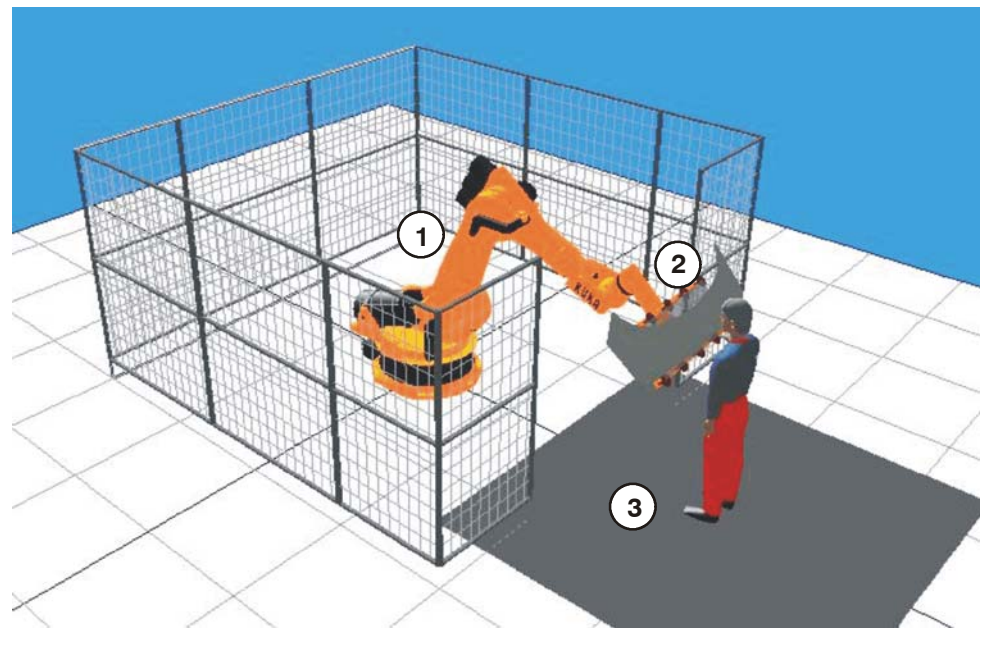

- 1 Robot
- 2 Robot gripper
- 3 Safeguard (e.g. safety mat)

#### Fig. 41 Loading station at a robot gripper

Fig. 42 shows the individual ranges:

- Working range
- Range with reduced velocity
- Safety range

Fig. 43 shows the connection of the safeguard (e.g. safety mat) to the interface X40 of the Safe RDC and other necessary jumpers.

It must be ensured that if the robot is in the safety range it does not move after the safeguard has been triggered (e.g. after the safety mat has been stepped on). This is monitored in this example by input E\_Halt, which is linked to the safety mat (LOW signal).

The range with reduced velocity is also monitored, so that the safety clearances can be reduced. This is done by connecting output A0 to the input for activating the reduced velocity ( $E_dV$ ).

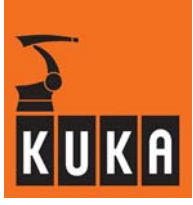

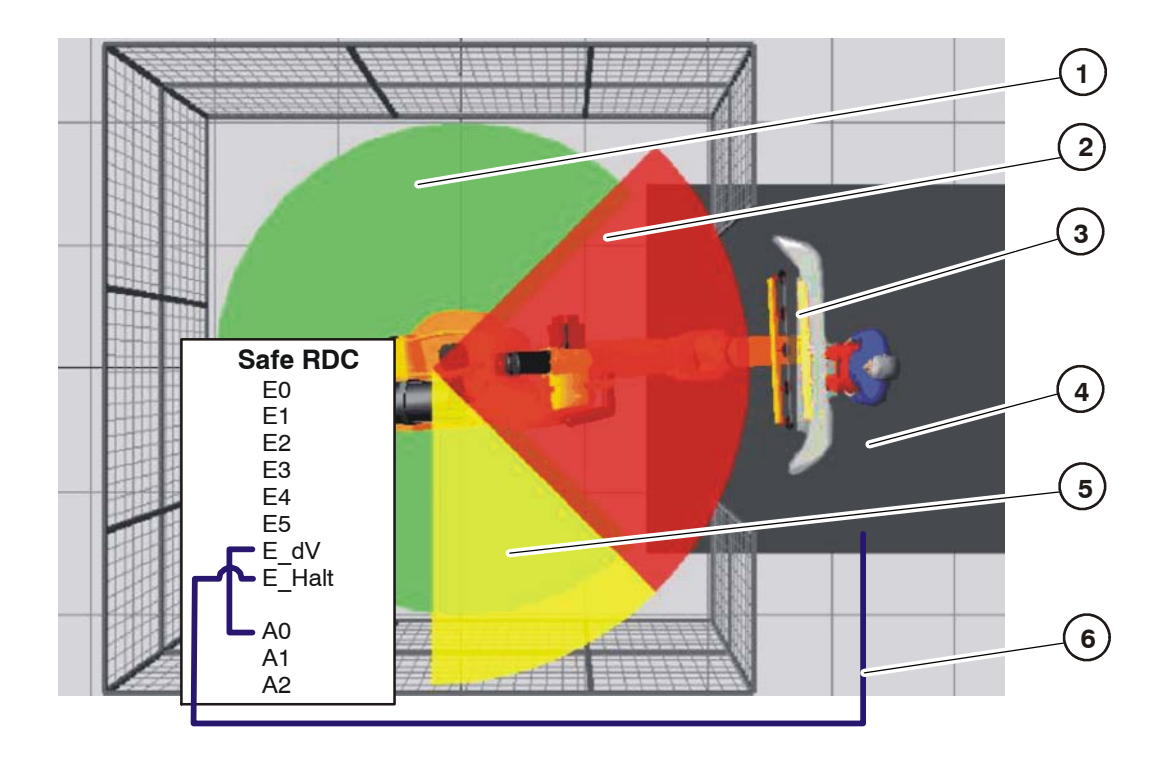

Working range
 Safety range

4 Safeguard (e.g. safety mat)

Safety range
 Robot gripper

- 5 Range with reduced velocity
- 6 Dual channel connection

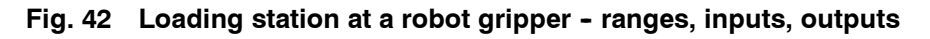

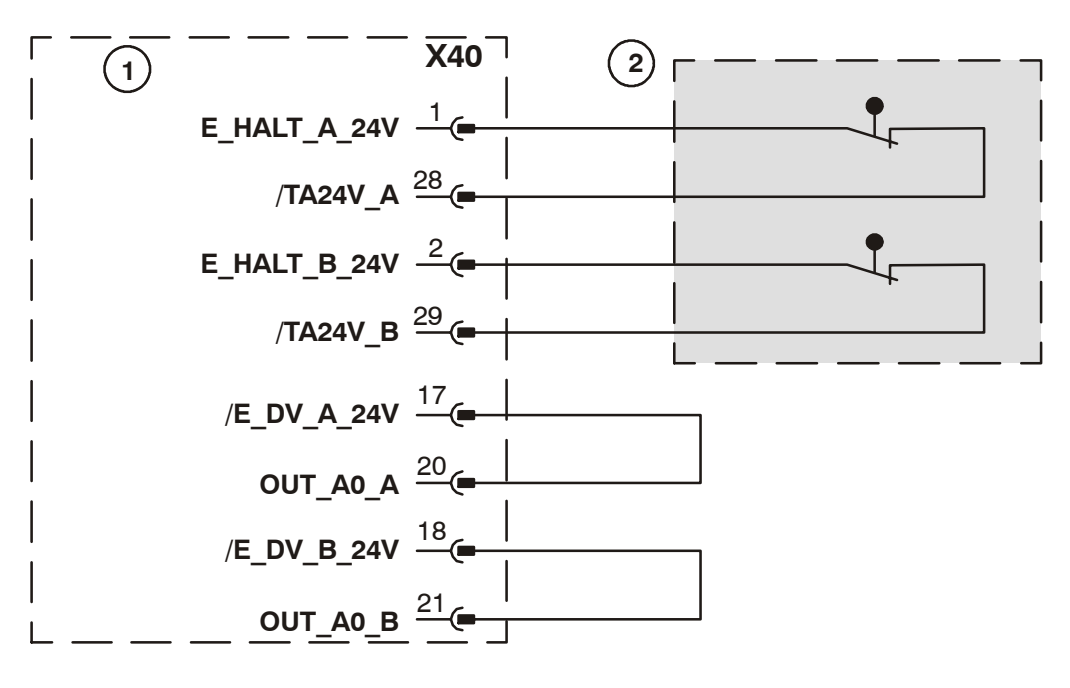

1 Safe RDC

2 Safeguard (e.g. safety mat)

# Fig. 43 Safe RDC, X40 - connection to safeguard and jumpering
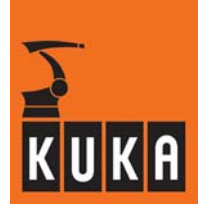

# 5 Commissioning

## 5.1 **Prerequisites**

#### 5.1.1 Requirements regarding the operating personnel

The following instructions and information must be observed in order to ensure the safety of the operating personnel, third parties and the overall installation.

#### In case of doubt regarding the order in which to carry out different procedures, human safety is to be the overriding consideration that determines the sequence followed.

- Operating personnel must be thoroughly instructed in the handling and operation of the equipment, either by the user or by a person entrusted with this task by the user.
- Set-up, installation, configuration, operation, programming, exchange and maintenance / repair must be performed only by personnel specially trained for the product described here.

#### 5.1.2 Instruction and training of operating personnel

The basis for the instruction of the operating personnel is these operating instructions.

We recommend suitable training for the operating personnel.

Information on training courses is available from the addresses listed in Section 1.1.

### 5.1.3 Training for administrators and safety maintenance personnel

For persons with access to the user groups "Administrators" and "Safety maintenance" appropriate training is necessary.

Information on training courses is available from the addresses listed in Section 1.1.

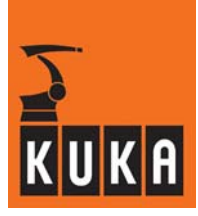

## 5.2 Installing the configuration program

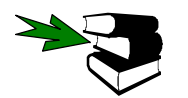

The installation, uninstallation, reinstallation and update of technology packages are described in detail in the documentation **[Installation/Uninstallation/Update of Tech Packages]**.

## 5.3 Using the configuration program

#### 5.3.1 User group

For configuration and parameterization a dedicated configuration program is available. To use this program it is necessary to have the appropriate user rights.

This requires

- Logging into the appropriate user group by means of the menu function "Configuration" → "User group". In the window which opens, select the option "Safety maintenance" under "Choose a user:" and enter the password in the corresponding box. See also information and instructions on the HMI screen.
- Setting the operating mode "T1" or "T2"

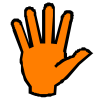

It is essential that users of the robot controller cannot log into the user group "Safety maintenance" and also do not have administrator rights, because otherwise the safety aspects of user administration in the robot controller would be compromised!

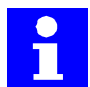

If the login is not to the user group "Safety maintenance" the parameters can still be viewed, but not changed.

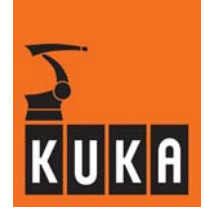

### 5.3.2 Starting the configuration program

The configuration program is started from the HMI menu "Setup".

Two start options are available:

- Setup → Service → Safe Robot → Examination The configuration program is started and the data are checked, but the configuration window to change the parameters is not displayed.
- Setup → Service → Safe Robot → Configuration
   The configuration program is started, the data are checked, and the configuration
   window to change the parameters is displayed.

#### Displaying the configuration program

The screen display of the program appears in the form of a table (Fig. 44).

| Safety robot - Configuration program |         |  |  |  |
|--------------------------------------|---------|--|--|--|
| Name                                 | Yalue 🔶 |  |  |  |
| 🖃 Safety parameters                  |         |  |  |  |
| 🖨 General information                |         |  |  |  |
| Monitored axes                       |         |  |  |  |
| E- Reduced axis velocity             |         |  |  |  |
| 🔁- Cartesian velocity                |         |  |  |  |
| Reduced axis acceleration            |         |  |  |  |
| 🕀 Axis range monitoring              |         |  |  |  |
| 庄- Monitoring of mastering           |         |  |  |  |
| 🕀- Standstill monitoring             |         |  |  |  |
| 🛱 Interfaces                         |         |  |  |  |
| 🛱- Machine data (\$robcor.dat)       |         |  |  |  |
| ⊕- Machine data (\$machine,dat)      |         |  |  |  |

#### Fig. 44 Screen display of parameter groups

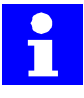

The configuration program window is not fully covered by other windows, even when those windows are active.

This means, for instance, that the navigator is not available in full-screen mode if the configuration program is running at the same time.

Navigation is performed using the cursor keys  $(\uparrow\downarrow)$ , and opening / closing of the individual sections is performed using the cursor keys ( $\leftrightarrows$ ). The "Enter" key is used to apply the changes that are made; the ESC key to discard them.

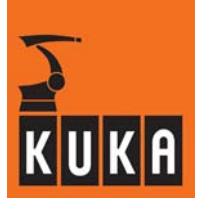

After the program has been started the necessary data records are read in. This is indicated by a message on the screen.

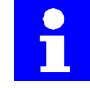

The RDC data are read in only if the data saved on the hard disk are identical with those saved in the RDC.

The format version of the data is compatible with the RDC software and has a fixed link to it.

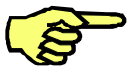

## NOTE

Loading and saving procedures should not be interrupted.

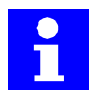

If an error occurs, the procedure will be aborted. This is indicated by an error message.

#### 5.3.3 Checking the data

When the robot controller is booted up a check is made to discover whether the software on the Safe RDC is the current version. If the software version on the Safe RDC is an older version than that in the controller, the current version will be loaded to the Safe RDC.

After reading in the data, the data saved on the hard disk are compared with the data in the RDC. If they are identical, the data are loaded into the configuration table.

If the data are different, the user must decide which data records to use.

If the RDC data are invalid or incompatible, only the data on the hard disk can be loaded.

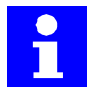

When data are loaded from the hard disk or from the RDC, **all** of the respective parameters are loaded into the configuration table.

When machine data are loaded, only the data from the machine data file are loaded.

If an error occurs, the execution of the program is aborted; this is indicated by an error message.

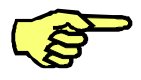

#### NOTE

Runtime variables are only stored internally (volatile memory) and not on the hard disk or in the RDC table.

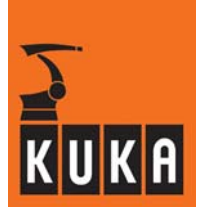

#### 5.3.4 Changing parameter values

Parameter values are changed using the respective box in the "Value" column. After a change, the respective parameter ("Name" column) and the changed value are shown in red.

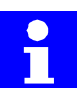

If a value in shown in gray, that value is write-protected and cannot be changed.

If a value outside the permissible value range is input, an appropriate error message is shown.

A list of default values can be found in Section 5.3.6.

| Safety robot - Configuration program |       |          |  |  |
|--------------------------------------|-------|----------|--|--|
| Name                                 | Value | <b>•</b> |  |  |
| ⊡- Safety parameters                 |       |          |  |  |
| 🛱- General information               |       |          |  |  |
| 🕂 Monitored axes                     |       |          |  |  |
| Axis 1                               |       |          |  |  |
| Safe axis monitoring                 | true  | +        |  |  |
| Axis 2                               | false |          |  |  |
| Axis 3                               | true  |          |  |  |
| Axis 4                               |       |          |  |  |
| Axis 5                               |       |          |  |  |
| Axis 6                               |       | _        |  |  |
| Axis 7                               |       |          |  |  |

#### Fig. 45 Changing parameters

The values in the selection boxes (see example in Fig. 45) can be changed by keyboard input (in the example "false" as a change from "true" to "false") or by pressing the key combination  $\langle ALT \rangle + cursor key \uparrow or \langle ALT \rangle + cursor key \downarrow$ .

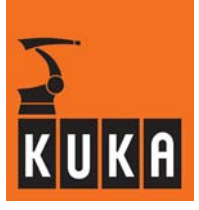

To quit the configuration program, press the softkey "Close". If changes have been made, you will be asked whether these changes should be saved. Press the softkey "Yes" to save the changes and close the configuration program. Press the softkey "No" to close the program without saving the changed values. Press the softkey "Cancel" to return to the configuration program.

### 5.3.5 Configuration of safety-relevant parameters

The configuration program allows safety parameters to be configured.

Safety-relevant parameters are:

- Axis velocity [°/s]
- Axis acceleration [°/s<sup>2</sup>]
- Safe reduced velocity [mm/s]
- Reference point (position of all axes) [°]
- Axis range limits [°] (radial axes)
- Axis range limits [mm] (linear axes)
- Activation/deactivation of the test pulses for the inputs

There follows a description of the safety-relevant parameters in the order that they appear in the configuration program.

#### **General information**

The section "General information" (Fig. 46) shows the content of the time stamp and the version. These values cannot be edited.

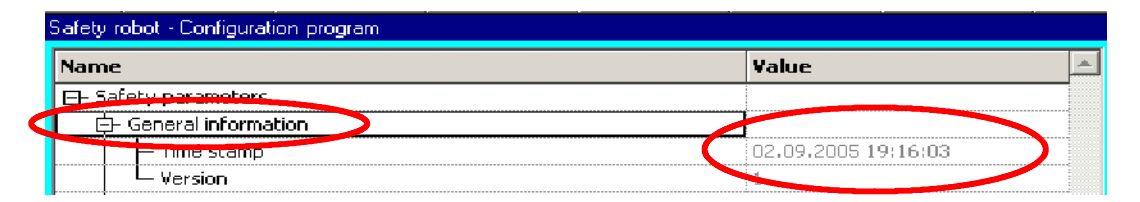

#### Fig. 46 General information

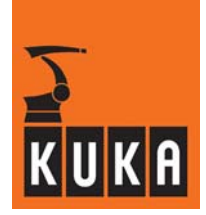

#### Monitored axes

In the section "Monitored axes" (Fig. 47) the monitored axes (A 1 ... A 8) are entered.

| 🖻 Safety parameters      |        |
|--------------------------|--------|
| 🖶 General information    |        |
| E- Monitored avec        |        |
| 🗗 Axis 1                 |        |
| 📙 🗕 Safe axis monitoring | true 🔽 |
| ter Axis 2               | false  |
| 🕀 Axis 3                 | true   |

Fig. 47 Monitored axes

Axes to be monitored are set to the value "true", axes not to be monitored are set to the value "false".

The names of axes that are not to be monitored are shown crossed out in the "Name" column.

#### **Reduced axis velocity**

In the section "Reduced axis velocity" (Fig. 48) an axis velocity differing from the default value (see Section 5.3.6) can be entered.

| [ | + Reduced axis velocity |        |  |
|---|-------------------------|--------|--|
|   | 📮 Axis 1                |        |  |
|   | Axis velocity           | 50 °/s |  |
|   | 🕀 Axis 2                |        |  |

Fig. 48 Reduced axis velocity

#### **Cartesian velocity**

In the section "Cartesian velocity" (Fig. 49) the Cartesian axis velocity (flange center point) can be changed.

|                                    | <b>—</b> |
|------------------------------------|----------|
|                                    |          |
| 📔 🚽 🛏 Flange center point velocity | 250 mm/s |

#### Fig. 49 Cartesian velocity

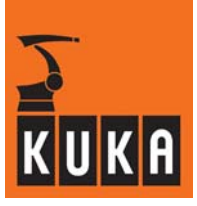

#### Reduced axis acceleration

In the section "Reduced axis acceleration" (Fig. 50) an axis acceleration differing from the default value (see Section 5.3.6) can be entered.

| Ę | 3- F | Leduced axis acceleration | <br>     | <br> |  |
|---|------|---------------------------|----------|------|--|
|   | Ŀ    | - Axis 1                  |          |      |  |
|   |      | L Axis acceleration       | 200 °/s2 |      |  |
|   | E    | 🗜 Axis 2                  |          |      |  |

#### Fig. 50 Reduced axis acceleration

#### Axis range monitoring

In the section "Axis range monitoring" (Fig. 52) the upper and lower axis angles can be entered.

| 🗗 Axis range monitoring |        |
|-------------------------|--------|
| Axis range 1            |        |
| 🛛 🖕 Digital input       | 0      |
| Digital output          | 0      |
| 🔁 🔁 Axis 1              |        |
| Axis upper bound        | 150 °  |
| Axis lower bound        | -100 ° |
| Axis 2                  |        |
| 中 Axis 2                |        |

#### Fig. 51 Axis range monitoring

The axis angles are always entered reckoning from axis position 0° (see also Fig. 52).

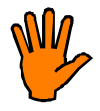

#### CAUTION!

The robot stopping distance (braking distance) must always be taken into account here; in the example in Fig. 52 this is taken to be 30°. The exact value for each individual case must be determined by a stopping distance measurement.

After every change to the axis parameters a check must be carried out.

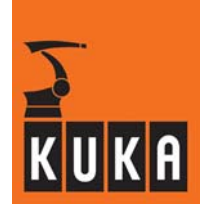

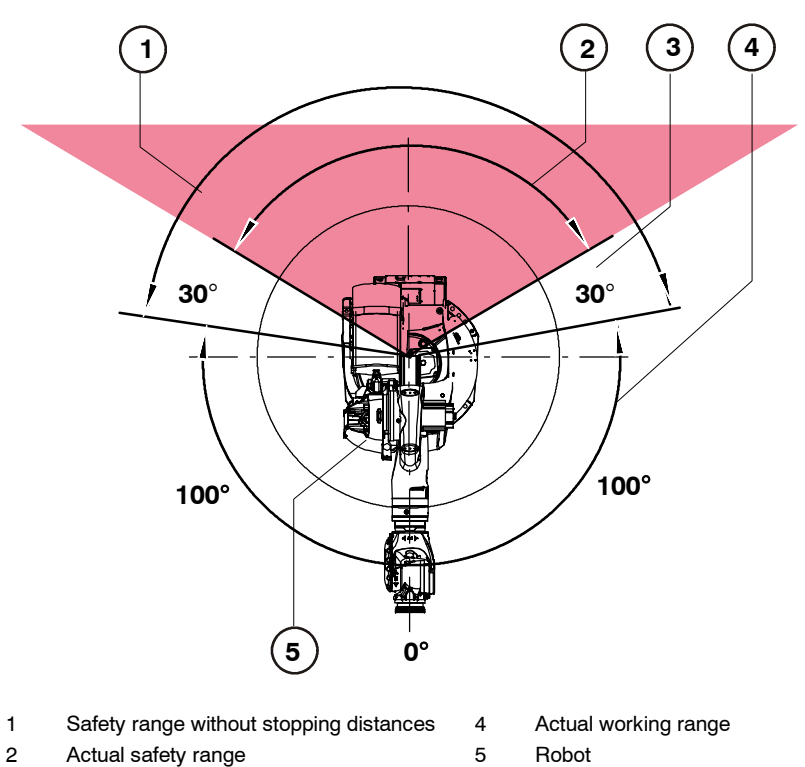

3 Braking distance (max. stopping distance)

#### Fig. 52 Example: axis range axis 1 - axis angles

#### Monitoring of mastering

In the section "Monitoring of mastering" (Fig. 53) the reference mastering positions of the individual axes (as were determined at commissioning) are entered (see Section 5.4.2 of this documentation).

| E | - Monitoring of mastering    |         |
|---|------------------------------|---------|
|   | 🔁 Axis 1                     |         |
|   | Reference mastering position | 117.63° |
|   | 🗗 Axis 2                     |         |

### Fig. 53 Monitoring of mastering

These are the axis-specific values which are given on triggering the reference switch (menu function "Monitor"  $\rightarrow$  "Rob. position"  $\rightarrow$  "Axis-specific").

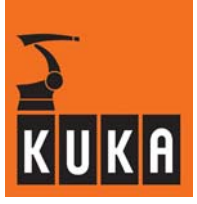

#### Standstill monitoring - Axis angle tolerance

In the section "Standstill monitoring" (Fig. 54) an axis angle tolerance differing from the default value (see Section 5.3.6) can be entered for the respective axis.

| Ę | F Standstill monitoring |
|---|-------------------------|
|   | 🖨 Axis 1                |
|   | Axis angle tolerance    |
|   | 🕁 Axis 2                |

Fig. 54 Standstill monitoring - Axis angle tolerance

#### Interfaces - Input check pulsing

In the section "Interfaces" (Fig. 55) the value for "Input check pulsing" can be set to "true" or "false".

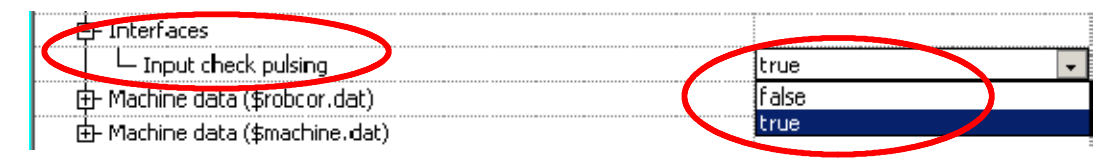

Fig. 55 Interfaces - Input check pulsing

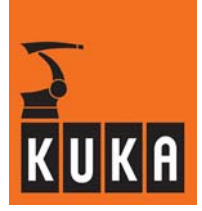

## Machine data

In the section "Machine data" (Fig. 56) the machine data from "\$robcor.dat" and "\$machine.dat" can be viewed but not changed.

| Name                               | ¥alue |  |
|------------------------------------|-------|--|
| 🛱- Machine data (\$robcor.dat)     |       |  |
| É- Machine data (\$machine.dat)    |       |  |
| 中 \$RAT_MOT_ENC                    |       |  |
| 🔁 🔁 Axis 1                         |       |  |
| - Numerator - Motor:Resolver ratio | 1     |  |
| Denumerator - Motor:Resolver ratio | 4     |  |
| 📴 Axis 2                           |       |  |
| 🕀 Axis 3                           |       |  |
| 🗗 Axis 4                           |       |  |
| 🕀 Axis 5                           |       |  |
| 🗗 Axis 6                           |       |  |
| Axis 7                             |       |  |
| 🗄- A <del>xis 8</del>              |       |  |
| 由- \$RAT_MOT_AX                    |       |  |

Fig. 56 Machine data

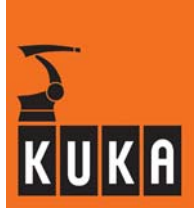

## 5.3.6 Parameter default values

#### Monitored axes

| Name                 | Value |
|----------------------|-------|
| Axis 1 8             |       |
| Safe axis monitoring | false |

## Reduced axis velocity

| Name          | Value   |
|---------------|---------|
| Axis 1 8      |         |
| Axis velocity | 100 °/s |

#### **Cartesian velocity**

| Name                         | Value    |
|------------------------------|----------|
| Cartesian velocity           |          |
| Flange center point velocity | 250 mm/s |

#### **Reduced axis acceleration**

| Name              | Value    |
|-------------------|----------|
| Axis 1 8          |          |
| Axis acceleration | 200 mm/s |

## Axis range monitoring

For all axis ranges and all axes:

| Name             | Value         |
|------------------|---------------|
| Upper axis angle | 180°          |
| Lower axis angle | <b>-180</b> ° |
| Range inversion  | false         |

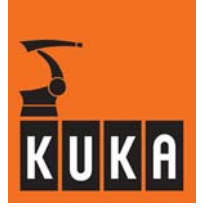

## Monitoring of mastering

| Name                         | Value |
|------------------------------|-------|
| Axis 1 8                     |       |
| Reference mastering position | 0 °/s |

## Standstill monitoring - Axis angle tolerance

| Name                 | Value |
|----------------------|-------|
| Axis 1 8             |       |
| Axis angle tolerance | 0.01° |

## Interfaces - Input check pulsing

| Name                | Value |
|---------------------|-------|
| Interfaces          |       |
| Input check pulsing | true  |

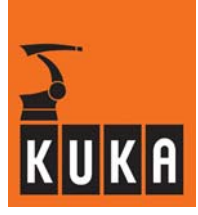

## 5.4 Brake test and reference run

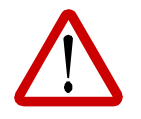

## WARNING!

While the drives are being disconnected, no person should be within the robot range, because it is not impossible the robot may sag!

#### 5.4.1 Brake test

For assurance of the braking function of the robot axes, after **every boot-up** of the robot controller and **at intervals of every eight hours when the robot is operating** a **brake test** must be performed.

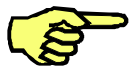

#### NOTE

The brake test cannot be performed in "T1" mode.

If the test is not performed in time or is unsuccessful a message appears to this effect in the KCP message window.

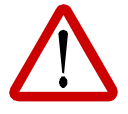

#### WARNING!

The robot can continue to operate and execute its program after a brake test has been omitted or failed, but it is no longer in a safe condition and this can pose a hazard to persons and property!

The brake test is activated by calling a function in a KRL program. This is done by creating a KRL sub-function, which is integrated into a KRL program. A program example is included in Section 7.1 of this documentation.

The brake test is performed on each axis successively. The robot moves at a defined velocity and the brakes are applied. During this process the respective motor current is monitored. A message is displayed based on the measured value of the current.

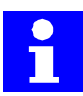

After successful completion of the test on all axes, the message "Ackn. brake test required" is displayed in the message window of the KCP.

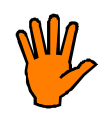

## CAUTION!

In the event of a brake failure the robot should be brought into a gravity-neutral position, to reduce the risk of uncontrolled movements resulting from the absence of braking.

Please contact your KUKA Service Center to initiate repairs.

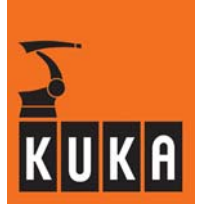

#### 5.4.2 Reference run

To check the robot mastering, after every boot-up of the robot controller and at intervals of every eight hours when the robot is operating a reference run must be performed.

For this purpose the robot is moved to a defined reference position where it actuates the reference switch. At this reference position the actual values of the axes must correspond to the reference setpoint values. To move to the reference position, a movement to an exact positioning point is programmed, so that the robot moves to precisely the desired position.

If the test is not performed in time or is unsuccessful a message appears to this effect in the KCP message window.

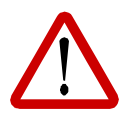

## WARNING!

The robot can continue to operate and execute its program after a reference run has been omitted or failed, but it is no longer in a safe condition and this can pose a hazard to persons and property!

For information about the reference switch and its installation, see Section 4.4 of this documentation. A program example is included in Section 7.1 of this documentation.

The following actions should be performed at commissioning or if it is necessary to determine the reference values:

- Move the actuating plate mounted on the robot wrist towards the sensors on the reference switch (identified by the two green dots on the face of the reference switch). The distance between the reference switch and actuating plate must be between 2 and 3 mm.
- When the actuating plate is correctly positioned over the reference switch, the two LEDs on the underside of the reference switch light up.
- Teach this position and name the point "RefSwitch".
- Using the menu function "Monitor" → "Rob. position" → "Axis-specific" open the status window and make a note of the axis-specific values.
- Move the robot to the home position.
- Start the configuration program using the menu function Setup → Service → Safe Robot → Configuration (see Section 5.3.2).
- Under "Monitoring of mastering" enter the values previously noted, and save them.
- The next time the robot moves to the reference switch, the values determined for the current robot position are compared with the saved reference values. If the values agree, the message "Ackn. mastering test required" is displayed.

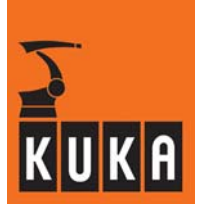

# 5.5 Acceptance test for KUKA.SafeRobot - Checklist

It is a pre-requirement for commissioning that an acceptance test shall have been performed for the system in accordance with the checklist shown in Section 10.2.

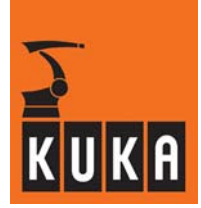

# 6 Operation

## 6.1 Safe robot retraction

"Safe retraction" mode is activated by setting the safe input "Safe retraction" using the keyswitch. See Section 4.5. When safe retraction is activated a corresponding message is displayed.

In "safe retraction" mode the Cartesian velocity monitoring, the axis-specific velocity monitoring and the axis-specific acceleration monitoring are all activated. All other monitoring is deactivated, so that the robot can be moved free out of an interlocked range.

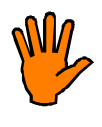

## CAUTION!

In this operating mode the robot cannot be monitored in safe mode. Because safe retraction compromises the safety of the robot, this must be performed only by authorized personnel using a safe input.

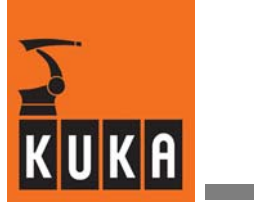

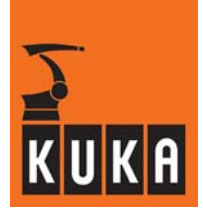

# 7 Programming

## 7.1 Brake test and reference run

Brake tests and reference runs must be performed every time the robot controller is booted up, and also at specified intervals during continuous operation. See Section 5.4.

Program examples for extending the "SPS.SUB" program and the KRL program (\*.src) can be found in Sections 7.1.1 and 7.1.2.

As well as these extensions, some additional user-defined variables must be declared in the file "\$CONFIG.DAT" (directory "C:\KRC\ROBOTER\KRC\steu"), in the section "User-defined Variables":

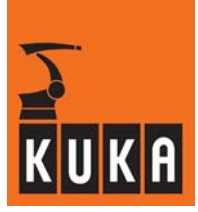

## 7.1.1 Example of extension to "SPS.SUB"

In the file "SPS.SUB" (directory "C:\KRC\ROBOTER\KRC\R1\System" the extensions described below are necessary.

#### LOOP

```
LOOP
if $POWER_FAIL then
boReboot=true
endif
```

The FOLD "INIT\_SAVEROB" must be added.

```
;FOLD INIT SAVEROB
;perform reference run and brake test on restart
IF (boReboot OR $TIMER_FLAG[20]) THEN
     boRef=TRUE
ENDIF
IF (boReboot OR $TIMER_FLAG[19]) THEN
    boBrakeTest=TRUE
    boReboot=FALSE
ENDIF
IF (boRef AND boRefDone) THEN
     $TIMER[20]=-28800000
     $TIMER STOP[20]=FALSE
    boRef=FALSE
    boRefDone=FALSE
ENDIF
IF (boBrakeTest AND boBrakeTestDone) THEN
     $TIMER[19]=-28800000
     $TIMER_STOP[19]=FALSE
     boBrakeTest=FALSE
    boBrakeTestDone=FALSE
ENDIF
;ENDFOLD (INIT_SAVEROB)
```

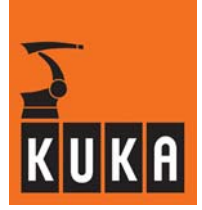

## 7.1.2 Example of extension to a KRL program

To perform brake tests and reference runs automatically at the required intervals of time, an appropriate command sequence must be inserted into the KRL program.

```
if boRef then
    Refschalter()
    boRefDone=true
endif
if boBrakeTest then
    brakeTest(0)
    boBrakeTestDone=true
endif
```

#### Program example for reference run

```
; Movement to within approx. 10 cm of the reference switch
PTP P1 Vel= 100 % PDAT1 Tool[1] Base[0]
; Precise movement to the reference switch
LIN REFSCHALTER Vel= 0.5 m/s CPDAT1 Tool[1] Base[0]
; Movement away from the reference switch
LIN P1 VEL= 0.5 m/s CPDAT2 Tool[1] Base[0]
```

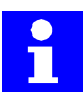

## NOTE:

When programming the reference run, note that the movement to the reference switch and the movement back from it are **not** executed as PTP motions.

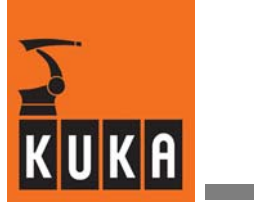

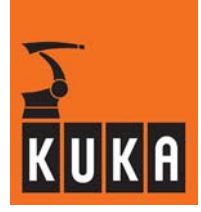

# 8 Diagnostics, fault analysis

## 8.1 Error messages for KUKA.SafeRobot

"KUKA.SafeRobot" generates a range of error messages which are described below.

| Message text                                                                                                    | Type of message                         | Reaction                                                                     |
|----------------------------------------------------------------------------------------------------|-----------------------------------------|------------------------------------------------------------------------------|
| Safe reduced axis-specific acceleration:<br>"Maximum acceleration of [axis]<br>exceeded"                            | Status and acknowl-<br>edgement message | STOP 0                                                                       |
| Safe reduced axis-specific velocity:<br>"Maximum speed of [axis number]<br>exceeded"                                | Status and acknowl-<br>edgement message | STOP 0                                                                       |
| Safe reduced Cartesian velocity:<br>"Maximum Cartesian speed exceeded"                                              | Status and acknowl-<br>edgement message | STOP 0                                                                       |
| Axis-specific workspace monitoring:<br>"Workspace no. [axis range number]<br>exceeded"                              | Status and acknowl-<br>edgement message | STOP 0 or<br>STOP 1,<br>depending on<br>the type of axis<br>range violation. |
| Brake test:<br>"Brake test failed [axis number]"                                                                    | Status and acknowl-<br>edgement message | None                                                                         |
| "Brake test required"                                                                                               | Status and acknowl-<br>edgement message | None                                                                         |
| Reference run for mastering:<br>"Mastering test failed"                                                             | Status and acknowl-<br>edgement message | None                                                                         |
| "Mastering test required"                                                                                           | Status and acknowl-<br>edgement message | None                                                                         |
| System error for extraordinary<br>malfunctions on the Safe RDC:<br>"Safe RDC system error<br>[system error number]" | Status and acknowl-<br>edgement message | STOP 0                                                                       |
| Preconditions for safe monitoring:<br>"Safety parameters incorrect<br>[parameter index]"                            | Status and acknowl-<br>edgement message | STOP 0                                                                       |
| "Safe input/output incorrect"                                                                                       | Status and acknowl-<br>edgement message | STOP 0                                                                       |
| "Safe operational stop violated"                                                                                    | Status and acknowl-<br>edgement message | STOP 0                                                                       |

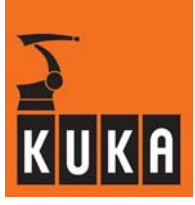

1

| Message text                        | Type of message | Reaction                                                                                                    |
|-------------------------------------|-----------------|----------------------------------------------------------------------------------------------------|
| "Error while starting the Safe RDC" | Status message  | STOP 1                                                                                                    |
| "EMERGENCY STOP safety controller"  | Status message  | STOP 0                                                                                                    |
| "Safety mode not possible"          | Status message  | STOP 0                                                                                                    |
| "Safe retraction activated"         | Status message  | Monitoring of<br>the safe re-<br>duced velocity/<br>acceleration ac-<br>tive; further<br>monitoring by-<br>passed |

Two types of STOP are defined as reactions to errors:

#### STOP 0:

- To trigger the STOP 0 the ESC signal QE is set to LOW via a safe output of the Safe RDC.
- This leads to direct disconnection of the drive contactor.
- STOP 1:

To trigger the STOP 1 the ESC signal ENA is set to LOW via a safe output of the Safe RDC.

This leads to delayed disconnection of the drive contactor.

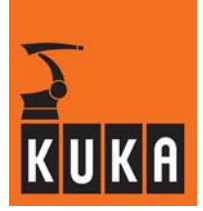

# 9 Repair

The specified service life of the hardware used for "KUKA.SafeRobot" is 40,000 operating hours.

"KUKA.SafeRobot" components should be exchanged no later than at the expiry of this period of time (as shown on the operating hours counter).

## 9.1 Preparation

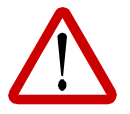

## WARNING!

All pertinent safety regulations as well as the chapter [Safety, General] must be observed when performing any of the work described below.

Before the start of work the main switch on the control cabinet must be switched off and locked with a suitable lock to prevent it being switched back on! The incoming power cable must be deenergized and measures must be taken to prevent it from being inadvertently energized again.

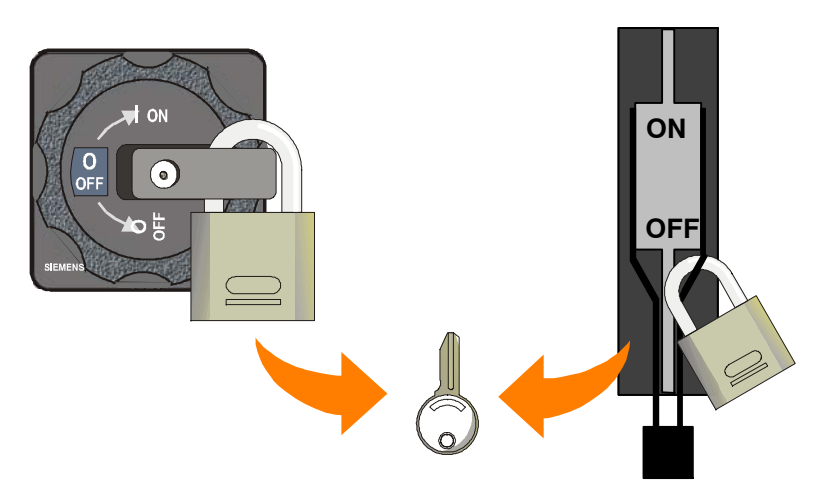

Fig. 57 Main switch in the "OFF" position and locked

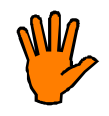

## CAUTION!

The RDC data cable may not be disconnected while energized! It is essential to wait until completion of the battery backup operation.

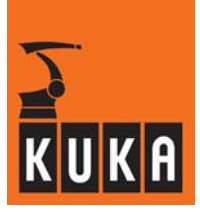

## 9.2 Removing the Safe RDC

- (1) Switch off the system and wait until the battery-backed shutdown storage procedure has been completed.
- (2) Undo the screws on the cover of the RDC box and swing the cover open.
- (3) Carefully disconnect all connections to the Safe RDC and bend them to one side so that they are out of the way.
- (4) Release the fastenings of the basic board (Fig. 58 [3]) and carefully remove the circuit board with the I/O Print board from the box.
- (5) If necessary, release the fastenings of the I/O Print board (Fig. 58 [4]) and pull it off the basic board without tilting it.

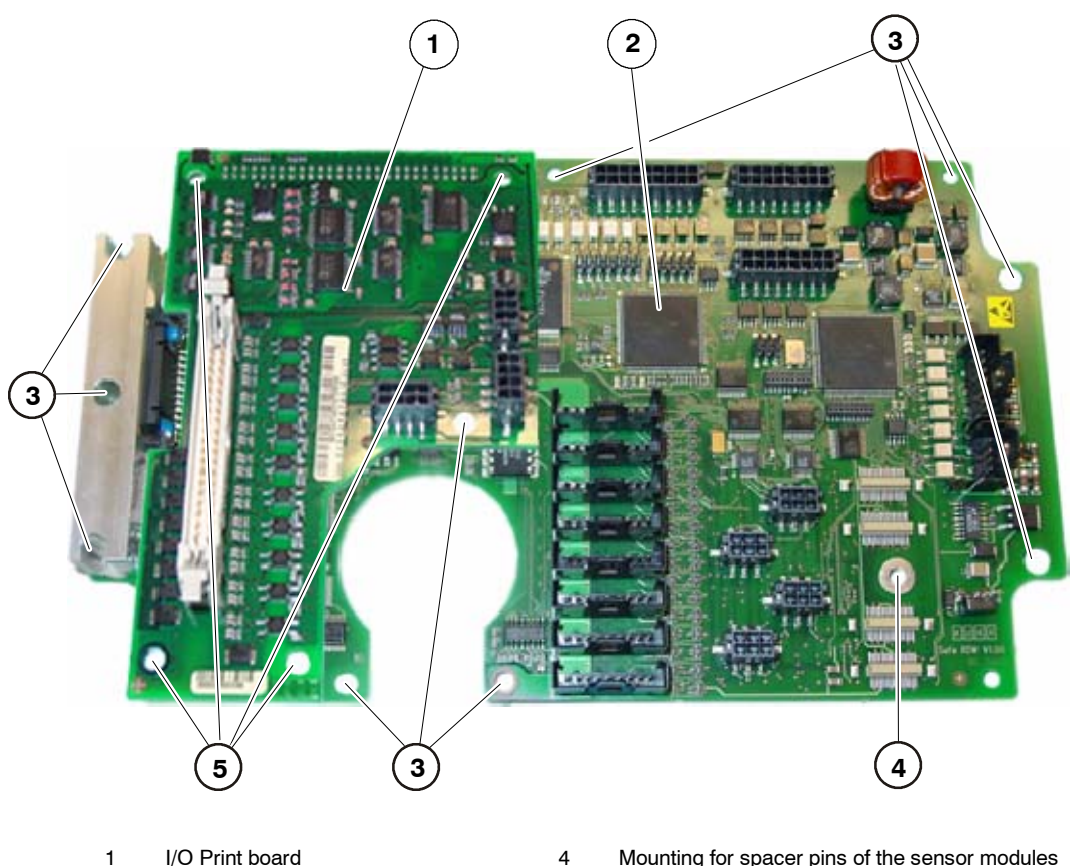

- 2 Basic board
- 3 Fastening points for basic board
- 4 Mounting for spacer pins of the sensor modules 5 Fastening points for I/O Print board
- Fig. 58 Fastening points of the Safe RDC

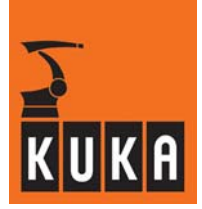

## 9.3 Installing the Safe RDC

- (1) Plug the I/O Print board on to the new basic board and tighten the fastening screws (Fig. 58 [4]).
- (2) Install the Safe RDC and fasten it into place (Fig. 58 [3]).
- (3) Reconnect all connections.

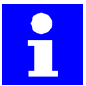

The cables are labeled.

If there are no external axes, connectors X7 and X8 (Fig. 18) are not used.

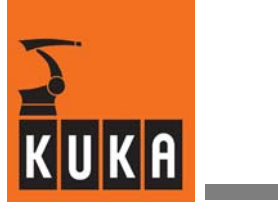

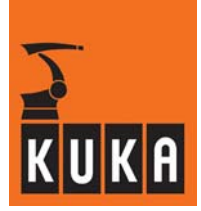

# 10 Appendix

## 10.1 Technical data

In this chapter, only the data specific to the "Safe Robot" system are described. Information regarding the technical data of the control cabinet can be found in the chapter **[Technical Data]** of the KR C2 Operating Handbook.

The following standards were taken into account for "KUKA.SafeRobot":

- EN 292-1 and 2
- EN 60204-1
- EN 775
- EN 418
- EN 614-1
- EN 954-1
- EN 55011
- EN 61508
- EN 61000-4-2
- EN 61000-4-3
- EN 61000-4-4
- EN 61000-4-5
- EN 61000-4-6
- EN 61000-4-11

"KUKA.SafeRobot" satisfies Safety Category 3 (SIL 2).

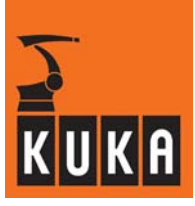

## Safe RDC

Environmental conditions for the Safe RDC within the box:

| Name                                   |                                                            | Technical data                                                    |
|----------------------------------------|------------------------------------------------------------|-------------------------------------------------------------------|
|                                        | during transpor                                            | t: $-25^{\circ}$ C to $+70^{\circ}$ C                             |
| Temperature range                      | during storage:                                            | –25° C to +60° C                                                  |
|                                        | during operatio                                            | n: components up to +85° C                                        |
|                                        |                                                            | circuit boards up to + 75 $^{\circ}$ C                            |
| Relative atmospheric humidity          | Class 3K3 to EN 50178 (non-condensing)                     |                                                                   |
| Shock                                  | Duration 5 ms                                              | 20g                                                               |
|                                        | Amplitude                                                  | 1 mm up to 13.2 Hz                                                |
| Vibration                              | Acceleration                                               | 0.7g from 13.2 Hz to 100 Hz<br>(German Lloyd, General Conditions) |
| Supply voltage                         | 18 to 33 V DC                                              |                                                                   |
| EMC                                    | Immunity from interference with mains filter to EN 61800-3 |                                                                   |
| Degree of fouling                      | Degree of fouling 2 (internal) to VDE 0110 part 2          |                                                                   |
| Permissible altitude of installation   | 1000 m above MSL with no reduction in power                |                                                                   |
| Protection rating of circuit<br>boards | IP 00                                                      |                                                                   |
| Protection rating of box housing       | IP 65                                                      |                                                                   |

## Safe inputs

| Voltage:                       | 24 V DC    |
|--------------------------------|------------|
| Input current:                 | 3 mA       |
| with special external circuit: | max: 10 mA |

## Safe outputs

| Voltage:     | 24 V DC            |
|--------------|--------------------|
| Load rating: | 100 mA per channel |

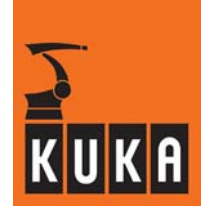

## 10.2 Acceptance test for KUKA.SafeRobot - Checklists

Before the robot is put into operation, the continuity of the ground conductor connection between the control cabinet and the robot must be tested with a ground conductor measurement to DIN EN 60204–20.2.

After reinstallation, maintenance work and after every change to the system, the system must be subjected to an acceptance test in accordance with the checklists:

- Robot system check
- Working range monitoring configuration check

The forms filled in during the checks are to be retained in a secure place as evidence!

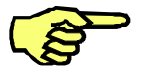

### NOTE

The system may be put into operation only after successful completion of all checks.

The forms filled in during the checks are to be retained as evidence.

The preconditions for the acceptance test of KUKA.SafeRobot are the complete mechanical and electrical installation of the robot, the controller and the necessary accessories, together with the correct installation of the software

- KUKA System Software (KSS) Release 5.4
- KUKA.SafeRobot V1.0

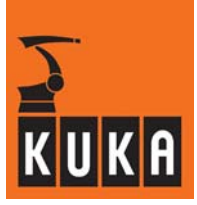

# Checklist for robot system check

The checks were performed on robot serial number .....

| No. | Check                                                                                                    | OK |
|-----|----------------------------------------------------------------------------------------------------|----|
| 1   | The robot and tool were checked for correct mechanical condition and installation.                                                                                                    |    |
| 2   | The control cabinet and all its connections were visually checked.                                                                                                    |    |
| 3   | All electrical cables were checked for good condition and correct connection.                                                                                                    |    |
| 4   | A check was made to determine whether the entire system (robot, controller, accessories, etc.) satisfied the environmental conditions set out in the respective specifications.                                                                                             |    |
| 5   | All safeguards (protective fence, light barriers, etc.) were checked for good condition and correct operation.                                                                                                    |    |
| 6   | The machine data selected were checked and were suitable for the type of robot that was connected.                                                                                                    |    |
| 7   | A check was made that the actual payload of the robot did not exceed the permissible payload capacity set out in the specification for the robot.                                                                                                    |    |
| 8   | Robot mastering was performed.                                                                                                    |    |
| 9   | The reference switch was not in a position which would bring the robot into the mastering position or a singularity position (see section 4.4.2) while performing a reference run (actuation of the reference switch)                                                       |    |
| 10  | The external activation of the safe inputs and outputs for the working ranges was checked for correct operation.                                                                                                    |    |
| 11  | The configuration program was opened; if different or incompatible data were reported, the data were transferred to the Safe RDC.                                                                                                    |    |
| 12  | The position of the reference switch was entered in the configuration program in axis-specific form.                                                                                                    |    |
| 13  | Necessary further configurations were performed in the configuration program and transferred to the Safe RDC.                                                                                                    |    |
| 14  | The correct configuration of the working ranges were successfully checked<br>by moving to them. For each working range that was used, the form<br>"Checklist for working range monitoring configuration check" was used and<br>the respective check successfully performed. |    |
| 15  | Correct configuration of the Cartesian velocity was checked                                                                                                    |    |
| 16  | Correct configuration of the axis-specific velocity was checked                                                                                                    |    |
| 17  | Correct configuration of the axis-specific acceleration was checked                                                                                                    |    |
| 18  | Brake test was performed successfully                                                                                                    |    |
| 19  | Reference run was performed successfully                                                                                                    |    |
| 20  | Message "Ackn. safety mode not possible" (this message appears when points 11, 13, 18 and 19 have been completed successfully)                                                                                                    |    |

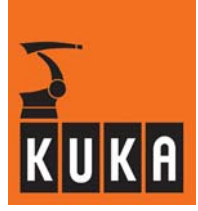

| 21 | The correct configuration of the axis-specific velocity was checked |  |
|----|---------------------------------------------------------------------|--|
|    | Axis 1°/s                                                           |  |
|    | Axis 2°/s                                                           |  |
|    | Axis 3°/s                                                           |  |
|    | Axis 4°/s                                                           |  |
|    | Axis 5°/s                                                           |  |
|    | Axis 6°/s                                                           |  |
|    | Axis 7°/s                                                           |  |
|    | Axis 8°/s                                                           |  |

| 22 | The correct configuration of the axis-specific acceleration was checked | _ |
|----|-------------------------------------------------------------------------|---|
|    | Axis 1°/s                                                               |   |
|    | Axis 2°/s                                                               |   |
|    | Axis 3°/s                                                               |   |
|    | Axis 4°/s                                                               |   |
|    | Axis 5°/s                                                               |   |
|    | Axis 6°/s                                                               |   |
|    | Axis 7°/s                                                               |   |
|    | Axis 8°/s                                                               |   |

Performed by (Date, signature): ..... By signing, the signatory confirms the correct performance of the acceptance test.

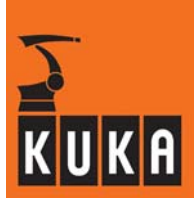

## Checklist for working range monitoring configuration check

Designation of system: ...... Working range number .....

| Axis | Check                                                                                                    | OK |
|------|----------------------------------------------------------------------------------------------------|----|
| 1    | Lower limit value: was checked for correctness                                                                        |    |
| I    | Upper limit value: was checked for correctness                                                                        |    |
| 2    | Lower limit value: was checked for correctness                                                                        |    |
| -    | Upper limit value: was checked for correctness                                                                        |    |
| 3    | Lower limit value: was checked for correctness                                                                        |    |
|      | Upper limit value: was checked for correctness                                                                        |    |
| 4    | Lower limit value: was checked for correctness                                                                        |    |
|      | Upper limit value: was checked for correctness                                                                        |    |
| 5    | Lower limit value: was checked for correctness                                                                        |    |
| •    | Upper limit value: was checked for correctness                                                                        |    |
| 6    | Lower limit value: was checked for correctness                                                                        |    |
| 0    | Upper limit value: was checked for correctness                                                                        |    |
| 7    | Lower limit value: was checked for correctness                                                                        |    |
|      | Upper limit value: was checked for correctness                                                                        |    |
| 8    | Lower limit value: was checked for correctness                                                                        |    |
| ,    | Upper limit value: was checked for correctness                                                                        |    |
|      | In the configuration of the working ranges, due allowance was made for<br>the maximum stopping distance of the robot. |    |

Performed by (Date, signature): .....

By signing, the signatory confirms the correct performance of the acceptance test.

# KUKA

## Α

Acceptance test for KUKA.SafeRobot, 88, 103 Additional safety instructions for "KUKA.Safe-Robot", 12 Axis angle tolerance, 82, 85 Axis range 1, 20 Axis range monitoring, 84 Axis ranges 2 to 7, 21

## В

Basic board, 99 Battery backup, 97 Brake test, 86, 91 Braking distance, 17 Braking reactions, 16

## С

Cartesian velocity, 84 Changing parameter values, 77 Checking the data, 76 Checklist, 88, 103 CI 3 technology, 33 Commissioning, 73 Conditions for the safe monitoring of the robot, 18 Configuration, 75 Configuration of safety-relevant parameters, 78 Configuration program, 74 Connecting cables, 54 Connection panel on the control cabinet (DaimlerChrysler), 29 Connection panel on the control cabinet (standard), 28 Connection to a safety PLC, 64 Connections to the basic board, 40 Connections to the I/O Print board, 41 Connections to the piggyback board for inputs and outputs, 41 Connections to the Safe RDC board, 40 Connections to the Safe RDC box, 37 Construction standards, 101 Control cabinet components, 30 Control cabinet KR C2 edition2005, 27

## D

Defective fuse, 35 Designated use, 13 Digital Servo Electronics, 32 Displaying the configuration program, 75 DSE signals, 51 DSE-IBS, 32 DSP, 38 Dual-channel, 33, 38

## Ε

EMT signals, 45 Environmental conditions for Safe RDC, 102 Error messages, 95 ESC signals, 48, 52 Examination, 75

## F

Fastening points of the Safe RDC, 98 Functions, 18 Functions of the Safe RDC, 39

# I

I/O Print, 38 If questions or problems arise, 10 Indicators, 42 Input check pulsing, 82, 85 Input for reference switch, 49 Installing the Safe RDC, 99

## J

Junction boxes on the robot, 26

## κ

KRL program, 93

# L

Layout, 25 LEDs for microcontrollers, 43 LEDs for safe outputs, 43 LEDs for the DSP, 44 LEDs on Safe RDC, 42

# KUKA

## Μ

Main switch, 97 Minimum current, 38 Monitored axes, 84 Monitoring of mastering, 85, 87 Monitoring of robot mastering, 39 Monitoring of the safe inputs and outputs, 18 Multi-function card MFC 3, 30

## Ρ

Parameter default values, 84 Periphery, 64 Product description, 15 Program example for reference run, 93

## R

Red LED, 35 Reduced axis acceleration, 84 Reduced axis velocity, 84 Reference run, 87, 91 Reference switch, 49, 53, 58 Removing the Safe RDC, 98 Resistive circuit, 38 Resolver evaluation, 39

## S

Safe axis range monitoring, 20 Safe functions, 18 Safe inputs, Technical data, 102 Safe inputs and outputs, 46 Safe operational stop, 23 Safe outputs, Technical data, 102 Safe position sensing system, 19 Safe RDC, 36, 38 Safe RDC box, 36 Safe reduced velocity, axis-specific, 19 Safe reduced velocity, Cartesian, 19 Safety, 11 Safety bus, 33 Safety category of Safe Robot, 101 Safety logic, 33 Safety maintenance, 74 Safety parameters - Axis range monitoring, 80 Safety parameters - Cartesian velocity, 79 Safety parameters - General information, 78 Safety parameters - Machine data, 83

Safety parameters - Monitored axes, 79 Safety parameters - Monitoring of mastering, 81 Safety parameters - Reduced axis acceleration. 80 Safety parameters - Reduced axis velocity, 79 Safety range, 16 Safety regulations, 97 Safety-relevant parameters, 78 Securing with a lock, 97 Setup, 75, 87 SPS.SUB, 92 Standstill monitoring, 82, 85 Starting the configuration program, 75 STOP 0, 16, 21 STOP 1, 16, 21

Stopping distance, 17

# Т

Technical data, Safe Robot, 101 Terms and abbreviations, 9

## U

User group, 74

## W

Working range, 16, 20